## Anleitung zur Montage, Inbetriebnahme und Wartung für Heizungsfachkräfte

Stand 04.2024

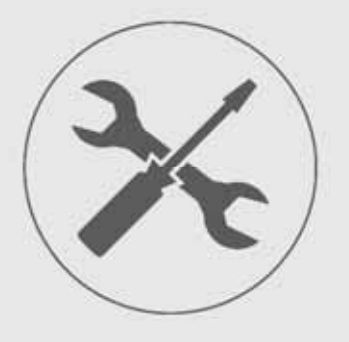

Luft/Wasser-Wärmepumpe in Monoblock-Bauweise

# ecoWP Xm

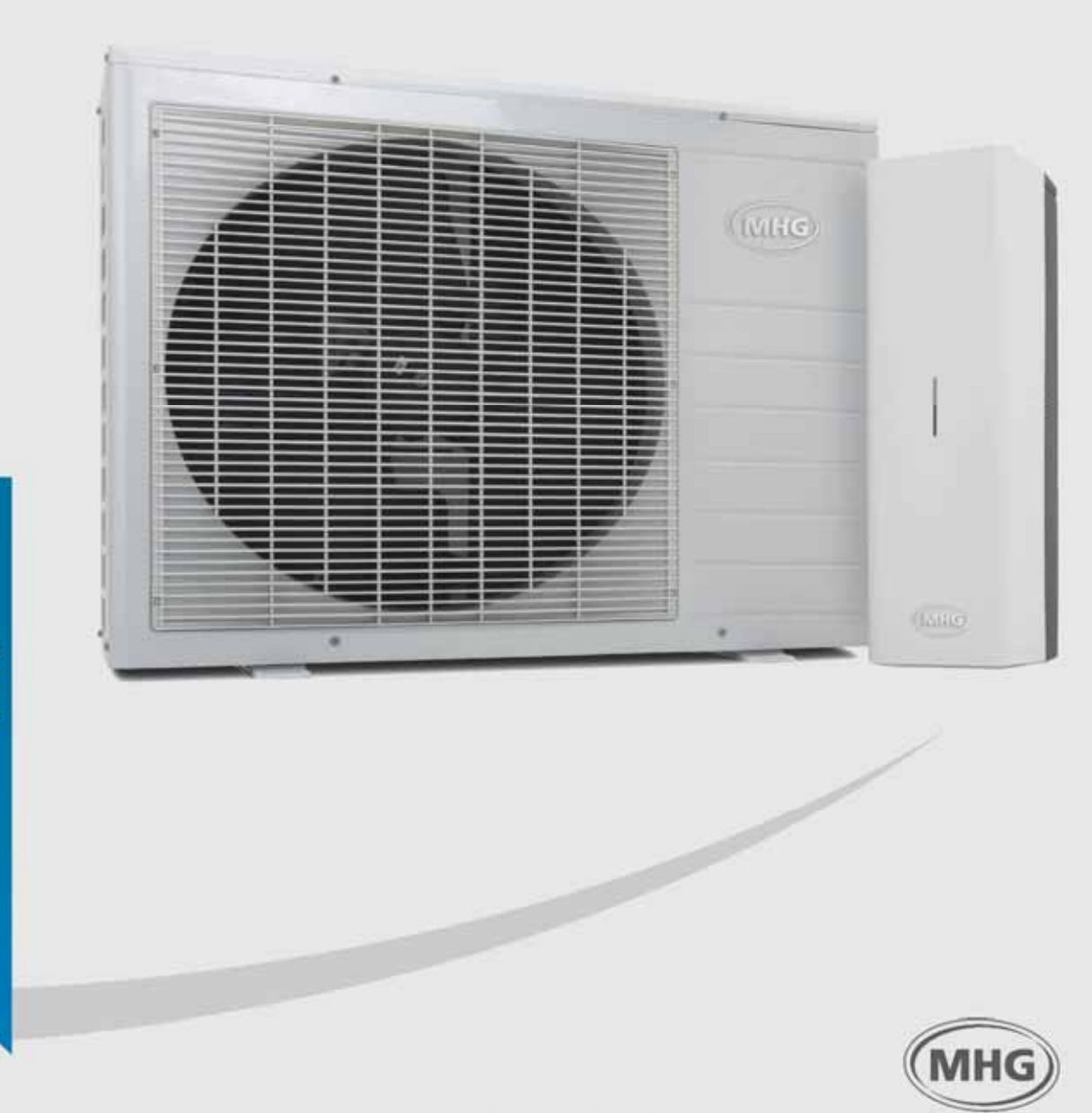

MEISTERlinie Produkte der

Bei Registrierung erhalten Sie

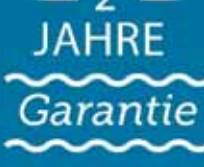

Einfach online registrieren unter

www.mbg.de

MHG Heiztechnik

## Inhaltsverzeichnis

| 1    | Sicherheit                                                                                                    | 5                                      |
|------|----------------------------------------------------------------------------------------------------|----------------------------------------|
| 1.1  | Allgemeines<br>1.1.1 Aufbewahrung der Unterlagen                                                                                                    | 5<br>5                                 |
| 1.2  | Bestimmungsgemäße Verwendung                                                                                                    | 5                                      |
| 1.3  | Symbolerklärung                                                                                                    | 6                                      |
| 1.4  | Besondere Gefahren         1.4.1       Umgang mit Kältemitteln         1.4.2       Veränderungen am Gerät                                                                                                    | 6<br>6<br>7                            |
| 2    | Normen und Vorschriften                                                                                                    | 8                                      |
| 2.1  | Normen und Vorschriften         2.1.1       Normen         2.1.2       Vorschriften                                                                                                    | 8<br>8<br>8                            |
| 3    | Montage                                                                                                    | 9                                      |
| 3.1  | Prüfung der Lieferung                                                                                                    | 9                                      |
| 3.2  | Lieferumfang                                                                                                    | 9                                      |
| 3.3  | Gerätebeschreibung                                                                                                    | 9                                      |
| 3.4  | Hauptkomponenten Inneneinheit                                                                                                    | 10                                     |
| 3.5  | Hauptkomponenten Außeneinheit                                                                                                    | 11                                     |
| 3.6  | Anforderungen an den Aufstellort                                                                                                    | 12<br>12                               |
| 3.7  | Abmessungen und Anschlusswerte                                                                                                    | 13                                     |
| 3.8  | Montagewerkzeuge                                                                                                    | 13                                     |
| 3.9  | Montagehinweise                                                                                                    | 14                                     |
| 3.10 | Aufstellung der Außeneinheit         3.10.1       Aufstellung auf einem Kiesbett         3.10.2       Befestigung an einer Wand                                                                                                    | 14<br>15<br>15                         |
| ~    | 3.10.3 Montage der Außeneinheit                                                                                                    | 16                                     |
| 3.11 | Montage der Kondensatableitung         3.11.1       Montage der Inneneinheit                                                                                                    | 16<br>17                               |
| 3.12 | Hydraulik des Hybridsystems mit ausreichendem Durchfluss und Volumen         3.12.1       Montage der hydraulischen Anschlüsse         3.12.2       Frostschutz                                                                                                    | 18<br>19<br>21                         |
| 3.13 | Füllen des Hybridsystems                                                                                                    | 21                                     |
| 3.14 | Montage der elektrischen Anschlüsse                                                                                                    | 22<br>23<br>24<br>24<br>25<br>25<br>25 |
|      | 3.14.7       Anschluss eines externen Summenvorlauffühlers T43         3.14.7       Anschluss einer externen Heizkreispumpe         3.14.8       Anschluss einer externen Heizkreispumpe         3.14.9       Elektrische Installationsübersicht         3.14.10       Schaltplan Außeneinheit | 20<br>26<br>27<br>28<br>29             |
|      | 3.14.11 Schaltplan Inneneinheit                                                                                                    | 30                                     |

## Inhaltsverzeichnis

| 4    | Inbetr                                                        | iebnahme                                                                                                    |                                                    | 2                     |
|------|---------------------------------------------------------------|----------------------------------------------------------------------------------------------------|----------------------------------------------------|-----------------------|
| 4.1  | Prüfung                                                       | g vor Inbetriebnahme                                                                                                    |                                                    | 2                     |
| 4.2  | Inbetrie<br>4.2.1<br>4.2.2                                    | ebnahmehinweise<br>Einschalten des Heizkessels<br>Einschalten der Inneneinheit                                                                                                    |                                                    | 2<br>2<br>3           |
| 4.3  | Bedien<br>4.3.1<br>4.3.2<br>4.3.3<br>4.3.4                    | nung<br>Farbcodes mehrfarbige LED<br>Bedientaste<br>Herstellen einer Verbindung zur Web-App ecoWP Xm<br>Beschreibung der Web-App ecoWP Xm                                                                                                    | 33<br>33<br>33<br>34<br>34<br>35                   | 3<br>3<br>3<br>4<br>5 |
| 4.4  | Menü \$<br>4.4.1<br>4.4.2<br>4.4.3<br>4.4.4<br>4.4.5          | Service (Nur für Heizungsfachkräfte)<br>Inbetriebnahme-Assistent<br>Hilfs- und Testprogramme<br>Änderung der Parameter<br>Kennlinieneinstellung<br>Firmware (aktualisieren)                                                                                 | 37<br>                                             | 7<br>7<br>3<br>3<br>8 |
| 4.5  | Zeitpro<br>4.5.1<br>4.5.2<br>4.5.3<br>4.5.4<br>4.5.5<br>4.5.6 | ogramme<br>Zeitgesteuerte Betriebsart einstellen<br>Einstellung schallreduzierter Betrieb<br>Einstellung interne Zeitsteuerung der Heizung<br>Einstellung Wärmepumpensperre<br>Einstellung Uhrzeit und Tag<br>Vorauswahl zur Einstellung des Hybridbetriebs | 38<br>38<br>39<br>39<br>39<br>40<br>40<br>40<br>40 | 3333000               |
| 4.6  | Einstel<br>4.6.1                                              | llung des Hybridbetriebs<br>Parameter P100 Hybridbetrieb                                                                                                    |                                                    | )<br>1                |
| 4.7  | Einstel                                                       | llung Zuschaltung des Heizkessels                                                                                                    |                                                    | 1                     |
| 4.8  | Steuer                                                        | ung der Raumheizung (Heizbetrieb)                                                                                                    |                                                    | 2                     |
| 4.9  | Einstel<br>4.9.1<br>4.9.2                                     | llung der intenen Heizkennlinie<br>Prüfung der angeschlossenen Pumpen, Ventile und Fühler<br>Starten des Hybridsystems                                                                                                    |                                                    | <u>2</u><br>3<br>3    |
| 4.10 | Parame                                                        | eterliste                                                                                                    |                                                    | 1                     |
| 4.11 | Inbetrie<br>4.11.1                                            | ebnahmeprotokoll<br>Einweisungsprotokoll                                                                                                    |                                                    | 2<br>1                |
| 5    | Wartu                                                         | ng                                                                                                    | 55                                                 | 5                     |
| 5.1  | Wartun                                                        | ngshinweise                                                                                                    |                                                    | 5                     |
| 5.2  | Erforde                                                       | erliche Demontageschritte                                                                                                    |                                                    | 5                     |
| 5.3  | Auszuf<br>5.3.1<br>5.3.2<br>5.3.3                             | führende Arbeiten<br>Wartung der Außeneinheit<br>Reinigung des Schlammabscheiders<br>Wartung der Inneneinheit                                                                                                    |                                                    | 5557                  |
| 5.4  | Abschli                                                       | ießende Arbeiten                                                                                                    |                                                    | 3                     |
| 5.5  | Unterst                                                       | tützung Schornsteinfegerfunktion des Heizkessels                                                                                                    |                                                    | 9                     |
| 5.6  | Wartun                                                        | nasprotokoll                                                                                                    |                                                    | C                     |

5.7

## Inhaltsverzeichnis

| Störungssuche                                                                                                    |                                                                                                    |  |
|----------------------------------------------------------------------------------------------------|----------------------------------------------------------------------------------------------------|--|
| Störungssuche         6.1.1       Störung in der Inneneinheit         6.1.2       Heiztemperatur nicht ausreichend         6.1.3       Heizkessel bleibt ungewollt warm         6.1.4       Störung in der Außeneinheit |                                                                                                    |  |
| Fehlercodes                                                                                                    |                                                                                                    |  |
| Meldecodes                                                                                                    |                                                                                                    |  |
| Technische Daten                                                                                                    | 68                                                                                                    |  |
| Typenschild                                                                                                    |                                                                                                    |  |
| Produktdatenblatt                                                                                                    |                                                                                                    |  |
| Technische Daten                                                                                                    |                                                                                                    |  |
| 7.3.1 Außeneinheit                                                                                                    |                                                                                                    |  |
| 7.3.2 Inneheimeit                                                                                                    |                                                                                                    |  |
| Gewährleistung                                                                                                    |                                                                                                    |  |
| Gewährleistung                                                                                                    |                                                                                                    |  |
| Ersatzteile                                                                                                    |                                                                                                    |  |
| EU-Konformitätserklärung                                                                                                    |                                                                                                    |  |
|                                                                                                    |                                                                                                    |  |
| Verpackung, Entsorgung                                                                                                    | 74                                                                                                    |  |
| Umgang mit Verpackungsmaterial                                                                                                    |                                                                                                    |  |
| Entsorgung der Verpackung                                                                                                    |                                                                                                    |  |
| Entsorgung des Gerätes                                                                                                    | 74                                                                                                    |  |
|                                                                                                    |                                                                                                    |  |
|                                                                                                    | Störungssuche         Störungssuche         6.1.1       Störung in der Inneneinheit         6.1.2       Heiztemperatur nicht ausreichend         6.1.3       Heizkessel bleibt ungewollt warm         6.1.4       Störung in der Außeneinheit         Fehlercodes       Meldecodes         Meldecodes       Meldecodes         Technische Daten       Typenschild         Produktdatenblatt       Technische Daten         7.3.1       Außeneinheit         7.3.2       Inneneinheit         Gewährleistung       Ersatzteile         EU-Konformitätserklärung       Umgang mit Verpackungsmaterial         Entsorgung des Gerätes       Entsorgung des Gerätes |  |

© MHG Heiztechnik

Technische Änderungen behalten wir uns vor.

## 1.1 Allgemeines

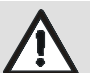

WARNUNG!

Lebensgefahr bei unzureichender Qualifikation! Unsachgemäßer Umgang führt zu erheblichen Personen- und Sachschäden. Deshalb:

 Montage-, Inbetriebnahme- und Wartungsarbeiten, Reparaturen oder Änderungen der eingestellten Brennstoffmenge dürfen nur von Heizungsfachkräften vorgenommen werden.

Die Anleitung zur Montage-Inbetriebnahme-Wartung

- Richtet sich an Heizungsfachkräfte.
- Ist von allen Personen zu beachten, die am Gerät arbeiten.
- Enthält wichtige Hinweise für einen sicheren Umgang mit dem Gerät. Voraussetzung für sicheres Arbeiten ist die Einhaltung aller angegebenen Sicherheitshinweise und Handlungsanweisungen.

Die Angaben in dieser Anleitung entsprechen nach bestem Wissen unseren Erkenntnissen zum Zeitpunkt der Überarbeitung. Die Informationen sollen Anhaltspunkte für den sicheren Umgang mit dem in dieser Anleitung genannten Produkt geben. Die Angaben sind nicht übertragbar auf andere Produkte.

### HINWEIS!

Die inhaltlichen Angaben, Texte, Zeichnungen, Bilder und sonstigen Darstellungen sind urheberrechtlich geschützt und unterliegen den gewerblichen Schutzrechten. Jede missbräuchliche Verwertung ist strafbar.

## 1.1.1 Aufbewahrung der Unterlagen

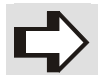

## HINWEIS!

Diese Anleitung muss am Gerät verbleiben, damit sie auch bei einem späteren Bedarf zur Verfügung steht. Bei einem Betreiberwechsel muss die Anleitung an den nachfolgenden Betreiber übergeben werden.

## 1.2 Bestimmungsgemäße Verwendung

Die Geräte sind als Wärmeerzeuger für geschlossene Warmwasser-Zentralheizungsanlagen und für die zentrale Warmwasserbereitung vorgesehen. Eine andere oder darüber hinausgehende Benutzung gilt als nicht bestimmungsgemäß. Für hieraus resultierende Schäden übernimmt die MHG Heiztechnik keine Haftung. Das Risiko trägt allein der Anlagenbesitzer.

MHG Geräte sind entsprechend den gültigen Normen und Richtlinien sowie den geltenden sicherheitstechnischen Regeln gebaut. Dennoch können bei unsachgemäßer Verwendung Personen- und/ oder Sachschäden entstehen.

Um Gefahren zu vermeiden darf das Gerät nur benutzt werden:

- Für die bestimmungsgemäße Verwendung
- In sicherheitstechnisch einwandfreiem Zustand
- Unter Beachtung der Produktunterlagen
- Unter Einhaltung der notwendigen Pflege- und Wartungsarbeiten
- Unter Einhaltung der technisch bedingten Minimal- und Maximalwerte
- Wenn keine Störungen vorliegen, die die Sicherheit beeinträchtigen können
- Wenn alle am und im Gerät angebrachten Sicherheits- und Warnhinweise vorhanden und lesbar sind

## ACHTUNG!

Geräteschaden durch Witterungseinflüsse! Elektrische Gefährdung durch Wasser und Verrostung der Verkleidung sowie der Bauteile. Deshalb:

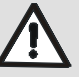

## ACHTUNG!

Anlagenschaden durch Frost! Das Hybridsystem kann bei Frost einfrieren. Deshalb:

Lassen Sie das Hybridsystem während einer Frostperiode in Betrieb, siehe hierzu auch Kap. 3.12.2, Seite 21. Dies gilt auch bei Abwesenheit des Betreibers oder wenn die Räume unbewohnt sind.

## Sicherheit

## 1.3 Symbolerklärung

Dieser Abschnitt gibt einen Überblick über alle wichtigen Sicherheitsaspekte für einen optimalen Personenschutz sowie für den sicheren und störungsfreien Betrieb.

Halten Sie die in dieser Anleitung aufgeführten Handlungsanweisungen und Sicherheitshinweise ein, um Unfälle, Personen- und Sachschäden zu vermeiden.

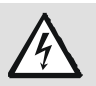

## GEFAHR!

... weist auf lebensgefährliche Situationen durch elektrischen Strom hin.

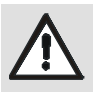

## WARNUNG!

... weist auf eine gefährliche Situation hin, die zum Tod oder zu schweren Verletzungen führen kann, wenn sie nicht gemieden wird.

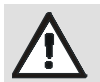

## VORSICHT!

... weist auf eine gefährliche Situation hin, die zu geringfügigen oder leichten Verletzungen führen kann, wenn sie nicht gemieden wird.

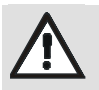

## ACHTUNG!

... weist auf eine Situation hin, die zu Sachschäden führen kann, wenn sie nicht gemieden wird.

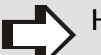

### HINWEIS!

... hebt nützliche Tipps und Empfehlungen sowie Informationen für einen effizienten und störungsfreien Betrieb hervor.

- Symbol für erforderliche Handlungsschritte
- Symbol für erforderliche Aktivitäten
- Symbol für Aufzählungen

## 1.4 Besondere Gefahren

Im folgenden Abschnitt werden die Restrisiken benannt, die sich aufgrund der Gefährdungsanalyse ergeben.

Beachten Sie die hier aufgeführten Sicherheitshinweise und die Warnhinweise in den weiteren Kapiteln dieser Anleitung, um Gesundheitsgefahren und gefährliche Situationen zu vermeiden.

## 1.4.1 Umgang mit Kältemitteln

Der Kältekreislauf der Wärmepumpe enthält das Kältemittel R32.

HINWEIS!

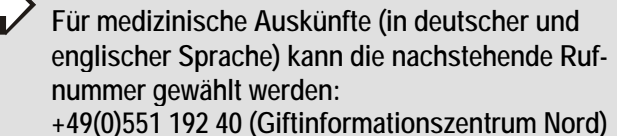

- Lassen Sie Arbeiten am Kältekreislauf nur von Personen durchführen, die einen geeigneten Sachkundenachweis gem. ChemKlimaschutzV besitzen.
- Rauchen Sie beim Umgang mit Kältemitteln nicht, da sich die Kältemittel an der Zigarettenglut chemisch zersetzen und die Zersetzungsprodukte reizend und giftig wirken.

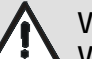

## VORSICHT!

Verletzungsgefahr durch Kältemittel! Kältemittel entfetten bei Berührung die Haut und führen zu Erfrierungen. Deshalb:

- Tragen Sie bei allen Arbeiten mit Kältemitteln chemikalienresistente Schutzhandschuhe.
- Tragen Sie zum Schutz der Augen eine Schutzbrille.

## HINWEIS ZU ERSTE-HILFE-MASSNAHMEN!

- Bringen Sie die betroffene Person an die frische Luft.
- Halten Sie die betroffene Person ruhig und warm.
- Führen Sie ggf. eine künstliche Beatmung durch.

## HINWEIS BEI HAUTKONTAKT!

- Ziehen Sie kontaminierte Kleidungsstücke schnellstmöglich aus.
- Waschen Sie kontaminierte Kleidungsstücke mit lauwarmem Wasser aus.

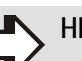

### HINWEIS BEI AUGENKONTAKT!

- Spülen Sie die Augen ca. 15 Min. lang mit reichlich Wasser.
- Konsultieren Sie einen Augenarzt.

## 1.4.2 Veränderungen am Gerät

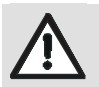

## WARNUNG!

Lebensgefahr durch elektrischem Schlag sowie Zerstörung des Gerätes durch austretendes Wasser!

Bei Veränderungen am Gerät erlischt die Betriebserlaubnis!

Deshalb:

- Nehmen Sie keine Veränderungen an folgenden Dingen vor:
  - An den verbauten Komponenten
  - An den Leitungen für Kältemittel, Wasser, Strom
  - Am Sicherheitsventil und an der Ablaufleitung für das Heizungswasser
  - An baulichen Gegebenheiten, die Einfluss auf die Betriebssicherheit des Gerätes haben können.
- Öffnen und/oder reparieren Sie keine Originalteile (z.B. Antrieb, Regler).

## 2.1 Normen und Vorschriften

Halten Sie die nachfolgenden Normen und Vorschriften bei der Installation und beim Betrieb des Hybridsystems ein.

#### **HINWEIS!**

Die nachstehenden Listen geben den Stand bei der Erstellung der Unterlage wieder. Für die Anwendung der gültigen Normen und Vorschriften ist der ausführende Fachinstallateur verantwortlich.

### 2.1.1 Normen

| Normen                              | Titel                                                                                                    |
|-------------------------------------|----------------------------------------------------------------------------------------------------|
| DIN EN 378-1<br>bis<br>DIN EN 378-4 | Kälteanlagen und Wärmepumpen – Si-<br>cherheitstechnische und umweltrelevante<br>Anforderungen – Teil 1 bis Teil 4                                                                                                    |
| DIN EN 806-1<br>bis<br>DIN EN 806-5 | Technische Regeln für Trinkwasser-Instal-<br>lationen – Teil 1 bis Teil 5                                                                                                    |
| DIN EN 1717                         | Schutz des Trinkwassers vor Verunreini-<br>gungen in Trinkwasser-Installationen und<br>allgemeine Anforderungen an Sicherungs-<br>einrichtungen zur Verhütung von Trink-<br>wasserverunreinigungen durch Rück-<br>fließen |
| EN 12056-1<br>bis<br>EN 12056-5     | Schwerkraftentwässerungsanlagen inner-<br>halb von Gebäuden – Teil 1 bis Teil 5                                                                                                    |
| DIN<br>EN 12828                     | Heizungsanlagen in Gebäuden - Planung<br>von Warmwasser-Heizungsanlagen                                                                                                    |
| DIN EN<br>12831                     | Heizungsanlagen in Gebäuden – Verfah-<br>ren zur Berechnung der Normheizlast                                                                                                    |
| EN 14336                            | Heizungsanlagen in Gebäuden – Installa-<br>tion und Abnahme der Warmwasser-Hei-<br>zungsanlagen                                                                                                    |
| DIN EN<br>60335-1                   | Sicherheit elektrischer Geräte für den<br>Haushalt und ähnliche Zwecke –<br>Teil 1: Allgemeine Anforderungen                                                                                                    |
| DIN EN<br>60335-2-40                | Teil 2-40: Besondere Anforderungen für<br>elektrisch betriebene Wärmepumpen,<br>Klimageräte und Raumluft-Entfeuchter                                                                                                    |
| DIN 1988-100                        | Technische Regeln für Trinkwasserinstall-<br>ationen – Teil 100: Schutz des Trinkwas-<br>sers, Erhaltung der Trinkwassergüte                                                                                              |
| DIN 4109                            | Schallschutz im Hochbau                                                                                                    |
| DIN 4726                            | Warmwasser-Flächenheizungen und<br>Heizkörperanbindungen – Kunststoffrohr-<br>und Verbundrohrleitungssysteme                                                                                                    |

| Normen    | Titel                                                                                                    |
|-----------|----------------------------------------------------------------------------------------------------|
| DIN 8901  | Kälteanlagen und Wärmepumpen -<br>Schutz von Erdreich, Grund- und Oberflä-<br>chenwasser - Sicherheitstechnische und<br>umweltrelevante Anforderungen und<br>Prüfung                             |
| DIN 18380 | VOB Vergabe- und Vertragsordnung für<br>Bauleitungen – Teil C: Allgemeine Tech-<br>nische Vertragsbedingungen für Bauleis-<br>tungen (ATV) – Heizanlagen und zentrale<br>Wassererwärmungsanlagen |

## 2.1.2 Vorschriften

Beachten Sie bei der Erstellung und dem Betrieb des Hybridsystems die bauaufsichtlichen Regeln der Technik sowie sonstige gesetzliche Vorschriften der einzelnen Länder und die örtlichen Bestimmungen.

| Vorschrif-<br>ten     | Titel                                                                                                    |
|-----------------------|----------------------------------------------------------------------------------------------------|
| BImSchG               | Bundes-Immissionsschutzgesetz                                                                                             |
| BauO                  | Bauordnung der Bundesländer                                                                                               |
| ChemKlima-<br>schutzV | Chemikalien-Klimaschutzverordnung                                                                                         |
| DiBt                  | Richtlinien des Deutschen Instituts für<br>Bautechnik                                                                     |
| GEG                   | Gesetz zur Einsparung von Energie und zur<br>Nutzung erneuerbarer Energien zur Wär-<br>me- und Kälteerzeugung in Gebäuden |
| TA Lärm               | Technische Anleitung zum Schutz gegen<br>Lärm                                                                             |
| VDE 0100              | Errichten von Niederspannungsanlagen                                                                                      |
| VDE 0105              | Betrieb von elektrischen Anlagen, allgemei-<br>ne Festlegungen                                                            |
| VDE 0116              | Elektrische Ausrüstung von Feuerungs-<br>anlagen                                                                          |
| VDI 2035<br>Blatt 1   | Vermeidung von Schäden in Warmwasser-<br>Heizungsanlagen - Steinbildung und was-<br>serseitige Korrosion                  |
| VDE                   | Vorschriften und Sonderanforderungen der Energieversorgungsunternehmen                                                    |
| -                     | Vorschriften der örtlichen Energieversor-<br>gungsunternehmen                                                             |
| -                     | Meldepflicht (u. U. Freistellungsverordnung)                                                                              |

## 3.1 Prüfung der Lieferung

 Prüfen Sie die Lieferung bei Erhalt unverzüglich auf Vollständigkeit und Transportschäden.

Bei äußerlich erkennbaren Transportschäden gehen Sie wie folgt vor:

- Nehmen Sie die Lieferung nicht oder nur unter Vorbehalt an.
- Vermerken Sie den Schadensumfang auf den Transportunterlagen oder auf dem Lieferschein des Transporteurs.
- ➡ Leiten Sie die Reklamation ein.

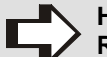

HINWEIS!

Reklamieren Sie jeden Mangel, sobald er erkannt ist. Schadensersatzansprüche können nur innerhalb der jeweiligen Reklamationsfristen geltend gemacht werden.

### 3.2 Lieferumfang

- Inneneinheit mit erweiterter Steuerung zur Kommunikation mit der Außeneinheit und dem Heizkessel
- Außeneinheit
- Offener Verteiler inkl. Schutzabdeckung
- Summenvorlauffühler T43 plus Kabel
- Kondensatablaufbogen
- Wandschiene für Inneneinheit
- Klemmverschraubung Ø 22 mm (2x)
- Steckverbinder (4-, 5- und 6-polig)
- Kabel (10 m) für Kältemittelfühler
- Anleitung zur Montage, Inbetriebnahme und Wartung
- Bedienungsanleitung
- Garantiekarte

### 3.3 Gerätebeschreibung

Die MHG Wärmepumpe zum hybridisieren ist eine energieeffiziente und umweltfreundliche Lösung zum Heizen und zur Warmwasserbereitung für den zentralen Heizkreislauf. Das Hybridsystem kombiniert eine Wärmepumpe mit einem herkömmlichen Heizkessel. Die Wärmepumpe entzieht der Außenluft Energie. Sie besteht aus einer Innenund einer Außeneinheit. Der Heizkessel dient der Spitzenlastabdeckung und Trinkwarmwasserbereitung.

### HINWEIS!

In der Außeneinheit ist ein dauerhaft hermetisch geschlossener Kältekreis (verklebte Bördelverschraubung) untergebracht. Für die Installation ist kein Kälteschein erforderlich.

Die Außeneinheit beherbergt einen effizienten Kompressor, der in der Lage ist, die Kompressorgeschwindigkeit entsprechend dem Bedarf an Wärmeenergie anzupassen. Der Ventilator ist drehzahlgesteuert und reguliert seine Geschwindigkeit entsprechend den Anforderungen der Wärmeabgabe. Diese Funktionalität ermöglicht eine präzise Anpassung der Leistung und trägt dazu bei, den Energieverbrauch auf ein Minimum zu reduzieren. Darüber hinaus erfüllt die Außeneinheit die Anforderungen an die elektrische Schutzart IPX4.

Die Inneneinheit ist mit einer elektronisch modulierenden Umwälzpumpe, einem Volumenstromsensor und einer Regelungsplatine ausgestattet. Diese ist verantwortlich für die Regulierung und Überwachung der gesamten Anlage, einschließlich verschiedener Heizungseinstellungen für den Heizkreislauf. Diese Einstellungen können sowohl von qualifizierten Heizungsfachkräften als auch vom Anlagenbetreiber über den WiFi-Kontrollbildschirm getroffen werden. Die Inneneinheit entspricht den Anforderungen der elektrischen Schutzart IPX1.

Es muss sichergestellt sein, dass für die Wärmepumpe ein ausreichender Mindestdurchfluss von 15 l/min. und ein ausreichendes Volumen von mind. 30 Litern an Heizwasser zur Verfügung stehen. Die Wärmepumpe muss auch bei geschlossenen Ventilen im Heizkreis den Mindestdurchfluss erreichen, um ein zu häufiges Takten der Außeneinheit zu vermeiden. Außerdem muss das Hybridsystem über ein ausreichendes Volumen an Heizwasser verfügen, damit genügend Energie für den Abtauzyklus der Außeneinheit bereitgestellt wird.

Die wasserführenden Verbindungsleitungen müssen bau seits installiert werden.

## 3.4 Hauptkomponenten Inneneinheit

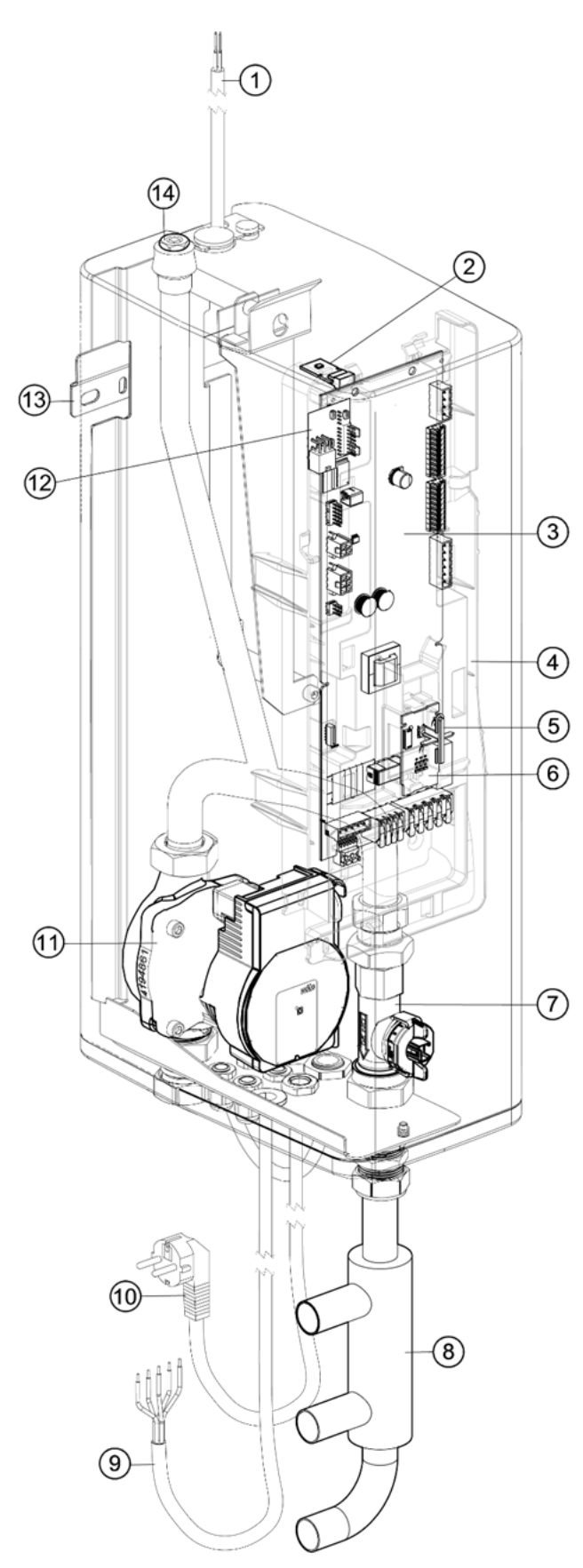

Abb. 1: Hauptkomponenten Inneneinheit

| Kürzel | Bedeutung                                                 |
|--------|-----------------------------------------------------------|
| 1      | Kommunikations- und Stromkabel zum Außen-<br>gerät        |
| 2      | Speichermodul                                             |
| 3      | Regelungsplatine                                          |
| 4      | Platinengehäuse                                           |
| 5      | Bedientaste / mehrfarbige LED                             |
| 6      | HMI-Bedienplatine                                         |
| 7      | Durchfluss-Sensor                                         |
| 8      | Offener Verteiler                                         |
| 9      | Kältemittel- sowie Vor- und Rücklauftempera-<br>turfühler |
| 10     | 230 V ~ Anschlusskabel mit Schukostecker                  |
| (1)    | Heizkreispumpe                                            |
| 12     | Fühlerplatine                                             |
| 13     | Wandschiene (separat beiliegend)                          |
| (14)   | Handentlüfter                                             |

Montage

## 3.5 Hauptkomponenten Außeneinheit

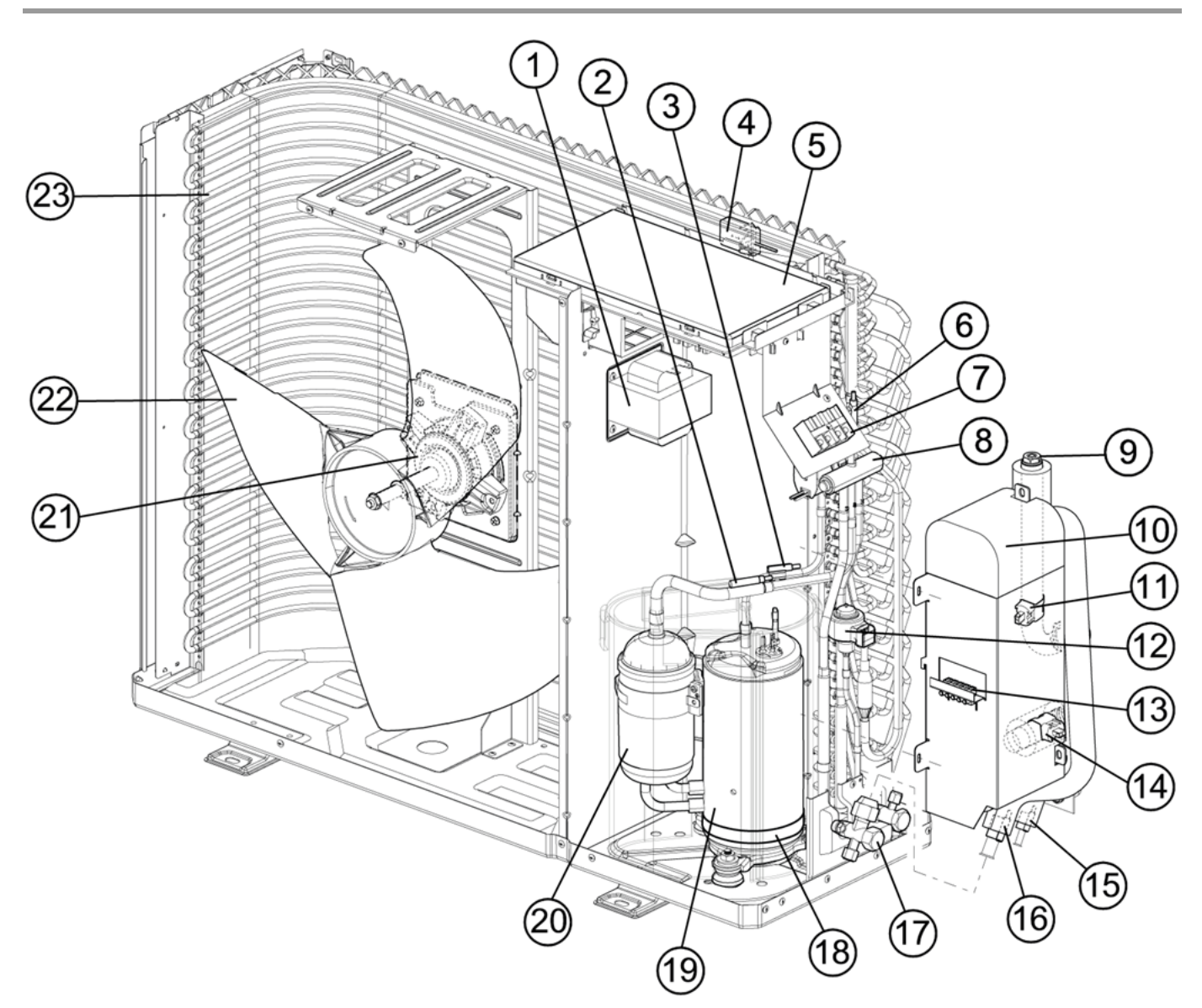

| Abb. 2: | Hauptkomponenten Außeneinheit |
|---------|-------------------------------|
|---------|-------------------------------|

Legende zu Abb. 2:

| Kürzel | Bedeutung                                 |
|--------|-------------------------------------------|
| 1      | Interferenzspule                          |
| 2      | Kältemitteltemperaturfühler Sauggas       |
| 3      | Kältemitteltemperaturfühler Druckgas      |
| 4      | Außentemperaturfühler                     |
| 5      | Regelungsplatine                          |
| 6      | Temperaturfühler (Verdampfer)             |
| 7      | Klemmleiste                               |
| 8      | 4-Wege-Ventil                             |
| 9      | Handentlüfter                             |
| 9      | Isolierter Plattenwärmetauscher           |
| 1      | Vorlauftemperaturfühler T03 (Wärmpepumpe) |
| 12     | Elektronisches Expansionsventil           |

| Kürzel | Bedeutung                                 |
|--------|-------------------------------------------|
| 13     | Fühlerklemmleiste Außeneinheit            |
| 14     | Rücklauftemperaturfühler T04 (Wärmepumpe) |
| 15     | Kältemitteltemperaturfühler T02           |
| 16     | Kältemitteltemperaturfühler T01           |
| 17     | Servicestation Kältemittel                |
| 18     | Kurbelgehäuseheizung                      |
| (19    | Kompressor                                |
| 20     | Kältemittelsammler                        |
| 2      | Ventilatormotor                           |
| 2      | Ventilator                                |
| 23     | Verdampfer                                |

## 3.6 Anforderungen an den Aufstellort

#### HINWEIS!

Werden diese Hinweise nicht beachtet, entfällt für auftretende Schäden, die auf einer dieser Ursachen beruhen, die Gewährleistung.

#### **Inneneinheit**

- Stellen Sie vor der Montage sicher, dass der Aufstellort die nachstehenden Anforderungen erfüllt:
  - Betriebstemperatur +7°C bis +40°C
  - Trocken und frostsicher
  - Kein starker Staubanfall
  - Keine hohe Luftfeuchtigkeit
  - Vibrations- und schwingungsfrei
  - Tragfähige, glatte Wand
  - Ableitung für aus dem Sicherheitsventil austretendes Heizungswasser möglich

#### **Außeneinheit**

- Stellen Sie vor der Montage sicher, dass der Aufstellort die nachstehenden Anforderungen erfüllt:
  - Außenbereich
  - Kein starker Staubanfall
  - Vibrations- und schwingungsfrei
  - Tragfähiger, glatter Untergrund
  - Ableitung für Kondensatwasser möglich

### 3.6.1 Montageabstände

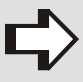

#### HINWEIS!

Die Verrohrung zwischen Außen- und Inneneinheit darf 10 m nicht überschreiten.

#### Inneneinheit

- Halten Sie Mindestabstände ein, damit alle Arbeiten (Montage, Inbetriebnahme, Wartung) ungehindert durchgeführt werden können.
- Die Inneneinheit muss in der N\u00e4he des Puffer- und/oder Trinkwarmwasserspeichers montiert werden.

#### HINWEIS!

Zu allen Stellen, an denen Wartungsarbeiten durchgeführt werden müssen, sind Durchgänge von 500 mm Breite und 1800 mm Höhe einzuhalten. An den Arbeitsstellen ist eine Breite von mind. 600 mm vorzusehen.

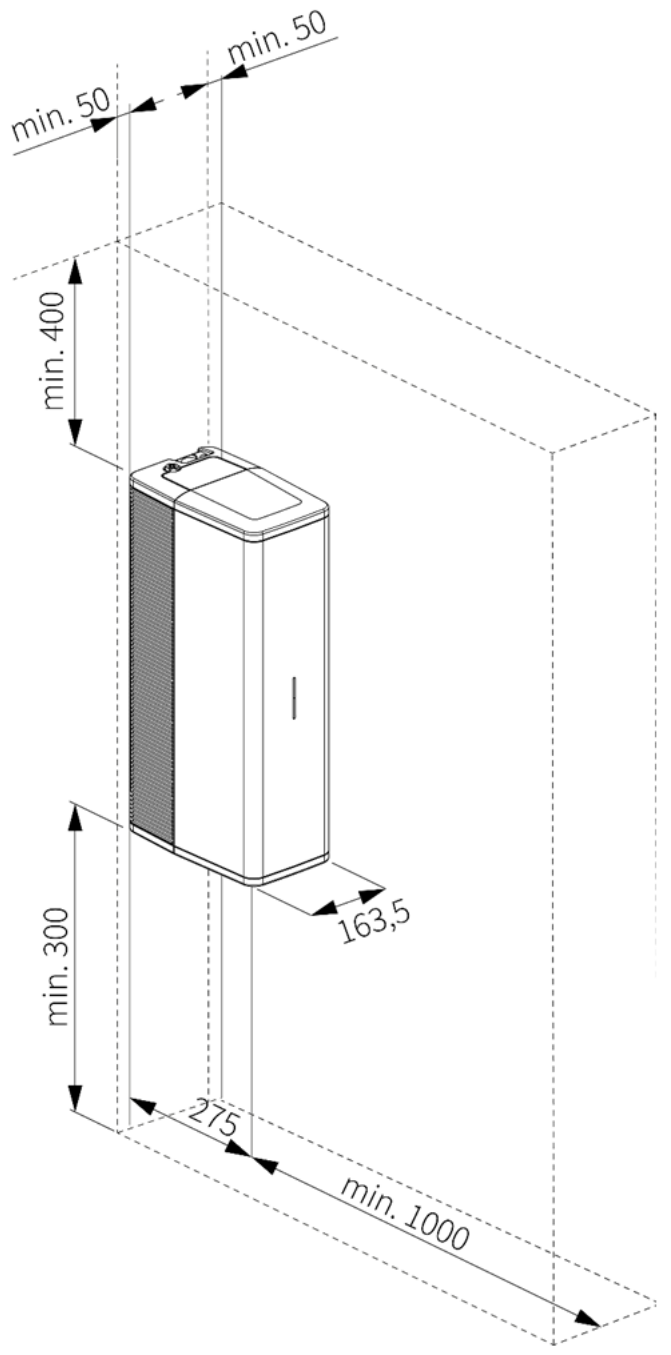

Abb. 3: Abmessungen Inneneinheit

## Außeneinheit

 Halten Sie zur Schallreduzierung und f
ür Montage- bzw. Service-Arbeiten zwingend die nachstehenden Mindestabstände zu Wänden ein.

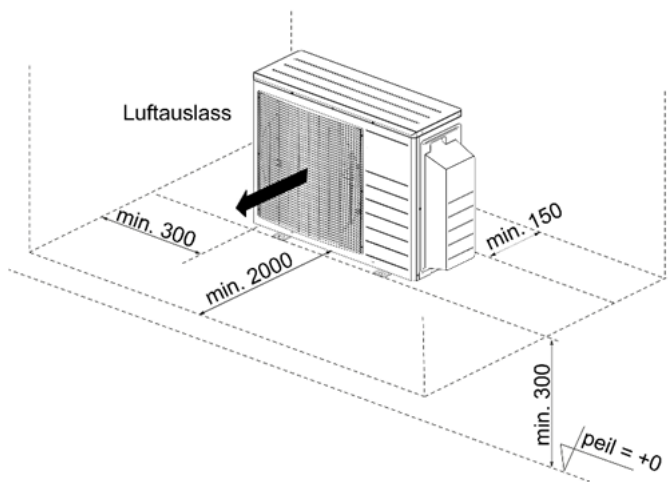

Abb. 4: Minimale Wandabstände in mm

## 3.7 Abmessungen und Anschlusswerte

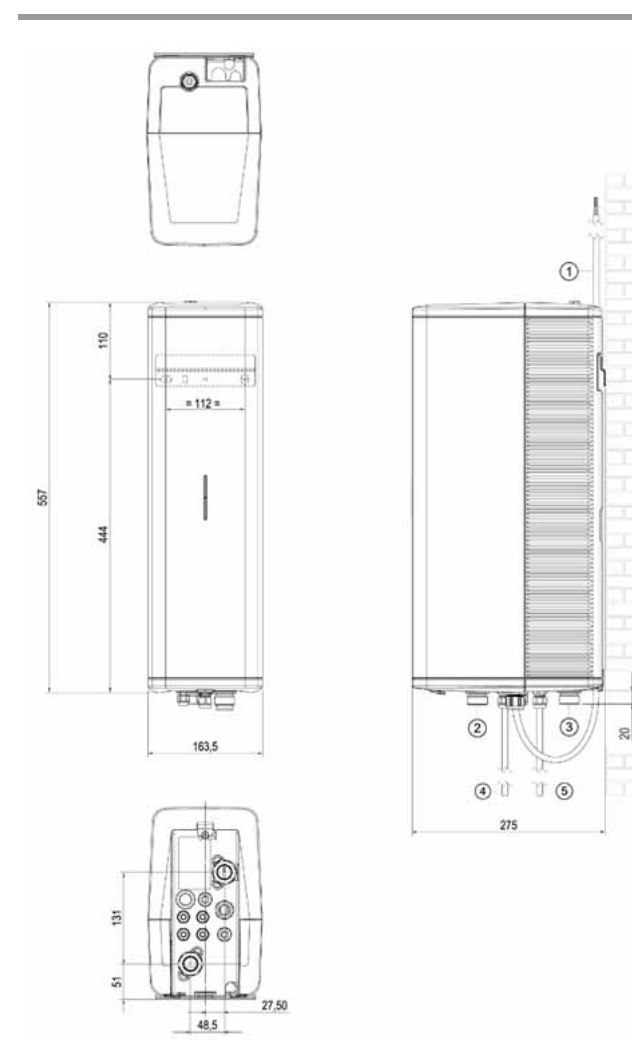

Legende zu Abb. 5:

| Kürzel | Bedeutung                                                                     |
|--------|-------------------------------------------------------------------------------|
| 1      | Strom- und Kommunikationskabel zur Außen-<br>einheit (Kabelverschraubung M20) |
| 2      | Vorlauf Heizkreis zum offenen Verteiler<br>(Klemmverschraubung Ø 22 mm)       |
| 3      | Vorlauf Außeneinheit zur Inneneinheit (Klemm-<br>verschraubung Ø 22 mm)       |
| 4      | Kabel für Kältemittelfühler zur Außeneinheit<br>(Verbindungstülle Ø 22 mm)    |
| 5      | Stromversorgung 230 V~ Innen- und Außenein-<br>heit (Kabelverschraubung M16)  |

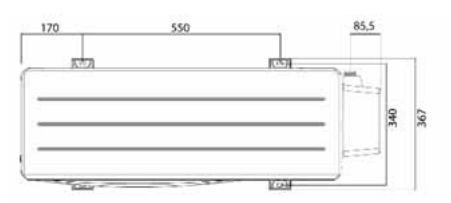

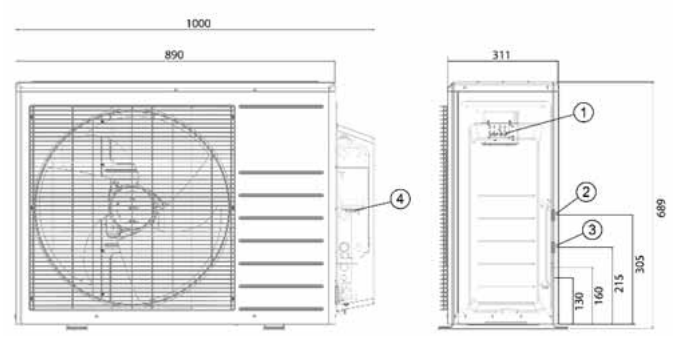

Abb. 6: Abmessungen und Anschlüsse Außeneinheit

Legende zu Abb. 6:

| Kürzel | Bedeutung                                                                                                    |  |  |
|--------|----------------------------------------------------------------------------------------------------|--|--|
| 1      | Strom- und Kommunikationsanschluss N, L, 3,                                                                  |  |  |
| 2      | Vorlauf Außeneinheit zur Inneneinheit G 1"                                                                   |  |  |
| 3      | Rücklauf Außeneinheit G 1″                                                                                   |  |  |
| 4      | Kabel für Kältemittelfühler zur Außeneinheit BK<br>(schwarz), WH (weiß), BU (blau), BN (braun),<br>GY (grau) |  |  |

### 3.8 Montagewerkzeuge

Für die Montage und Wartung des Hybridsystems werden die Standardwerkzeuge aus den Bereichen Elektrik, Heizungsbau sowie der Wasserinstallation benötigt.

Abb. 5: Abmessungen und Anschlüsse Inneneinheit

## 3.9 Montagehinweise

## $\triangle$

WARNUNG! Verletzungsgefahr durch unsachgemäße Montage!

Unsachgemäße Montage führt zu schweren Personen- und Sachschäden. Deshalb:

- Die Montage und Inbetriebnahme muss durch eine Heizungsfachkraft erfolgen.

### VORSICHT!

Verletzungsgefahr durch unsachgemäße Handhabung!

Gefährdungen wie Prellungen, Quetschungen und Schnittverletzungen sind durch unsachgemäße Handhabung möglich. Deshalb:

- Tragen Sie bei Handhabung und Transport eine Persönliche Schutzausrüstung (Sicherheitsschuhe und Schutzhandschuhe).
- Sorgen Sie vor Beginn der Arbeiten f
  ür ausreichende Montagefreiheit.
- Gehen Sie mit offenen scharfkantigen Bauteilen vorsichtig um.

## ACHTUNG!

Geräteschaden durch unsachgemäße Handhabung!

Das Kältemittel/Kältemittelöl verlagert sich. Deshalb:

- Transportieren Sie die Außeneinheit nur stehend, niemals liegend.
- Neigen Sie die Außeneinheit wenn unbedingt erforderlich – nur kurzzeitig über eine der Längsseiten bis zu 45°.
- Warten Sie nach dem Kippen der Außeneinheit mind. 2 Stunden, bevor Sie sie in Betrieb nehmen, um Schäden an der Außeneinheit zu vermeiden.
- ◆ Planen Sie die Installation der Wärmepumpe entsprechend den Anlagenbeispielen auf www.mhg.de ⇒ Fachpartner-Portal ⇒ Anlagenbeispiele

## 3.10 Aufstellung der Außeneinheit

 Lassen Sie die Transportvorrichtungen rund um die Außeneinheit so lange wie möglich intakt, um Schäden durch äußere Einflüsse zu vermeiden.

### HINWEIS!

- MHG rät von einer Dachmontage ab.
  - Bei Montage auf einem Dach muss zwingend ein Fachplaner für Statik (Dach-/Windlast) hinzugezogen werden.
  - Bei Montage auf einem Flachdach müssen längere Fußstützen verwendet werden, um zu verhindern, dass die Außeneinheit bei starkem Wind umgeweht wird.

### ACHTUNG!

Geräteschaden durch Verschmutzung und Korrosion!

Beschädigung der Wärmetauscherlamellen! Deshalb:

- Stellen Sie die Außeneinheit nicht in Umgebungen mit aggressiven Gasen, hohem Salzgehalt (Meeresnähe) oder hoher Stauboder Schmutzbelastung auf.
- Stellen Sie die Außeneinheit nach Möglichkeit an einem geschützten und überdachten Platz auf, damit sie bei Starkregen nicht im Wasser steht oder im Winter von Schnee bedeckt wird.

#### HINWEIS ZUR LÄRMBELÄSTIGUNG!

- Stellen Sie die Außeneinheit nicht in der Nähe von Wohn-, Schlaf- oder Kinderzimmern auf.
- Vermeiden Sie das Ausblasen der Luft unmittelbar zum Nachbarn hin oder gegen Wände, damit keine Lärmbelästigung auftritt.
- Montieren Sie die Außeneinheit nicht in einem Schacht oder unter einem Balkon, da der Schall sich dadurch verstärkt.
- Nehmen Sie ggf. weitere Maßnahmen zur Schallreduzierung vor.

Weitere wichtige Informationen zur Aufstellung der Außeneinheit enthält die Broschüre "Leitfaden Schall" vom "Bundesverband Wärmepumpe" (https://www.waermepumpe.de/verband/publikationen/fachpublikationen/).

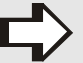

HINWEIS!

Das Fundament bzw. die Aufstellfläche für die Außeneinheit muss vollkommen eben, waagerecht und dauerhaft fest sein. Eine unebene Aufstellfläche kann zu höherer Geräuschentwicklung der Außeneinheit führen.

## Montage

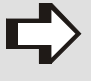

#### HINWEIS!

Ist am Aufstellort dauerhaft mit starken Winden zu rechnen, muss die Ausblas- und/oder Ansaugöffnung davor abgeschirmt werden.

- HINWEIS!

Um die Übertragung des Körperschalls auf Gebäude zu vermeiden, sollte:

- für die Rohrverbindung zur Außeneinheit das MHG Anschluss-Set verwendet werden.
- Halten Sie die Länge der Rohrleitungen zwischen Wärmepumpe und Gebäude möglichst gering, um Wärmeund Druckverluste zu minimieren.

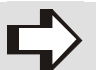

### HINWEIS!

Beachten Sie, dass die Verrohrung einen Durchmesser von mind. 22 mm haben muss und die Rohrlänge zwischen Außen- und Inneneinheit 10 m nicht überschreiten darf. Es wird nur ein Weg gerechnet, d.h. entweder der Vorlauf oder der Rücklauf, jedoch nicht beide addiert. Pro Bogen muss 1 m Rohr eingerechnet werden.

## 3.10.1 Aufstellung auf einem Kiesbett

- Halten Sie einen Mindestabstand von ca. 300 mm zwischen der Außeneinheit und dem Untergrund ein, um ein Vereisen der Außeneinheit zu verhindern und diese vor hohem Schnee zu schützen.
- Stellen Sie sicher, dass die Aufstellfläche für die Außeneinheit fest genug und eben ist, um ein Umkippen der Außeneinheit zu verhindern.
- Stellen Sie die Außeneinheit ggf. zur Geräuschreduzierung auf geeignete Fußstützen.

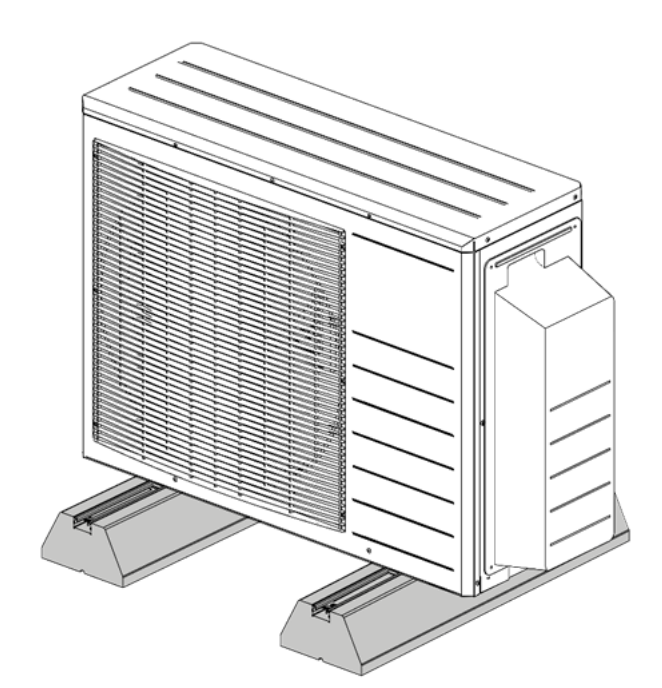

Stellen Sie die Außeneinheit vorzugsweise auf einen Untergrund mit guten Versickerungseigenschaften, z.B. Sand und Schotter oder Kies, wenn das Kondensat in den Untergrund einsickern soll.

#### HINWEIS! Treffen Sie Vorkehrungen, um ein mögliches Einfrieren des Kondensats zu verhindern.

 Planen Sie einen ausreichenden Kondensatablauf an einer geeigneten Position unter der Außeneinheit (s. Abb. 9) gem. Kap. 3.11 ein.

## 3.10.2 Befestigung an einer Wand

- Wählen Sie eine Wand mit ausreichender Tragfähigkeit für das Gewicht der Außeneinheit.
- Wählen Sie eine Wand mit ausreichend Masse, um Schwingungen zu dämpfen.
- Planen Sie einen Mindestabstand von 150 mm zwischen Außeneinheit und Wand ein.
- Wählen Sie für die Außeneinheit einen sicheren und für künftige Arbeiten leicht zugänglichen Montageort aus.

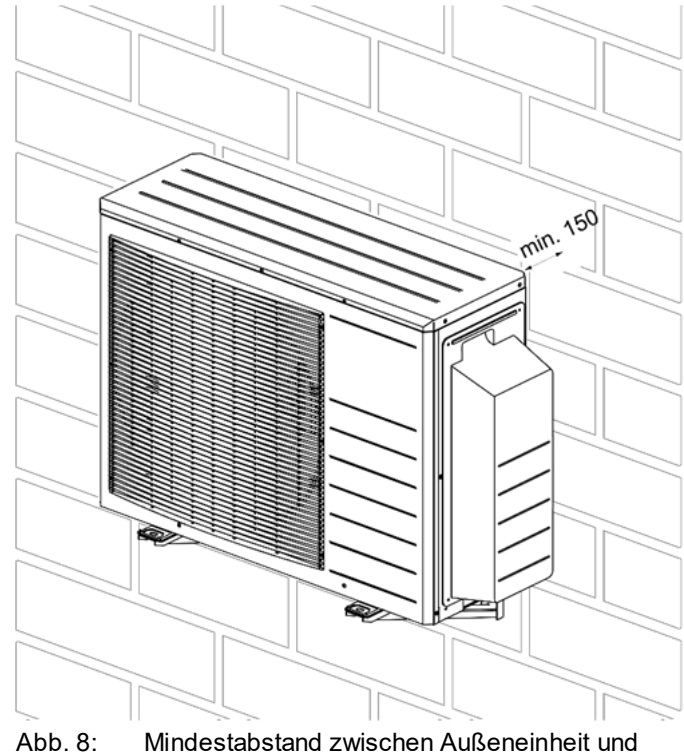

 Mindestabstand zwischen Außeneinheit und Wand in mm

Abb. 7: Aufstellung auf Fußstützen

## 3.10.3 Montage der Außeneinheit

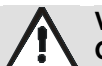

### VORSICHT!

- Geräteschaden und Verletzungsgefahr durch falsche Handhabung der Außeneinheit! Der Verdampfer kann beschädigt werden und/oder Verletzungen verursachen. Deshalb:
- Fassen Sie die Lamellen des Verdampfers der Außeneinheit nicht mit den Händen oder Gegenständen an.
- Das Gewicht der Außeneinheit beträgt 48 kg.
- Heben Sie die Außeneinheit keinesfalls mit einem Haken an.
- Verwenden Sie zum Anheben der Außeneinheit zugelassene Hebegurte, die f
  ür das zu hebende Gewicht geeignet sind.
- Legen Sie zwischen die Gurte und die Ecken der Außeneinheit weiches Schutzmaterial, um Schäden zu vermeiden.
- Stellen Sie die Außeneinheit auf die vorbereitete Aufstellfläche bzw. auf die Halterung an der Wand.
- Befestigen Sie die Außeneinheit über die vier Fußlaschen fest mit der Aufstellfläche, den Fußstützen oder der Halterung an der Wand.

## 3.11 Montage der Kondensatableitung

Bei einer Wärmepumpe fallen größere Mengen an Kondensat an, deshalb muss eine geeignete Kondensatableitung vorgesehen werden. Das Kondensat kann über eine Kondensatleitung oder direkt in eine Regenwasserleitung abgeführt werden.

Der Kondensatablauf befindet sich an der Unterseite der Außeneinheit (s. nachstehende Abb.).

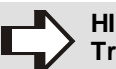

Treffen Sie Vorkehrungen, um ein mögliches Einfrieren des Kondensats zu verhindern.

- ➡ Verlegen Sie die Kondensatleitung ohne Knicke.
- Stellen Sie sicher, dass das Kondensat nicht auf Wege oder Bürgersteige fließen kann.
- Setzen Sie den mitgelieferten Kondensatablaufbogen durch die Unterseite der Außeneinheit ein, um das Kondenswasser in einen Abfluss zu leiten.

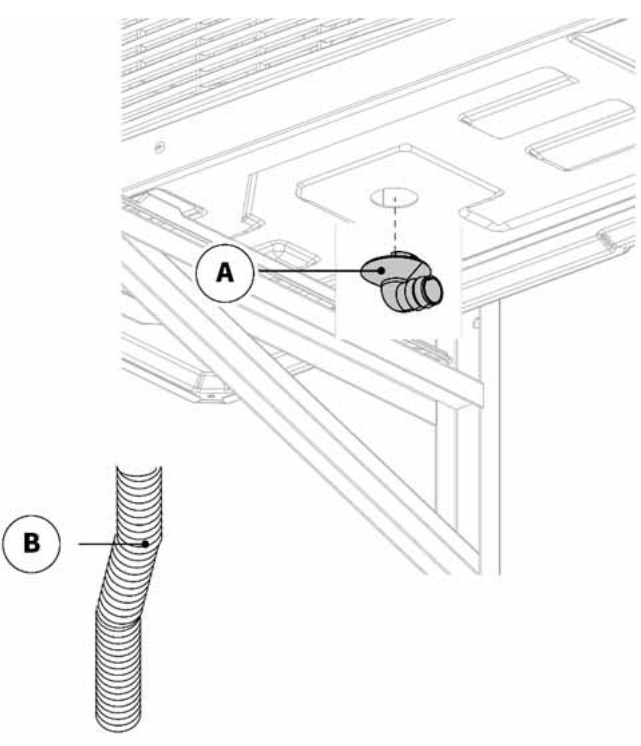

Abb. 9: Einsetzen des Kondensatablaufbogens (A) in die Außeneinheit

## Montage

## 3.11.1 Montage der Inneneinheit

➡ Hängen Sie die Inneneinheit in die Wandschiene ein.

## 5

## HINWEIS!

Innerhalb von 1,5 m Entfernung zur Inneneinheit muss sich eine Steckdose mit Schutzleiter befinden.

## HINWEIS!

Bei leichten Wandkonstruktionen besteht die Möglichkeit von Resonanzgeräuschen.

- Wählen Sie eine tragfähige Wand mit ausreichend Platz für die Inneneinheit aus.
- Wählen Sie einen Platz in der Nähe des Heizkessels aus.
- Montieren Sie die Wandschiene mit geeignetem Befestigungsmaterial (bauseits zu stellen).

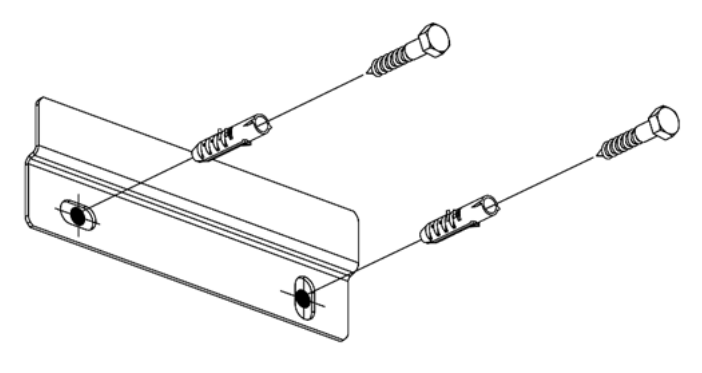

Abb. 10: Montage der Wandschiene

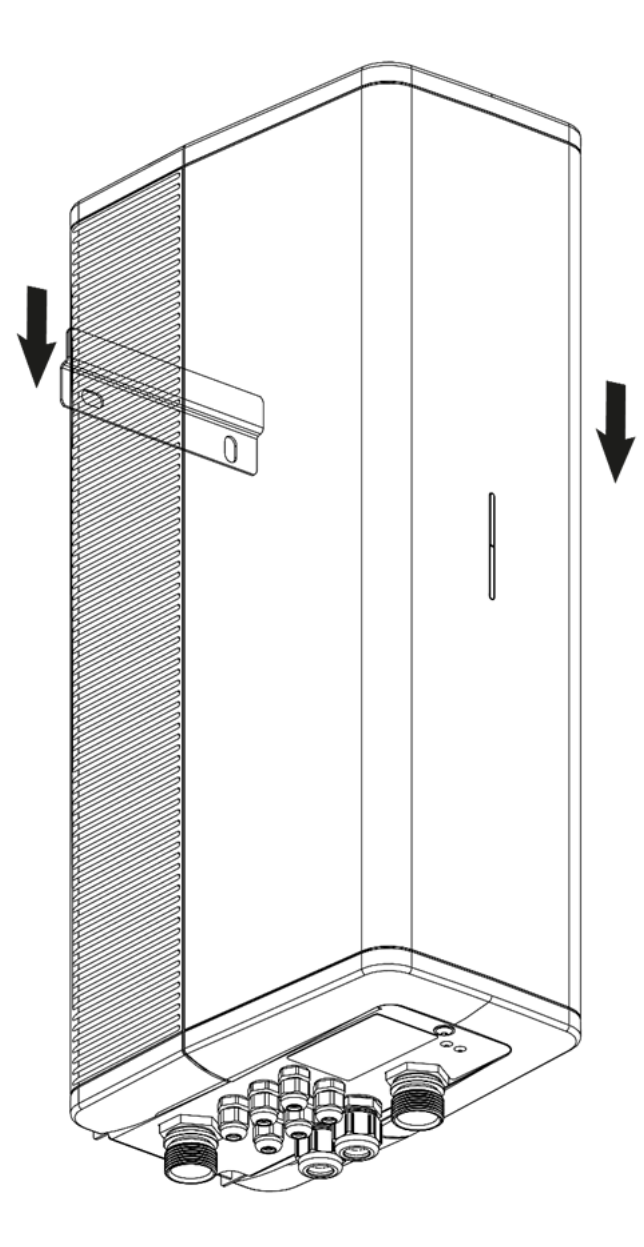

Abb. 11: Einhängen der Inneneinheit

## 3.12 Hydraulik des Hybridsystems mit ausreichendem Durchfluss und Volumen

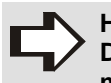

## HINWEIS!

Das Hybridsystem muss einen Mindestdurchfluss von 15 I/min. erreichen sowie über ein Volumen von mind. 30 Litern an Heizwasser verfügen.

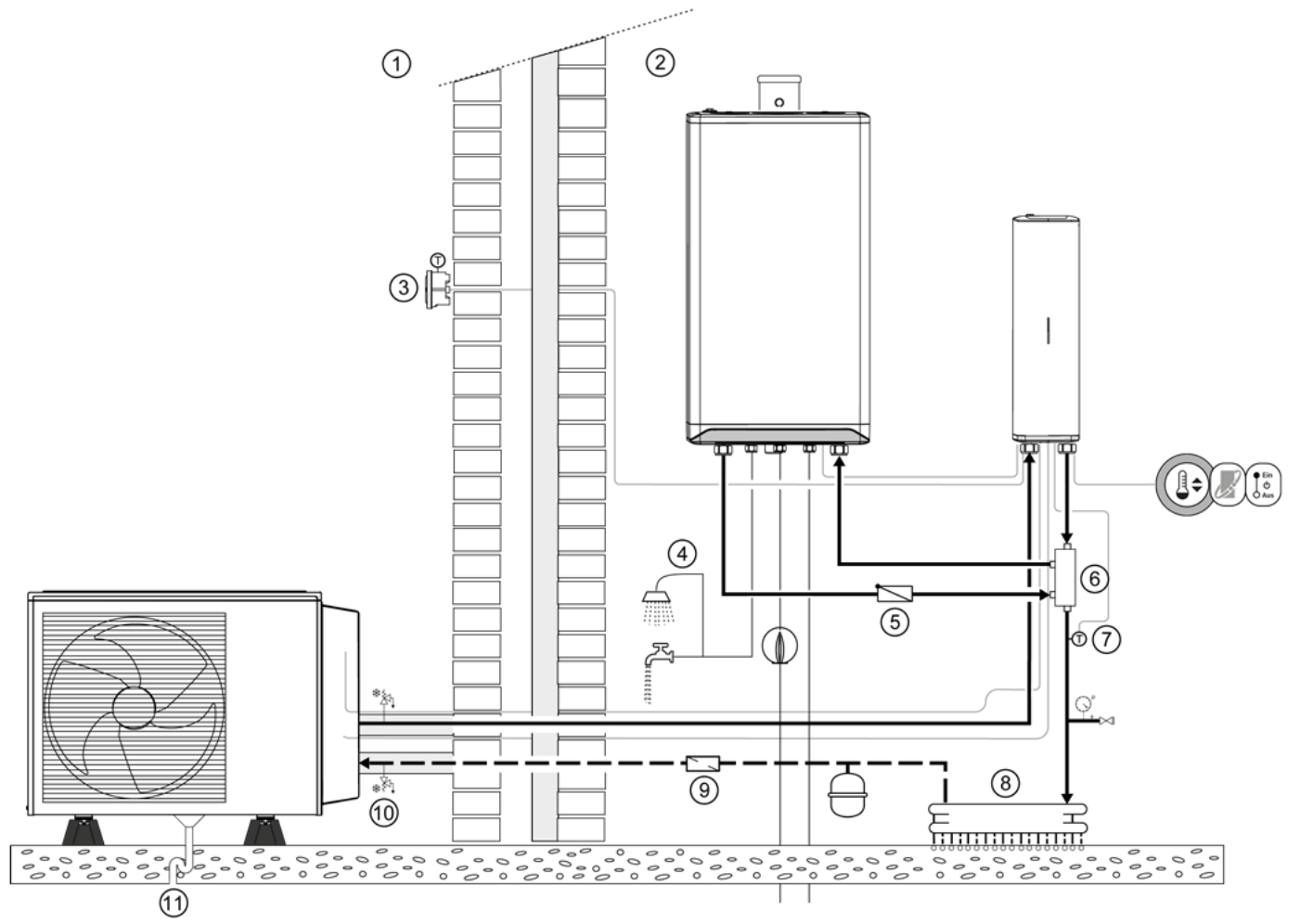

Abb. 12: Hydraulikbeispiel des Hybridsystems mit ausreichendem Durchfluss und Volumen

Legende zu Abb. 12:

| Kürzel | Bedeutung                                                      |
|--------|----------------------------------------------------------------|
| 1      | Außen                                                          |
| 2      | Innen                                                          |
| 3      | Externer Außentemperaturfühler T42 (optional)                  |
| 4      | Trinkwarmwasser                                                |
| 5      | Rückschlagventil (erforderlich)                                |
| 6      | Offener Verteiler                                              |
| 7      | Externer Summenvorlauffühler T43                               |
| 0      | Heizkreis                                                      |
| 9      | Schlammabscheider (erforderlich)                               |
| 9      | Frostschutzventil<br>(optional, s. auch Kap. 3.12.2, Seite 21) |
| 1      | Kondensatablauf                                                |

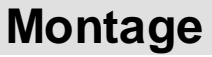

## 3.12.1 Montage der hydraulischen Anschlüsse

#### HINWEIS!

- Das Hybridsystem muss nach den gültigen Normen und Vorschriften ausgeführt werden, z.B. nach der EN 12828 "Heizungsanlagen in Gebäuden - Planung von Warmwasser-Heizungsanlagen".
- Schalten Sie den Heizkessel stromlos, wenn vorhanden.
- Entleeren Sie eine bestehende Heizungsanlage.

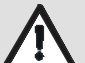

#### ACHTUNG!

Geräteschaden durch Verschmutzung! Partielle Verstopfungen im Plattenwärmetauscher führen zu Leistungseinbußen und erhöhter Einfriergefahr. Deshalb:

- Spülen Sie eine bestehende oder eine neue Heizungsanlage vor der Installation der Außen- und der Inneneinheit gründlich mit mindestens der dreifachen Wassermenge des gesamten Heizungssystems, um Verschmutzungen zu vermeiden.
- Beenden Sie die Spülung, wenn das durchfließende Wasser keine Schmutzpartikel mehr enthält.

#### HINWEIS!

Wird der erforderliche Mindest-Volumenstrom nicht erreicht, schaltet die Wärmepumpe ab.

 Vermeiden Sie Druckverluste in den Rohrleitungen.

## $\Box$

HINWEIS!

Beachten Sie, dass die Verrohrung einen Durchmesser von mind. 22 mm haben muss und die Rohrlänge zwischen Außen- und Inneneinheit 10 m nicht überschreiten darf. Es wird nur ein Weg gerechnet, d.h. entweder der Vorlauf oder der Rücklauf, jedoch nicht beide addiert. Pro Bogen muss 1 m Rohr eingerechnet werden.

- Beachten Sie bei Verlegung der Rohrleitungen, dass sie für Wartungsarbeiten zugänglich sein müssen.
- Führen Sie Rohrdurchführungen durch Wände und/oder Decken körperschallgedämmt aus.
- Isolieren Sie die Rohrleitungen entsprechend den örtlichen Vorgaben.
- Verwenden Sie f
  ür den Au
  ßenbereich eine UV-best
  ändige und f
  ür den Au
  ßenbereich geeignete Isolierung.
- Sehen Sie an der außenliegenden Isolierung Schutz gegen Tierfraß vor.
- Verlegen Sie unterirdisch liegende Rohrleitungen wärmegedämmt in einem Schutzrohr in frostsicherer Tiefe.

Das Hybridsystem muss einen Mindestdurchfluss von 15 l/min. erreichen sowie über ein Volumen von mind. 30 Litern an Heizwasser verfügen.

- Nehmen Sie die hydraulische Installation entsprechend den Anlagenbeispielen auf www.mhg.de ⇒ Fachpartner-Portal ⇒ Anlagenbeispiele vor.
- Montieren Sie den offenen Verteiler LLH01 mit einer Klemmverschraubung Ø 22 mm senkrecht an die Inneneinheit.
- Montieren Sie den Vorlauf Wärmepumpe L02 mit einer Klemmverschraubung Ø 22 mm an der Inneneinheit.
- Montieren Sie den Rücklauf Heizkessel L03.

### HINWEIS!

Der Einbau eines Rückschlagventils in den Vorlauf des Heizkessels ist zwingend erforderlich.

- Montieren Sie den Vorlauf Heizkessel L04 inkl. eines Rückschlagventils V03 an der Position a.
- Montieren Sie ein Sicherheitsventil V05 von max. 3,0 bar im Vorlauf Heizsystem L05, wenn keines vorhanden ist.

#### HINWEIS!

Ist bereits ein Sicherheitsventil vorhanden, jedoch durch Absperrventile zum System trennbar, muss ein zusätzliches Sicherheitsventil V05 in den Vorlauf Heizsystem L05 eingebaut werden.

- Montieren Sie einen Schlammabscheider V02 in den Rücklauf Wärmepumpe L01.
- Montieren Sie ggf. Absperrventile in den Vor- und Rücklauf Wärmepumpe, um Wartungsarbeiten und andere Tätigkeiten zu ermöglichen.

### HINWEIS! Der Einba

#### Der Einbau eines Schlammabscheiders mit Magnet ist zwingend erforderlich.

- Montieren Sie einen Schlammabscheider V02 mit Magnet in den Rücklauf Wärmepumpe L01 der Inneneinheit.
- Montieren Sie keine Absperrventile zwischen der Inneneinheit und dem Heizkessel.
- Installieren Sie einen Füll- und Entleerungshahn.
- Schließen Sie den Vorlauf Heizsystem L05 an den offenen Verteiler LLH01 an.
- Installieren Sie ein Druckausgleichsgefäß.
- Stellen Sie sicher, dass das Druckausgleichsgefäß ausreichend Vordruck f
  ür den ausgelegten Anlagendruck hat.

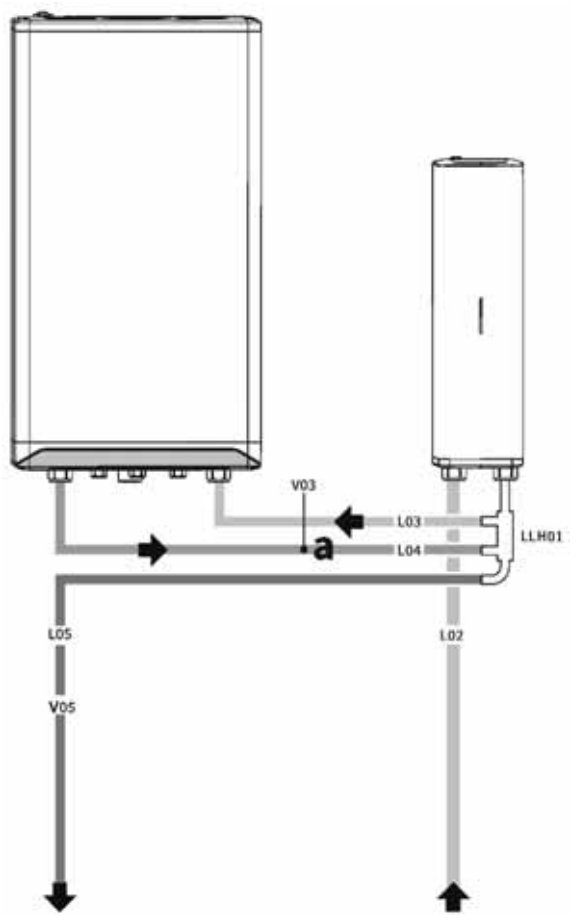

Abb. 13: Hydraulische Anschlüsse der Inneneinheit

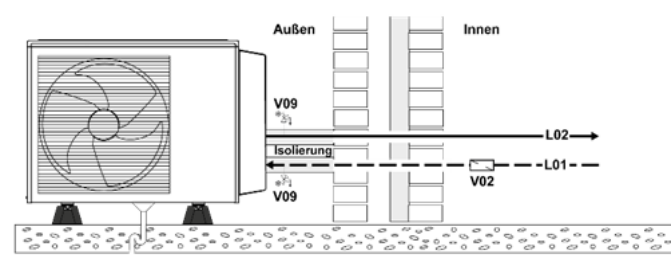

Abb. 14: Hydraulische Anschlüsse der Außeneinheit

Legende zu Abb. 13-Abb. 14:

| Kürzel | Bedeutung           |
|--------|---------------------|
| L01    | Rücklauf Wärmepumpe |
| L02    | Vorlauf Wärmepumpe  |
| L03    | Rücklauf Heizkessel |
| L04    | Vorlauf Heizkessel  |
| L05    | Vorlauf Heizsystem  |
| LLH01  | Offener Verteiler   |
| V02    | Schlammabscheider   |
| V03    | Rückschlagventil    |
| V05    | Sicherheitsventil   |
| V09    | Frostschutzventil   |

 Demontieren Sie die Seitenverkleidung der Außeneinheit.

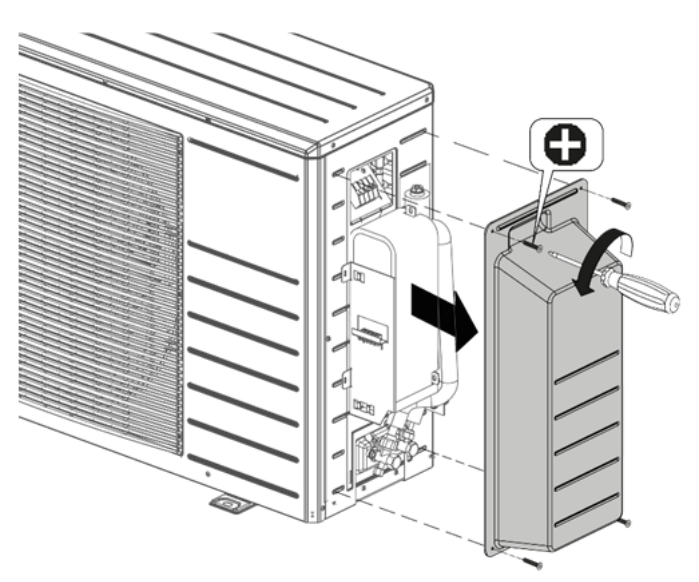

Abb. 15: Demontage Seitenverkleidung

- Verwenden Sie für den Anschluss an die Außeneinheit flexible Schläuche, die den gleichen Innendurchmesser, wie die Verbindungsleitungen haben und für den Druck im System geeignet sind, um die Übertragung von Vibrationen zu vermeiden, z.B. MHG Anschluss-Set (Sach-Nr. 98.30510-0001).
- Installieren Sie ggf. einen mechanischen Frostschutz (z.B. V09 gem. Abb. 14), s. hierzu auch Kap. 3.12.2.
- Installieren Sie den Rücklauf Wärmepumpe L01.
- Schließen Sie den Rücklauf Wärmepumpe L01 an den Anschluss Rücklauf Wärmepumpe 2 an.
- ➡ Installieren Sie den Vorlauf Wärmepumpe L02.
- Schließen Sie den Vorlauf Wärmepumpe L02 am Anschluss Vorlauf Wärmepumpe (1) an.

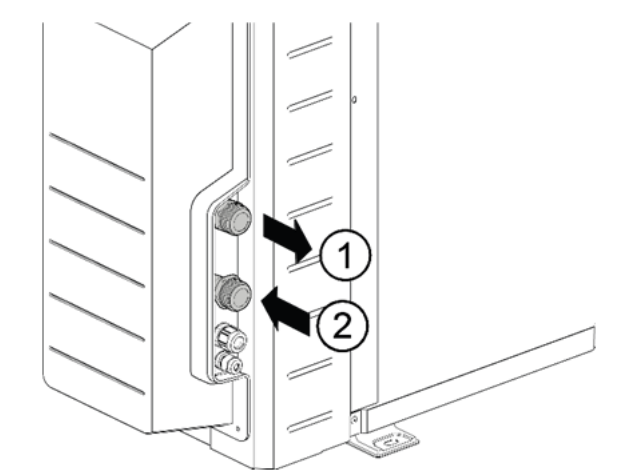

Abb. 16: Anschlüsse der Außeneinheit

Legende zu Abb. 16:

| Kürzel | Bedeutung                     | Maße    |
|--------|-------------------------------|---------|
| 1      | Anschluss Vorlauf Wärmepumpe  | AG G 1″ |
| 2      | Anschluss Rücklauf Wärmepumpe | AG G 1″ |

## 3.12.2 Frostschutz

Die ecoWP Xm verfügt über Frostschutzfunktionen, um sicherzustellen, dass die hydraulischen Rohrleitungen nicht einfrieren.

Die Pumpe schaltet sich bei niedrigeren Temperaturen ein, zudem sind interne Heizungen vorhanden. Bei einer Störung können diese Funktionen nicht ausgeführt werden.

## HINWEIS!

MHG empfiehlt auf Frostschutzmittel im Heizwasser zu verzichten und stattdessen die folgenden Maßnahmen umzusetzen:

- Wärmepumpe durchgehend eingeschaltet lassen, um die Frostschutzfunktionen des Wärmepumpenreglers aktiv zu halten.
- Installation von Frostschutzventilen (Sach-Nr. 96.00028-0781), um einem Frostschaden bei längerem Stromausfall vorzubeugen.
- Heizwasser ablassen, wenn keine dauerhafte Spannungsversorgung garantiert werden kann.

## 3.13 Füllen des Hybridsystems

WARNUNG!

Vergiftungsgefahr durch Heizungswasser! Das Trinken von Heizungswasser führt zu Vergiftungen. Deshalb:

- Verwenden Sie Heizungswasser niemals als Trinkwasser, da es durch gelöste Ablagerungen und chemische Stoffe verunreinigt ist.
- Prüfen Sie das Leitungssystem und die Anschlüsse auf Leckagen.
- Legen Sie den Anlagendruck nach den technischen Regeln fest.
- Legen Sie den Vordruck des Druckausgleichsgefäßes nach den technischen Regeln fest.
- Stellen Sie den Vordruck des Druckausgleichsgefäßes gem. dem ermittelten Wert ein.
- Öffnen Sie alle Heizkörper und/oder Absperreinrichtungen.

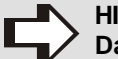

## HINWEIS!

Das Füllwasser muss den Anforderungen der VDI Richtlinie 2035 (Blatt 1 und 2) "Vermeidung von Schäden in Warmwasser-Heizanlagen" entsprechen.

 Befüllen Sie die Heizungsanlage mit vollentsalztem Wasser entsprechend VDI 2035.

Härtegrad des Heizungswassers gem. VDI 2035:

| Gesamt-                 | Gesamthärte in °dH bei Anlagenvolumen |                        |           |  |
|-------------------------|---------------------------------------|------------------------|-----------|--|
| heizleis-<br>tung in kW | < 20 l/kW                             | > 20 l/kW<br>< 50 l/kW | > 50 l/kW |  |
| < 50 kW                 | < 16,8°dH                             | < 11,2°dH              | < 0,11°dH |  |

Richtwerte für das Heizungswasser gem. VDI 2035 Blatt 2:

|                                | Einheit | salzarm  | salzhaltig |
|--------------------------------|---------|----------|------------|
| Elektrische Leitfähig-<br>keit | µS/cm   | < 100    | 100-1500   |
| Sauerstoffgehalt               | mg/l    | < 0,1    | < 0,02     |
| pH-Wert bei 25°C               | -       | 8,2-10,0 |            |

- Beenden Sie die Befüllung bei dem ausgelegten Anlagendruck.
- Prüfen Sie die Installation auf Leckagen und beseitigen Sie diese ggf.
- Entlüften Sie die Inneneinheit über den manuellen Entlüfter (A) auf der Oberseite der Inneneinheit.

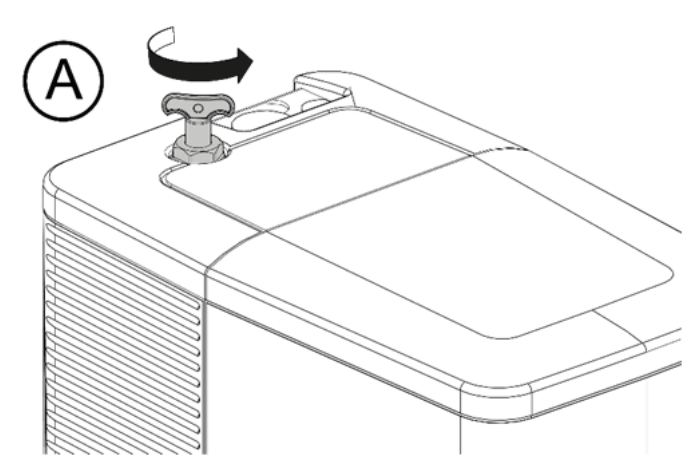

Abb. 17: Manueller Entlüfter (A) der Inneneinheit

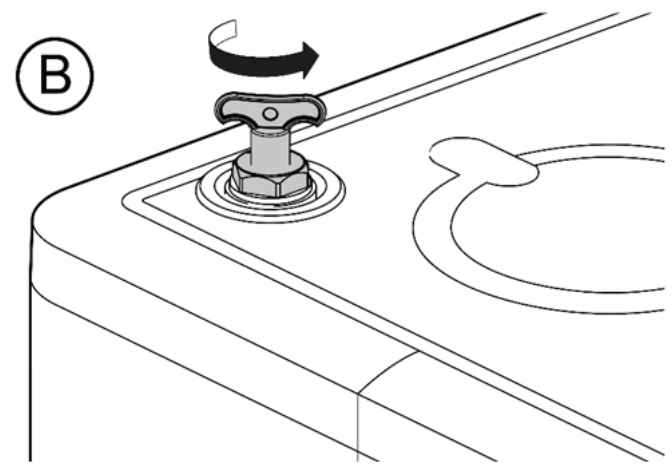

Abb. 18: Manueller Entlüfter B des Heizkessels

 Entlüften Sie die Außeneinheit über den manuellen Entlüfter<sup>©</sup>.

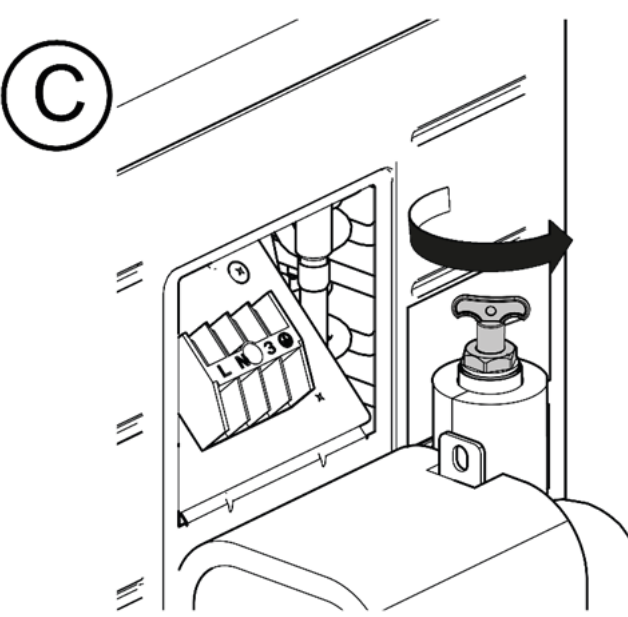

- Abb. 19: Manueller Entlüfter ⓒ der Außeneinheit
- ➡ Entlüften Sie alle Heizkörper.

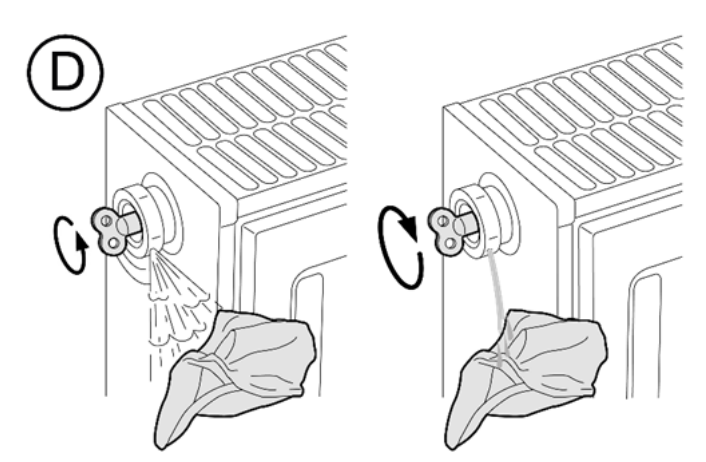

Abb. 20: Manueller Entlüfter D der Heizkörper

 Füllen Sie ggf. Wasser nach, wenn der spezifische Anlagendruck unterschritten wird.

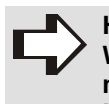

#### HINWEIS! Wiederholen Sie den Entlüftungsvorgang mehrfach, um sicherzustellen, dass keine

Luftblasen im Anlagenwasser verbleiben.

## 3.14 Montage der elektrischen Anschlüsse

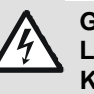

### **GEFAHR!**

- Lebensgefahr durch elektrischen Strom! Kontakt mit spannungsführenden Bauteilen führt zu schwersten Verletzungen. Deshalb:
  - Lassen Sie Arbeiten an der elektrischen Anlage nur von Elektrofachkräften durchführen.
  - Schalten Sie vor Beginn der Arbeiten die elektrische Versorgung ab, pr
    üfen Sie die Spannungsfreiheit und verhindern Sie ein Wiedereinschalten.
  - Lassen Sie Schäden an Netzanschlussleitungen durch eine Elektrofachkraft beheben.
- Beachten Sie die angegebenen Mindestquerschnitte f
  ür elektrische Leitungen.

| Leitung für                                                  | Mindestquerschnitt<br>mm <sup>2</sup> |
|--------------------------------------------------------------|---------------------------------------|
| Strom- und Kommunikationsver-<br>sorgung der Außeneinheit    | 4x1,5                                 |
| Kommunikation mit Raumthermos-<br>tat oder OpenTherm-Regler  | 2x0,8                                 |
| Externer Summenvorlauffühler<br>T43                          | 2x0,8                                 |
| Externer Außentemperaturfühler<br>T42                        | 2x0,8                                 |
| Stromversorgung der Inneneinheit<br>230 V~/50 Hz             | 3x1,5                                 |
| Kommunikation mit dem Heizkes-<br>sel (OpenTherm-Verbindung) | 2x0,8                                 |
| Kältemittel- sowie Vor- und Rück-<br>lauftemperaturfühler    | 5x0,25                                |

## Montage

### 3.14.1 Elektrischer Anschluss der Außeneinheit

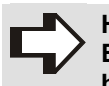

#### HINWEIS!

Elektrotechnische Arbeiten an der Außeneinheit dürfen bei Niederschlag oder bei Gewitter nicht durchgeführt werden.

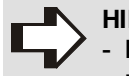

HINWEIS!

- Die Außeneinheit wird von der Inneneinheit mit Strom versorgt.

- Führen Sie das Kabel der Kommunikation und Stromversorgung durch die Klemmverschraubung ④.
- Befestigen Sie das Kabel der Kommunikation und Stromversorgung mit der Zugentlastung (2) an der Außeneinheit.
- Schließen Sie das Kabel der Kommunikation und Stromversorgung an die Klemmleiste (1) an.

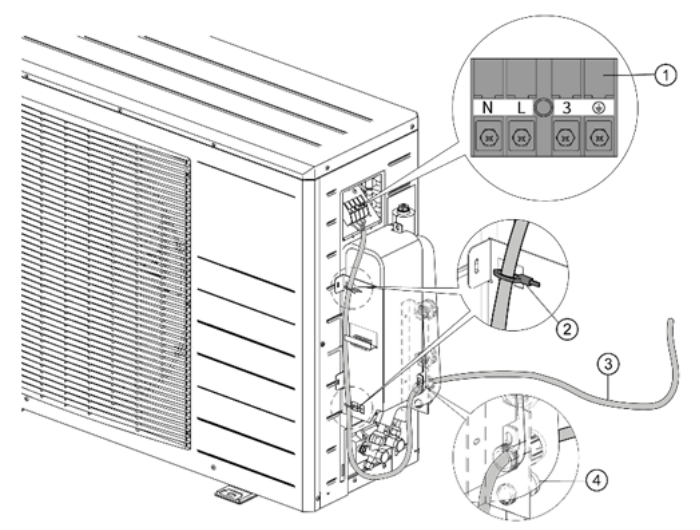

| Abb. 21: | Kabelführung | an der | Außeneinheit |
|----------|--------------|--------|--------------|
|          |              |        |              |

Legende zu Abb. 21:

| Kürzel | Bedeutung                                               |
|--------|---------------------------------------------------------|
| 1      | Anschlussklemme für Strom- und Kommunika-<br>tionskabel |
| 2      | Zugentlastung mit Kabelbinder                           |
| 3      | Strom- und Kommunikationskabel                          |
| 4      | Klemmverschraubung                                      |

- Verlegen Sie das Kabel der Kommunikation und Stromversorgung von der Außeneinheit zur Inneneinheit.
- Lassen Sie das Kabel unterhalb der Inneneinheit 60 cm überstehen.
- Entfernen Sie die Ummantelung des Kabels auf einer Länge von max. 30 cm.
- Schneiden Sie die Drähte N, L und 3 ca. 4 cm k
  ürzer als den Draht

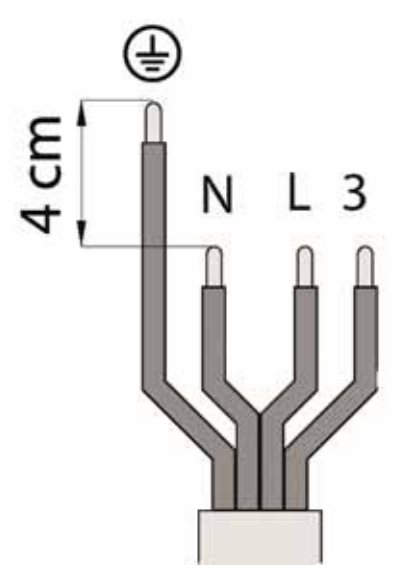

Abb. 22: Kürzung der Drähte N, L und 3

- Führen Sie das Kabel durch die M20-Kabelverschraubung.
- Schließen Sie die abisolierten Drähte an die Klemmleiste der Inneneinheit an.
- Achten Sie auf einen korrekten Anschluss der Drähte. Bei falsch angeschlossenen Drähten reagiert die Außeneinheit möglicherweise nicht.

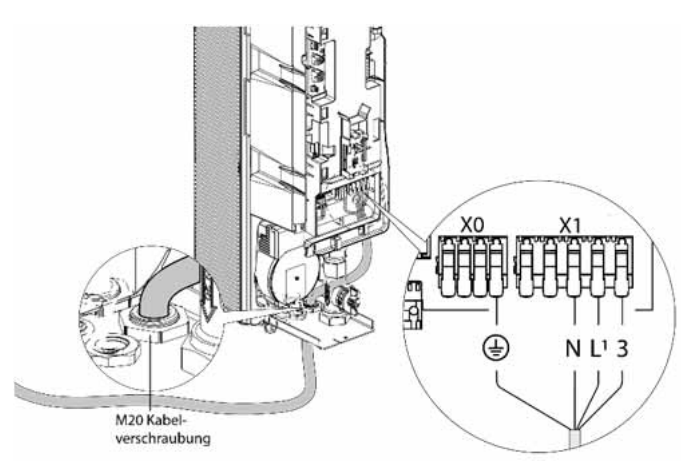

Abb. 23: Kabelführung und Kabelanschluss Inneneinheit

## 3.14.2 Montage Kältemittel- sowie Vor- und Rücklauftemperaturfühler

- Schließen Sie das Kabel 3 des Kältemittel- sowie Vorund Rücklauftemperaturfühlers an den Anschluss J1 1 der Inneneinheit an.
- Führen Sie das Kabel (3) durch eine M16-Kabelverschraubung (2) der Inneneinheit.
- ➡ Verlegen Sie das Kabel ③ zur Außeneinheit.
- Führen Sie das Kabel durch die untere Kabelverschraubung ④ der Außeneinheit.
- ➡ Ziehen Sie das Kabel ③ mindestens 50 cm nach oben.
- Befestigen Sie die Drähte mit Aderendhülsen gem.
   Abb. 24 an der Fühlerklemmleiste 6 der Außeneinheit.
- Befestigen Sie das Kabel 3 mit einem Kabelbinder an der Halterung 5 der Außeneinheit.

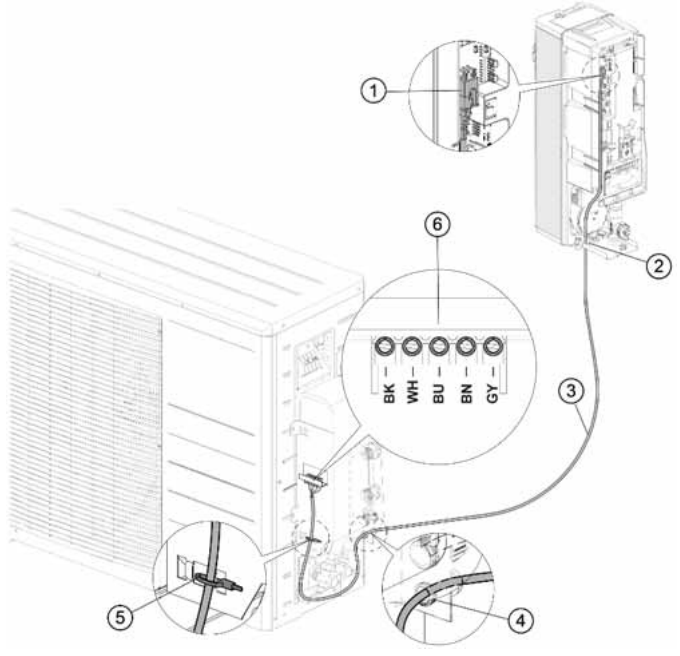

Abb. 24: Befestigung der Drähte an der Fühlerklemmleiste 6

Legende zu Abb. 24:

| Kürzel | Bedeutung                                                                       |
|--------|---------------------------------------------------------------------------------|
| 1      | Anschluss J1 der Inneneinheit                                                   |
| 2      | M16-Kabelverschraubung der Inneneinheit                                         |
| 3      | Kabel des Kältemittel- sowie Vor- und Rück-<br>lauftemperaturfühlers, 10 m lang |
| 4      | Untere Kabelverschraubung der Außeneinheit                                      |
| 5      | Halterung der Außeneinheit                                                      |
| 6      | Fühlerklemmleiste der Außeneinheit                                              |
| BK     | Schwarz                                                                         |
| WH     | Weiß                                                                            |
| BU     | Blau                                                                            |
| BN     | Braun                                                                           |
| GY     | Grau                                                                            |

Montieren Sie die Seitenverkleidung.

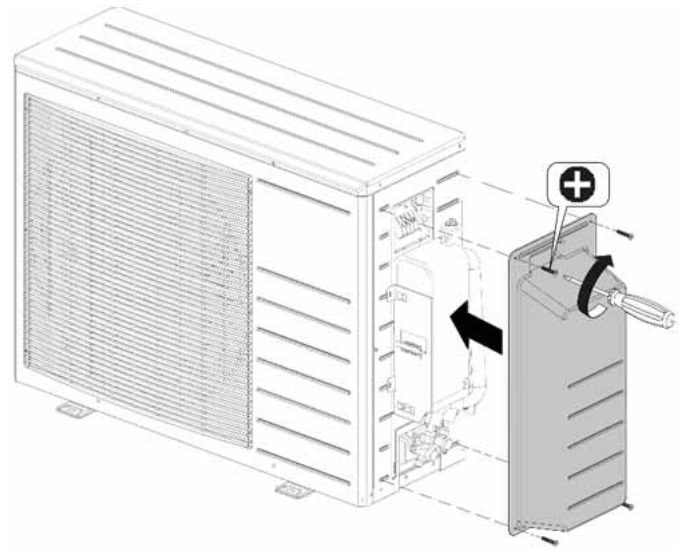

Abb. 25: Montage der Seitenverkleidung

### 3.14.3 Montage der 4-, 5- und 6-poligen Stecker

## HINWEIS!

Die im Lieferumfang enthaltenen 4-, 5- und 6poligen Stecker müssen <u>immer montiert wer-</u> den.

- Montieren Sie den 4-poligen Stecker auf die Steckverbindung X5.
- Montieren Sie den 5-poligen Stecker auf die Steckverbindung X13.
- Montieren Sie den 6-poligen Stecker auf die Steckverbindung X2.

## Montage

## 3.14.4 Elektrischer Anschluss eines OpenTherm-Heizkessels

Für ein gut funktionierendes Hybridsystem empfehlen wir, die Inneneinheit an einen OpenTherm-Heizkessel anzuschließen.

 Schließen Sie den OpenTherm-Heizkessel an den mitgelieferten 6-poligen Stecker X2 (Kontakte 1 und 2) an.

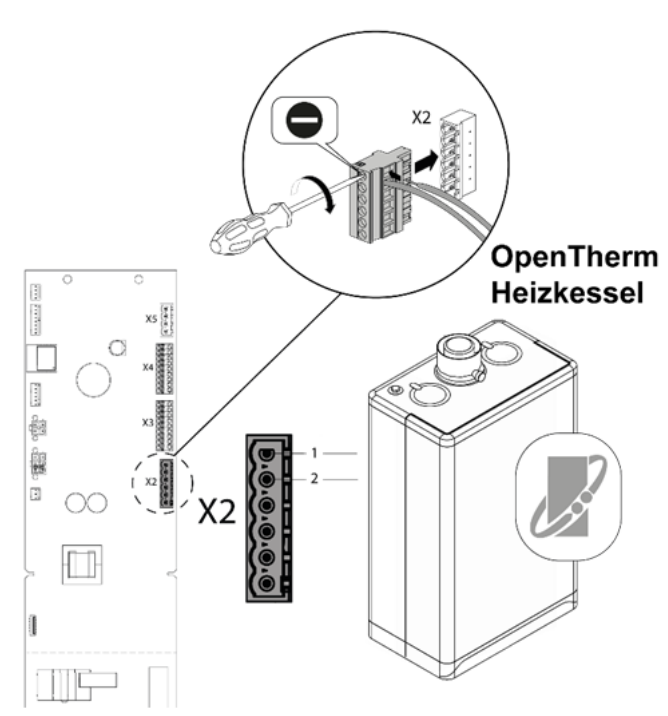

Abb. 26: Anschluss eines OpenTherm-Heizkessels

- Stellen Sie die maximale Vorlauftemperatur des Heizkessels 20°C h
  öher ein als die maximale Vorlauftemperatur der ecoWP Xm (Parameter P194).
- Stellen Sie die maximale Leistung des Heizkessels auf die geschätzte Gebäudeheizlast ein (z. B. 10 kW).
- Stellen Sie die maximale Pumpenleistung des Heizkessels auf 50 % ein. Bei einer Pumpe mit 3 Geschwindigkeiten stellen Sie die Pumpe auf "2".

### 3.14.5 Elektrischer Anschluss einer OpenTherm-Regelungserweiterung oder eines Ein/Aus-Raumthermostats

Die Inneneinheit ist standardmäßig mit einem OpenTherm-Anschluss ausgestattet und kann mit einer OpenTherm Regelungserweiterung kommunizieren.

HINWEIS! Für einen optimalen Betrieb des Hybridsystems empfehlen wir die Verwendung einer OpenTherm-Regelungserweiterung, z. B. RSC-OT.

 Schließen Sie die OpenTherm-Regelungserweiterung oder den Ein/Aus-Raumthermostat an den Stecker X2 (Kontakte 5 und 6) an.

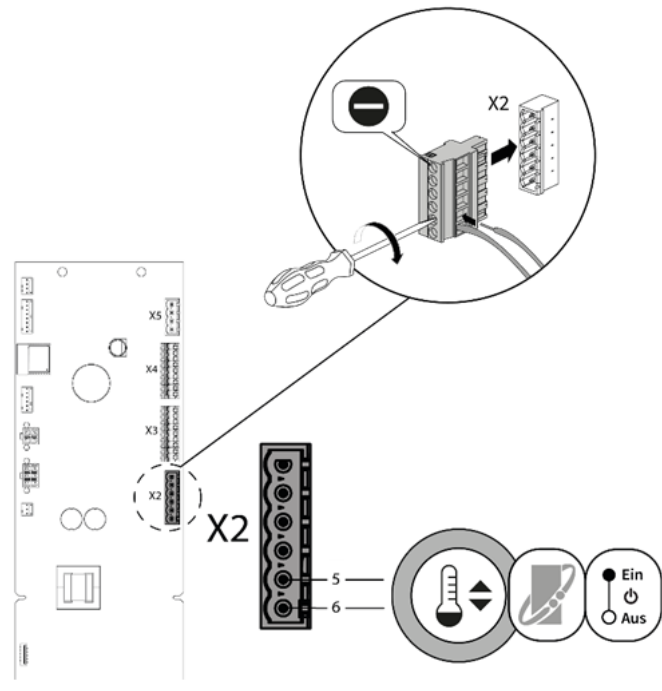

Abb. 27: Anschluss OpenTherm-Regelungserweiterung oder Ein/Aus-Raumthermostat

 Prüfen Sie, ob im Parameter P202 "Externe OpenTherm-Regelungserweiterung" eingestellt ist. Oder:

Stellen Sie den Parameter P202 für einen Ein/Aus-Raumthermostat auf "Witterungsabhängige Steuerung + Ein/Aus-Thermostat (Hysterese)" ein.

## 3.14.6 Elektrischer Anschluss eines externen Außentemperaturfühlers (empfohlen)

## **HINWEIS!**

- Die Inneneinheit ist mit einem Anschluss für einen externen Außentemperaturfühler ausgerüstet. Um die Vorlauftemperatur optimal außentemperaturabhängig regeln zu können, empfiehlt MHG, einen externen Außentemperaturfühler anzuschließen.
- Der Außentemperaturfühler sowie das zu seinem Anschluss notwendige 2 x 0,8 mm<sup>2</sup> Kabel gehören nicht zum Lieferumfang.
- Montieren Sie den Außentemperaturfühler vorzugsweise • nach Norden ausgerichtet.
- Montieren Sie den Außentemperaturfühler nicht an einer • Hausfassade, um eine Aufheizung durch die Hauswärme zu verhindern
- Schließen Sie den Außentemperaturfühler T42 an den Stecker X5 (Kontakte 1 und 2) an.

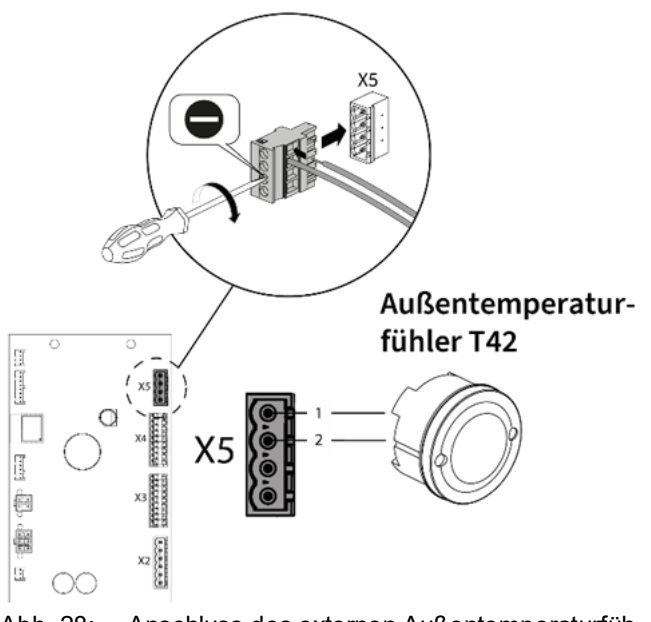

- Abb. 28: Anschluss des externen Außentemperaturfühlers
- Stellen Sie den Parameter P006 auf "1" ein.

## **HINWEIS!**

Ist die Montage eines externen Außentemperaturfühlers nicht möglich, kann das Hybridsystem auch ohne diesen außentemperaturabhängig geregelt werden.

Stellen Sie dafür den Parameter P006 auf "0" ein.

## 3.14.7 Anschluss eines externen Summenvorlauffühlers T43

## **HINWEIS!**

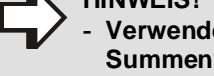

Verwenden Sie immer den mitgelieferten Summenvorlauffühler und das dazugehörige Kabel, um den ordnungsgemäßen Betrieb des Hybridsystems zu gewährleisten.

- Montieren Sie den mitgelieferten Summenvorlauffühler nach dem offenen Verteiler im Systemvorlauf.
- Achten Sie darauf, dass der Summenvorlauffühler fest genug montiert ist, damit er jederzeit guten Kontakt hat.
- Verlegen Sie die Kabel des Summenvorlauffühlers vorzugsweise in einem Kabelkanal, um Beschädigungen zu vermeiden.
- Schließen Sie den externen Summenvorlauffühler T43 an den Stecker X5 (Kontakte 3 und 4) an.

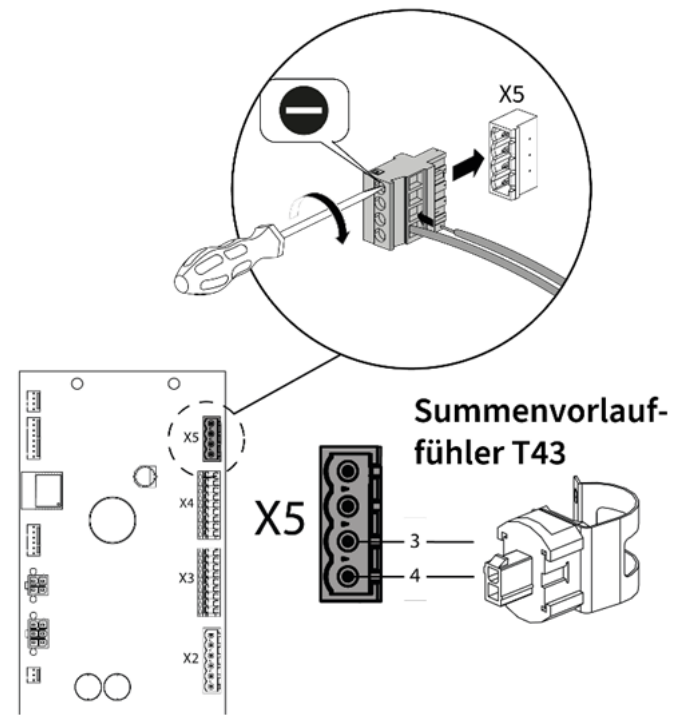

Abb. 29: Anschluss des Summenvorlauffühlers T43

Wählen Sie bei der Einstellung des Summenvorlauffühlers die Option "JA" über den Installationsassistenten. Oder:

Stellen Sie den Parameter P123 auf "1".

### 3.14.8 Anschluss einer externen Heizkreispumpe

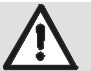

#### ACHTUNG!

Beschädigung des Kesselreglers! Das interne Relais kann durch zu hohe Einschaltströme zerstört werden. Deshalb:

- Schließen Sie max. eine Heizkreispumpe direkt am Stecker X13 an.
- Setzen Sie bei großen oder bei mehreren Pumpen ein Zwischenrelais ein.
- Schließen Sie eine externe Heizkreispumpe an den Stecker X13 (Kontakte 4 und 5) an.
- Schließen Sie das Erdungskabel an den Anschluss X0 an.
- ➡ Stellen Sie den Parameter P068 auf "10" ein.

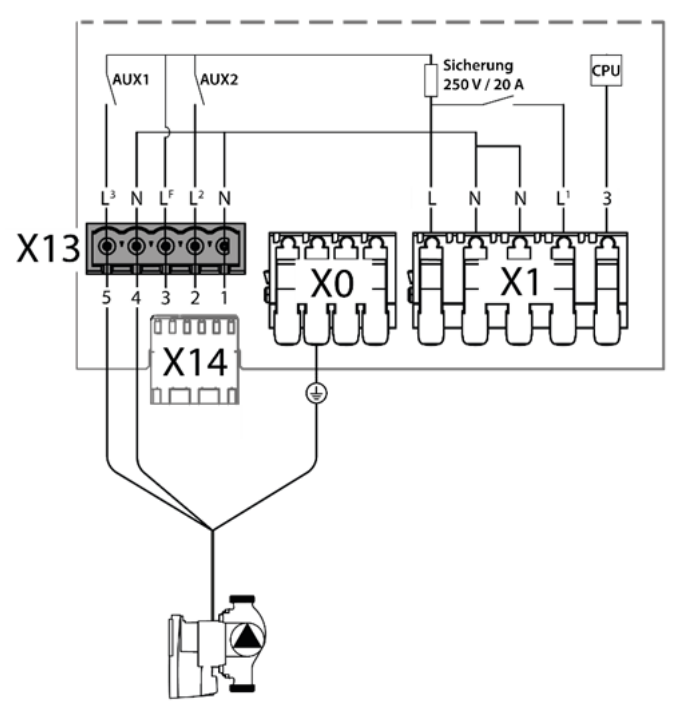

Abb. 30: Anschluss einer externen Heizkreispumpe

## 3.14.9 Elektrische Installationsübersicht

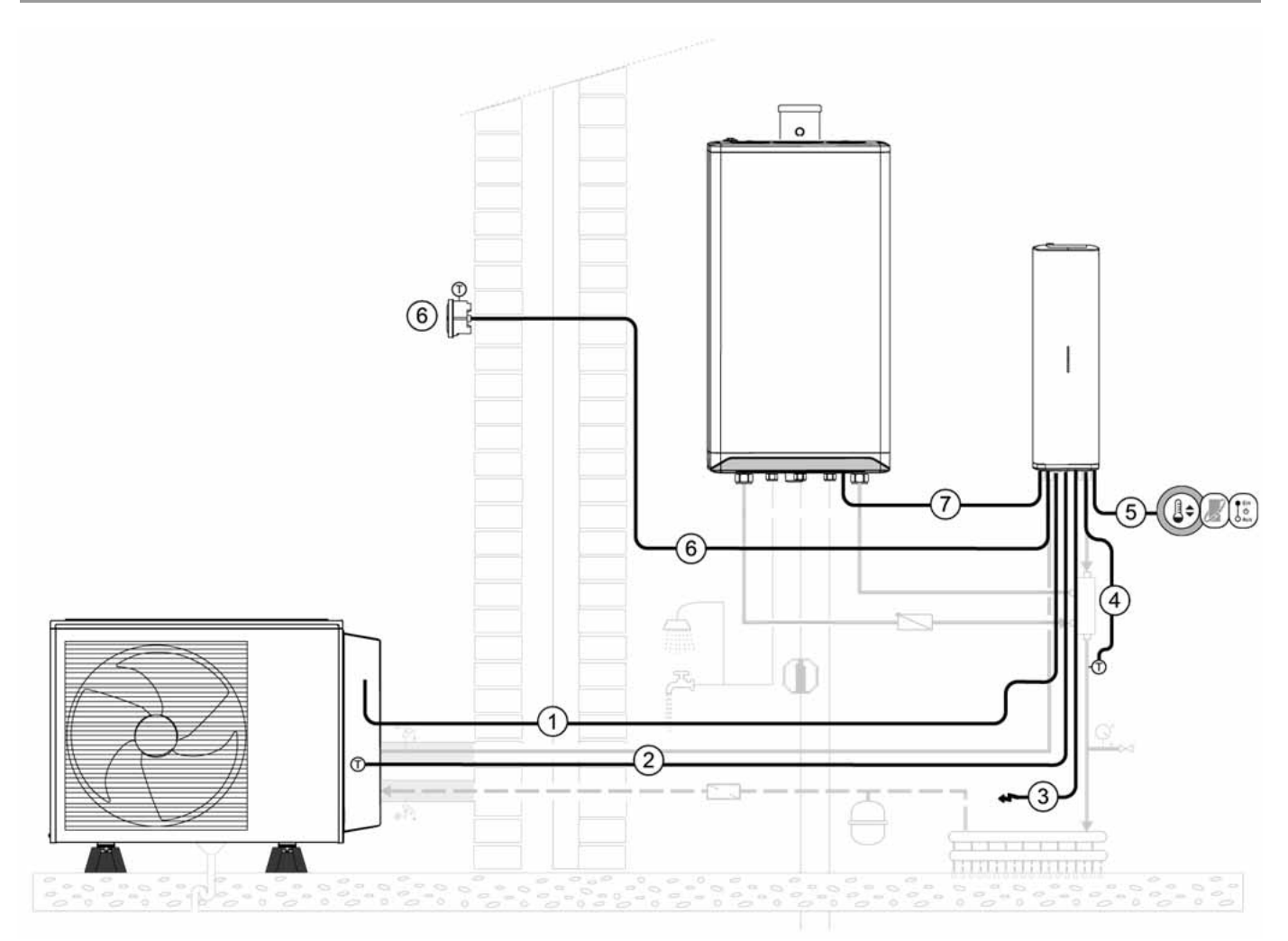

Abb. 31: Elektrische Installationsübersicht

Legende zu Abb. 31:

| Kürzel | Bedeutung                                                                                  |
|--------|--------------------------------------------------------------------------------------------|
| 1      | Strom- und Kommunikationskabel zur Außeneinheit (4 x 1,5 mm²)                              |
| 2      | Kältemittel- sowie Vor- und Rücklauftemperaturfühler (5 x 0,25 mm²)                        |
| 3      | Stromversorgung der Inneneinheit 230 V~/50 Hz (3 x 1,5 mm²)                                |
| 4      | Externer Summenvorlauffühler T43 (2 x 0,8 mm²)                                             |
| 5      | Kommunikation mit Ein/Aus-Raumthermostat oder OpenTherm-Regelungserweiterung (2 x 0,8 mm²) |
| 6      | Externer Außentemperaturfühler T42 (2 x 0,8 mm²)                                           |
| 7      | Kommunikation mit dem Heizkessel (OpenTherm-Verbindung) (2 x 0,8 mm²)                      |

## 3.14.10 Schaltplan Außeneinheit

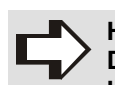

## HINWEIS!

Der nachstehende Schaltplan dient nur zur Verdeutlichung. Die tatsächliche Form der Komponenten kann abweichen.

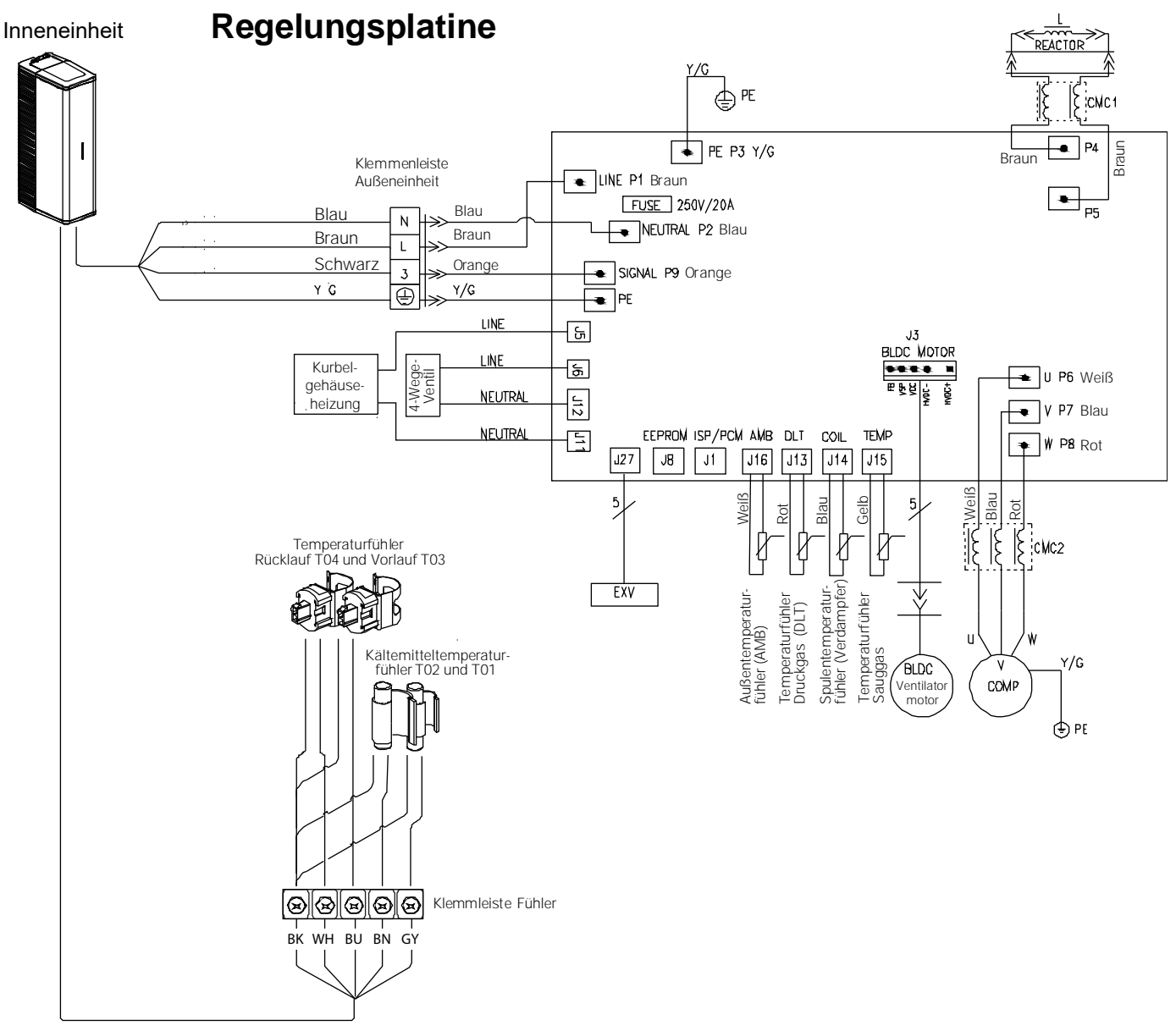

Abb. 32: Schaltplan Außeneinheit

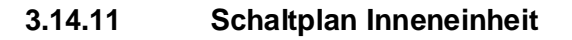

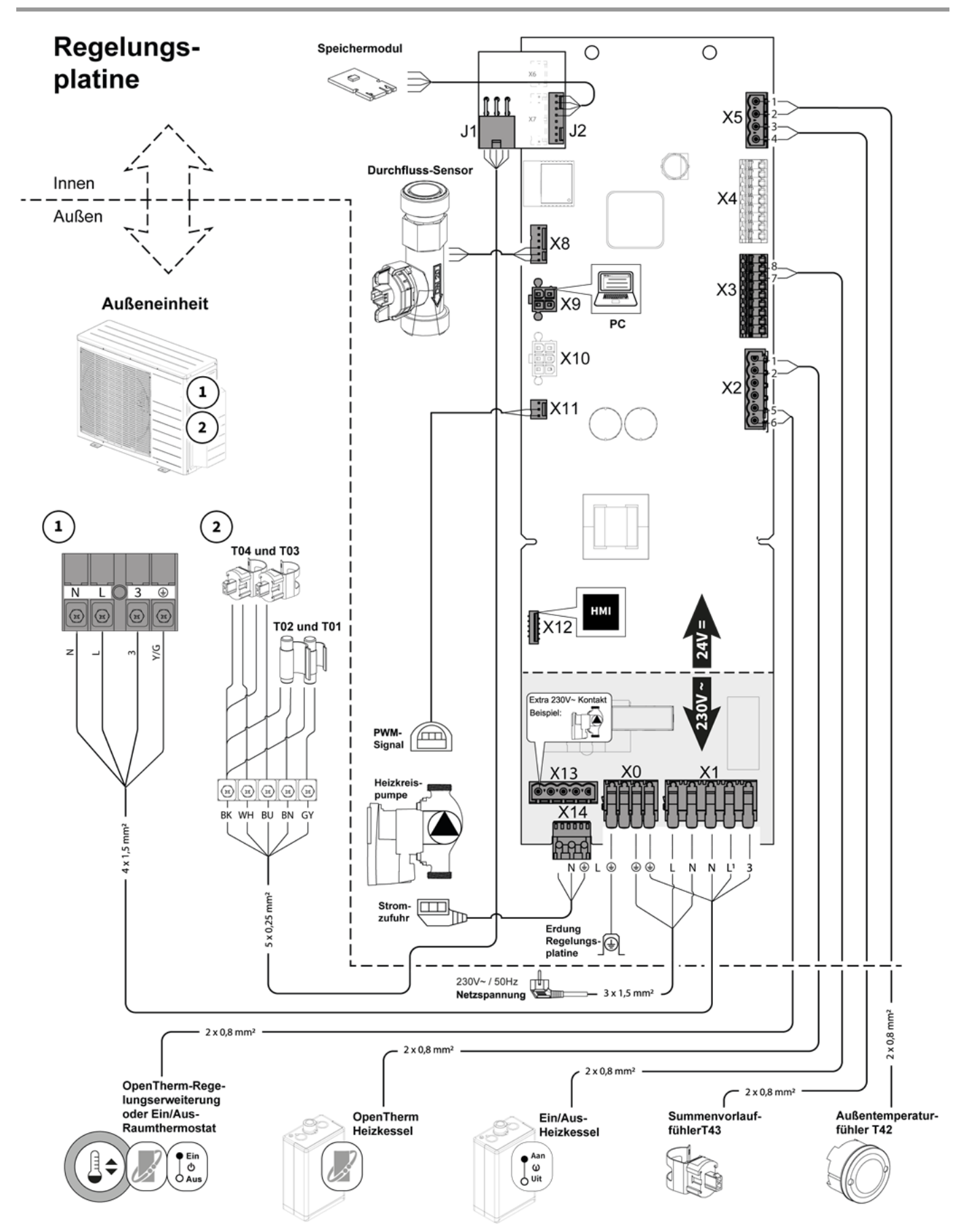

Abb. 33: Elektrischer Schaltplan Inneneinheit

Legende zu Abb. 33:

| Kürzel | Bedeutung                                                        |
|--------|------------------------------------------------------------------|
| 1      | Klemmleiste Strom- und Kommunikationskabel zur Außeneinheit      |
| 2      | Klemmleiste Kältemittel- sowie Vor- und Rücklauftemperaturfühler |

| Steckverbindung | Anschluss                   | Symbol       | Bedeutung                                                                                    |
|-----------------|-----------------------------|--------------|----------------------------------------------------------------------------------------------|
| X0              | €€₽₽                        |              | Erdungsklemmen                                                                               |
| X1              | L, N, N, L <sup>1</sup> , 3 | � ⊛          | Anschlussklemmen für Strom- und Kommunikationskabel Inneneinheit und Außeneinheit            |
|                 | 1-2                         |              | OpenTherm Heizkessel                                                                         |
| X2              | 3-4                         | -            | Nicht belegt                                                                                 |
|                 | 5-6                         |              | OpenTherm-Regelungserweiterung oder Ein/Aus-Raumthermostat                                   |
| X3              | 7-8                         |              | Ein/Aus-Heizkessel                                                                           |
| X4              | 1-9                         | -            | Nicht belegt                                                                                 |
| ¥5              | 1-2                         | Ø            | Außentemperaturfühler T42, 12 k $\Omega$ / 25°C, optional                                    |
| ×5              | 3-4                         |              | Summenvorlauffühler T43                                                                      |
| J1              | 1-2-3-4-5                   | $\bigcirc =$ | T01 Kältemitteltemperaturfühler<br>T02 Kältemitteltemperarurfühler                           |
|                 |                             | <u>J</u>     | T03 (°C) Vorlauftemperaturfühler Wärmpepumpe<br>T04 (°C) Rücklauftemperaturfühler Wärmepumpe |
| J2              | 1-2-3-4                     | ( ) H        | Speichermodul                                                                                |
| X8              | 4-5-6                       |              | Durchfluss-Sensor                                                                            |
| Х9              |                             |              | PC-Schnittstelle                                                                             |
| X10             |                             |              | Nicht belegt                                                                                 |
| X11             | 1-2-3                       |              | PWM-Signal interne Heizkreispumpe                                                            |
| X12             |                             | нмі          | HMI-Bedienplatine / mehrfarbige Signal-LED                                                   |
|                 | 1-2                         | -            | Zusätzliches Relais (230 V~, max. 1 A / 100 W)                                               |
| X13             | 3                           | -            | Gesicherte Phase, (230 V~, max. 1 A / 100 W)                                                 |
| X15             | 4-5                         | p j          | Zusätzliches Relais (230 V~, max. 1 A / 100 W) , z.B. für eine externe<br>Heizkreispumpe     |
| X14             | L, N, 🖨                     |              | Stromzufuhr interne Heizkreispumpe                                                           |

## Inbetriebnahme

## 4.1 Prüfung vor Inbetriebnahme

- Stellen Sie vor der Erstinbetriebnahme sicher, dass:
  - eine elektrische Spannung vorliegt.
  - alle notwendigen Sicherheits- und Absperreinrichtungen installiert sind.
  - das Hybridsystem mit dem ausgelegten Anlagendruck befüllt ist.

### HINWEIS!

 Das Füllwasser muss den Anforderungen der VDI Richtlinie 2035 (Blatt 1 und 2) "Vermeidung von Schäden in Warmwasser-Heizanlagen" entsprechen.

- der Kondensatablauf gem. Kap. 3.11 (Seite 16) gewährleistet ist.
- Prüfen Sie die wasserseitigen Anschlüsse auf Dichtheit.
- Prüfen Sie, ob das Hybridsystem richtig entlüftet ist.
- Prüfen Sie die Filter und reinigen Sie diese, falls erforderlich.
- Prüfen Sie, ob die Heizkörper und/oder die Absperreinrichtungen offen sind.

## 4.2.1 Einschalten des Heizkessels

- Stecken Sie den Netzstecker des Heizkessels in eine Schuko-Steckdose ein.
- Nehmen Sie alle weiteren Schritte gem. der Anleitung vom Heizkessel vor.
- Stellen Sie die maximale Vorlauftemperatur des Open-Therm-Heizkessels 20°C h
  öher ein als den maximalen Vorlauf der ecoWP Xm (im Installationsassistenten oder im Parameter P194).
- Stellen Sie die max. Kesselleistung auf die geschätzte Gebäudeheizlast ein (z. B. 10 kW).
- Stellen Sie die max. Pumpenleistung des Heizkessels auf 50 % ein. Bei einer Pumpe mit 3 Geschwindigkeiten stellen Sie die Pumpe auf "2".

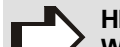

### HINWEIS!

Wird der Heizkessel durch die Schornsteinfegerfunktion oder durch Testprogramme zwangsweise in Betrieb genommen, kann die Inneneinheit zur Unterstützung der Wärmeabnahme auf Standby gesetzt werden, s. auch Kap. 5.5, Seite 59.

## 4.2 Inbetriebnahmehinweise

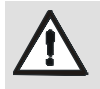

### WARNUNG!

Verletzungsgefahr durch unsachgemäße Bedienung!

Unsachgemäße Bedienung führt zu schweren Personen oder Sachschäden. Deshalb:

- Die Montage und Inbetriebnahme muss durch eine Heizungsfachkraft erfolgen.
- Führen Sie alle Bedienschritte gem. dieser Anleitung durch.

## 4.2.2 Einschalten der Inneneinheit

 Schließen Sie die Inneneinheit an eine Wandsteckdose an.

Die mehrfarbige LED blinkt weiß.

### 4.3 Bedienung

Die Inneneinheit ist mit einer mehrfarbigen LED und einer Bedientaste ausgestattet. Die LED-Beleuchtung zeigt den Status des Hybridsystems in verschiedenen Farben an, siehe Kap. 4.3.1.

Mit der Bedientaste kann das Gerät ein- und ausgeschaltet und ein lokales WiFi-Netzwerk aufgebaut werden, so dass die ecoWP Xm einfach mit einem Smartphone, Tablet oder Laptop verbunden werden kann.

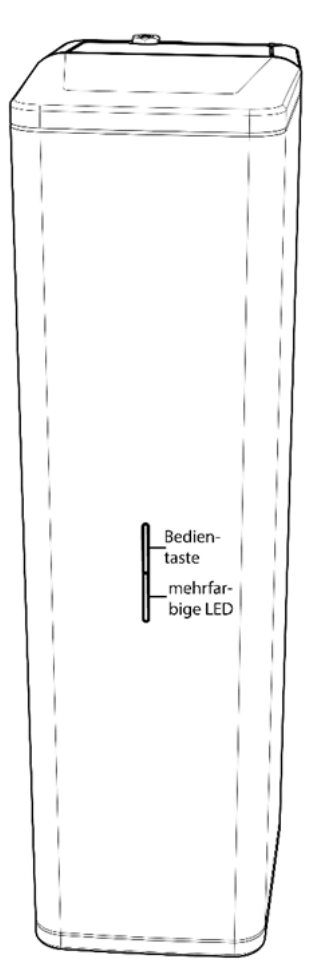

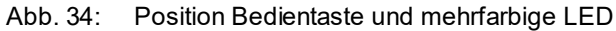

Das Verhalten des Hybridsystem kann über die Web-App ecoWP Xm überwacht werden. Darüber hinaus können verschiedene Einstellungen, Fehler und die Benutzerhistorie abgerufen und geändert werden, siehe auch Kap. 4.3.4.

## 4.3.1 Farbcodes mehrfarbige LED

| Farbe                    | Bedeutung                                                                                                    |
|--------------------------|----------------------------------------------------------------------------------------------------|
| Grundfarben              |                                                                                                    |
| Weiß blinkend            | Gerät ist ausgeschaltet.                                                                                      |
| Weiß leuchtend           | Gerät ist im Standby-Modus.                                                                                   |
| Grün leuchtend           | Gerät ist in Betrieb.<br>(Erfüllt einen Wärmebedarf)                                                          |
| Grün blinkend            | Manueller Betrieb wird durchgeführt.                                                                          |
| Rot leuchtend            | Meldecode von ecoWP Xm liegt vor<br>(Gerät funktioniert weiterhin)                                            |
| Rot schnell<br>blinkend  | Interner Fehler.                                                                                              |
| Rot blinkend             | Störmeldung (Notbetrieb über Heizkes-<br>sel)                                                                 |
| Zusatzfarbe              |                                                                                                    |
| Lila schnell<br>blinkend | Sucht maximal 5 Sekunden lang nach einer LANfunk-Box.                                                         |
| Lila blinkend            | WiFi-Zugangspunkt ist aktiv oder es<br>wurde eine Verbindung mit einem<br>Smartphone oder Tablet hergestellt. |

Die Zusatzfarbe (lila) kann mit einer der oben genannten Grundfarben abgewechselt werden (z. B. lila/grün = erfüllt einen Wärmebedarf und das WiFi-Modul ist aktiv)

### 4.3.2 Bedientaste

| Bediendauer | Beschreibung                                                                                                    |
|-------------|----------------------------------------------------------------------------------------------------|
| Kurz        | Das eigene WiFi-Netzwerk wird akti-<br>viert                                                                                                    |
| 2 Sekunden  | Der Standby-Modus wird aktiviert bzw.<br>deaktiviert<br>oder<br>Eine interne Aktion kann ausgeführt<br>werden, wenn die ecoWP Xm dies an-<br>fordert. |
| 8 Sekunden  | Fehler oder Meldung wird zurückge-<br>setzt                                                                                                    |

Wird die Taste 2 oder 8 Sekunden lang gedrückt, erlöscht die LED kurz und leuchtet dann wieder auf.

## Inbetriebnahme

## 4.3.3 Herstellen einer Verbindung zur Web-App ecoWP Xm

Es gibt zwei Möglichkeiten, eine Verbindung zur Web-App ecoWP Xm herzustellen:

- Schnellverbindung über QR-Code
- Manuelle Verbindung
- Drücken Sie kurz die Bedientaste der Inneneinheit, um den WiFi-Zugangspunkt zu aktivieren.

### Die mehrfarbige LED blinkt lila.

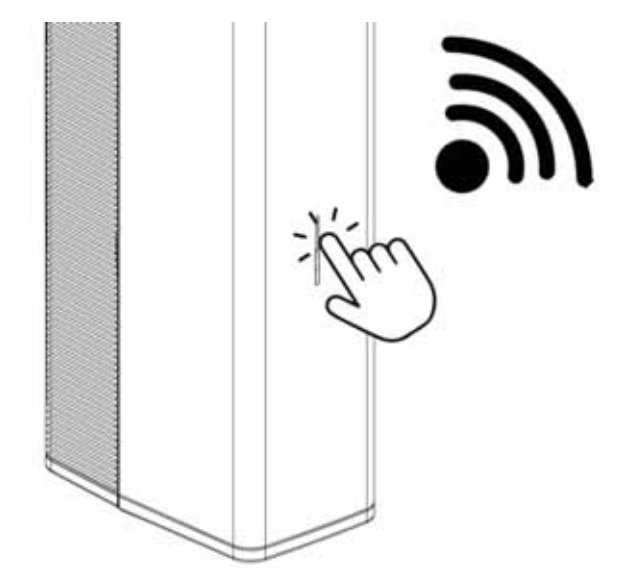

Abb. 35: Aktivierung WiFi-Zugangspunkt

 Führen Sie entweder die <u>Schnellverbindung über QR-</u> <u>Codes</u> oder die <u>manuelle Verbindung</u> durch.

## Schnellverbindung über QR-Codes

Scannen Sie den <u>1. QR-Code</u> auf der Vorderseite der Inneneinheit oder auf der beiliegenden WiFi-Karte, um eine WiFi-Verbindung herzustellen.

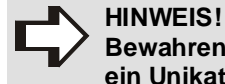

Bewahren Sie den 1. QR-Code gut auf! Er ist ein Unikat.

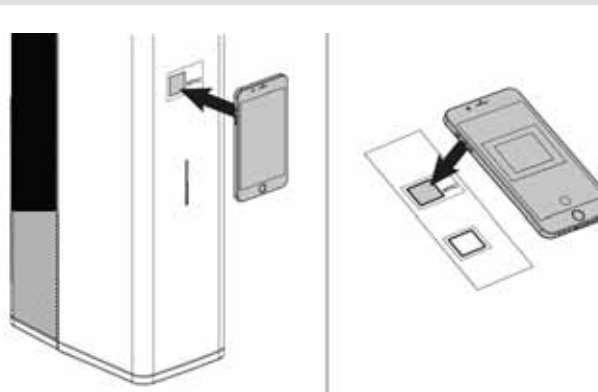

Abb. 36: Scannen des 1. QR-Codes

## Manuelle Verbindung

- Rufen Sie die WiFi-Einstellungen auf dem Smartphone, Tablet oder Laptop auf und suchen Sie nach dem Netzwerk mit Ihrer Seriennummer.
- Wählen Sie das Netzwerk aus und geben Sie das Passwort ein, das auf dem QR-Code-Aufkleber unter WPA2 (auf der Vorderseite des Geräts oder auf der Kurzanleitung) abgelesen werden kann.
- Öffnen Sie einen Webbrowser auf dem Smartphone, Tablet oder Laptop.
- Geben Sie "mydevice.mhg.de" als URL in die Adresszeile des Webbrowsers ein und drücken Sie "go/enter".
- Sollte die Seite von "mydevice.mhg.de" nicht erreichbar sein, geben Sie "10.20.30.1" ein und drücken Sie "go/enter".

Sie haben jetzt Zugriff auf die Web-App ecoWP Xm. Sobald die Web-App 15 Minuten lang nicht bedient wird, wird die WiFi-Verbindung unterbrochen.

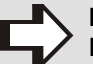

#### HINWEIS!

Der Inbetriebnahme-Assistent wird automatisch nach Eingabe des Servicecodes 15 gestartet, sobald eine erste Verbindung mit der Web-App ecoWP Xm hergestellt wurde, s. auch Kap. 4.4.1, Seite 37.

- Der Inbetriebnahme-Assistent dauert einige Minuten, ist jedoch für die Inbetriebnahme sehr hilfreich.
- Wird der Assistent nicht beendet, wird er bei einer neuen Verbindung zur Web-App ecoWP Xm wieder angezeigt.
- Der Inbetriebnahme-Assistent kann jederzeit über das Servicemenü erneut aufgerufen werden.

## 4.3.4 Beschreibung der Web-App ecoWP Xm

Die Web-App ecoWP Xm wurde für Heizungsfachkräfte und für Betreiber entwickelt. Über diesen lokalen Webserver können aktuelle Daten des Hybridsystems (z. B. Energieverbrauch, Meldungen, Störungen) ausgelesen werden. Die Einstellungen (Parameter) können über die Fachmannebene bedient und verwaltet werden.

Nachstehende Menüs können angewählt werden:

- Übersicht
- Statistiken
- Verbindungen
- Zeitprogramme
- Service

## Menü Übersicht (Startseite)

Hier werden die nachstehenden Informationen angezeigt:

- Störungen werden oben auf der Seite durch Fehlercodes (rot unterlegt) angezeigt. Ist die Störung behoben, kann über die Taste "zurücksetzen" die ecoWP Xm neu gestartet werden.
- Meldungen werden ebenfalls oben auf der Seite angezeigt (gelb unterlegt). Das System versucht, Meldungen selbst zu beheben. Bleibt eine Meldung bestehen, muss die Ursache gesucht werden, s. Kap. 6.3 auf Seite 66.

In der Übersicht finden Sie die wichtigsten Statusmeldungen und Statistiken mit den aktuellen Daten des Hybridsystems.

| MHG       |              |
|-----------|--------------|
| ecoWP Xm  | Übersicht    |
| Störungen |              |
| F00x      | Zurücksetzen |
| Meldungen |              |
| n0xx      | Zurücksetzen |
| Status    |              |
| Status    |              |

### Statistiken

Diese Seite bietet einen Gesamtüberblick aller Statistiken des Hybridsystems und kann zu deren Überwachung verwendet werden.

Wählen Sie "Echtzeitdaten", um die aktuellen Daten des Hybridsystems anzuzeigen.

## HINWEIS!

Die Angaben zum Heizkessel basieren auf einer Berechnung aus den OpenTherm-Daten und können deshalb von der Realität abweichen.

| MHG                     |             |              | E             |  |  |
|-------------------------|-------------|--------------|---------------|--|--|
| Statistik               | en          |              |               |  |  |
| Energie                 |             |              |               |  |  |
|                         | Aktuell     | Vortag       | Gesam         |  |  |
| Wärmepumpe              | 0.800<br>kW | 19.5<br>kWh  | 123<br>kWh    |  |  |
| Heizkessel              | 7.000<br>kW | 1.2<br>kWh   | 15<br>kWh     |  |  |
| Gesamt                  | 9.700<br>kW | 83.20<br>kWh | 385.00<br>kWh |  |  |
| Zusammenfassu           | ing Ech     | tzeitdate    | n             |  |  |
| Wärmepum                | pe          |              |               |  |  |
| Anzahl<br>Kompressorsta | 235         |              |               |  |  |
| Gesamtlaufzeit          |             | 20 h         |               |  |  |

Abb. 38: Menü Statistiken

Abb. 37: Menü Übersicht (Startseite)

## Inbetriebnahme

## Menü Verbindungen

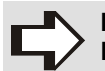

### HINWEIS!

Durch die Verbindung mit dem lokalen WLAN-Netzwerk wird MHG die Erlaubnis erteilt, Ihr Produkt automatisch mit Firmware-Updates zu versorgen. Darüber hinaus wird die Erlaubnis erteilt, Daten zur Verbesserung der Produktfamilie zu sammeln. Alle erhobenen Daten sind nicht personenbezogen und stehen MHG ausschließlich zur internen Nutzung zur Verfügung.

Hier werden alle verbundenen Geräte mit deren Status und Kommunikationstyp aufgelistet. Folgende Geräte sind sichtbar:

- Thermostat
- Heizkessel
- LANfunk-Box
- Lokales WLAN-Netzwerk
- Drücken Sie "Verbinden", um das Gerät ggf. mit einem lokalen WLAN-Netzwerk zu verbinden.
- Geben Sie den Netzwerknamen und das Passwort ein und drücken Sie dann auf "Verbinden".

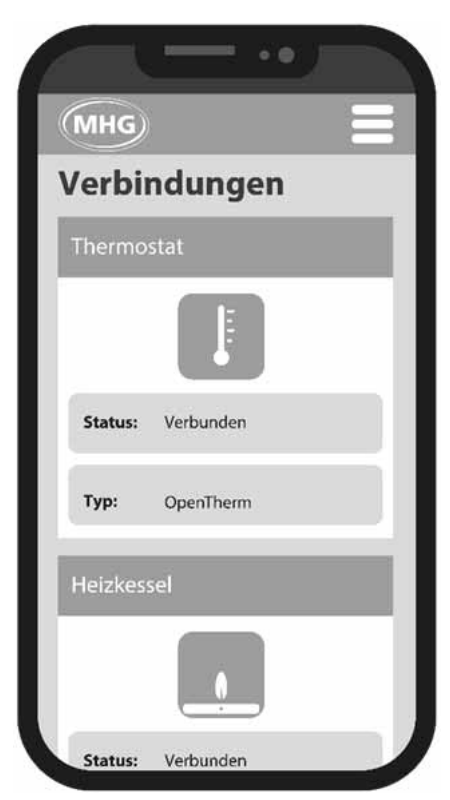

Abb. 39: Menü Verbindungen

## Menü Zeitprogramme

Hier können die nachstehenden Einstellungen vorgenommen werden:

- Individuelle Tagesprogramme
- Gewünschter Hybridmodus
- Datum und Uhrzeit

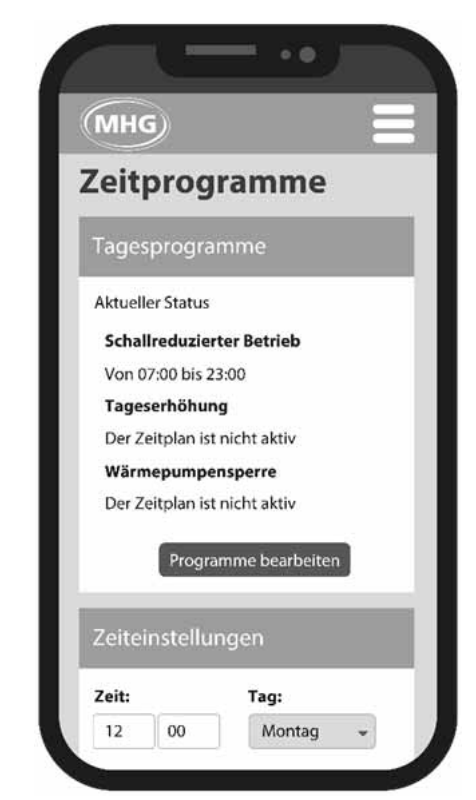

Abb. 40: Menü Einstellungen
# Menü Service (Nur für Heizungsfachkräfte)

Hier können, nach Eingabe des Servicecodes, die nachstehenden Ebenen/Funktionen ausgewählt werden:

- Inbetriebnahme-Assistent zur Konfiguration des Hy bridsystems
- Hilfsprogramme (Software-Tools) zum Einsatz bei (Wartungs-)Arbeiten
- Parameter zur Einstellung des Hybridsystems
- Statistiken und Echtzeitdaten des Hybridsystems
- Software zur Aktualisierung der Firmware

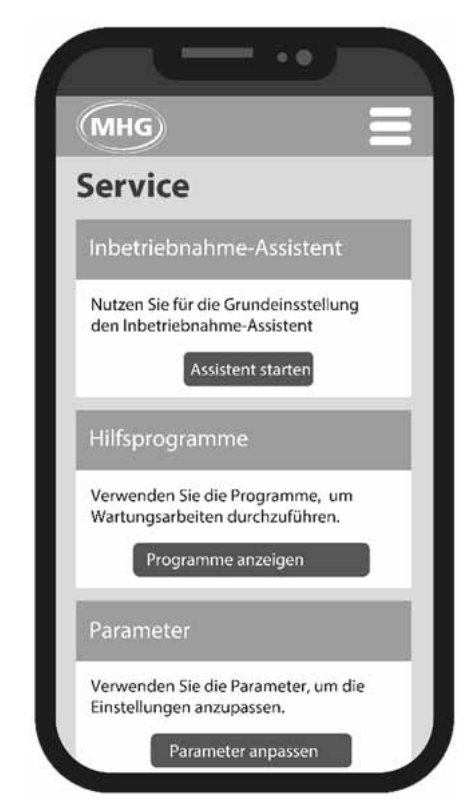

Abb. 41: Menü Service (Nur für Heizungsfachkräfte)

## 4.4 Menü Service (Nur für Heizungsfachkräfte)

Das Menü Service ist nur zugänglich durch Eingabe des Servicecodes für Heizungsfachkräfte.

- ➡ Wählen Sie das Menü Service aus.
- ➡ Geben Sie den Servicecode 15 ein.
- Klicken Sie auf Bestätigen.

## 4.4.1 Inbetriebnahme-Assistent

# HINWEIS!

- Der Inbetriebnahme-Assistent dauert einige Minuten, ist jedoch f
  ür die Inbetriebnahme sehr hilfreich.
  - Wird der Assistent nicht beendet, wird er bei einer neuen Verbindung zur Web-App ecoWP Xm wieder angezeigt.
- Der Inbetriebnahme-Assistent kann jederzeit über das Servicemenü erneut aufgerufen werden.
- Beachten Sie: Wird der Inbetriebnahme-Assistent erneut ausgeführt, werden aktuelle Systemeinstellungen überschrieben.

Der Inbetriebnahme-Assistent wird automatisch gestartet, sobald eine erste Verbindung mit der Web-App ecoWP Xm hergestellt wurde.

- Stellen Sie eine Verbindung zur Web-App ecoWP Xm her.
- ➡ Geben Sie den Servicecode 15 ein.
- ➡ Starten Sie den Inbetriebnahme Assistent.
- Folgen Sie den Anweisungen des Inbetriebnahme-Assistenten.

HINWEIS!

MHG empfiehlt, in der Einstellung "Aktivieren Sie den Heizkessel zur Unterstützung der Wärmepumpe" die Auswahl "Immer" einzustellen, um im Abtauzyklus Frostschäden am Plattenwärmetauscher zu vermeiden.

Alle Einstellungen, die der Inbetriebnahme-Assistent durchläuft, können auch direkt vorgenommen werden.

# 4.4.2 Hilfs- und Testprogramme

Für die weitere Inbetriebnahme des Hybridsystems oder wenn (Wartungs-) Arbeiten am Hybridsystem durchgeführt werden müssen, können die folgenden Hilfs- bzw. Testprogramme verwendet werden. Für alle Hilfs- und Testprogramme gilt eine "Start-" und "Stopp-"Taste.

## Hilfsprogramm "Pumpe entlüften"

Die Pumpe läuft langsam und stoppt kurz, so dass die vorhandene Luftblase zum Entlüfter aufsteigen kann. Dieser Vorgang wird wiederholt, bis das Hybridsystem einen stabilen Durchfluss feststellt.

#### HINWEIS!

Achten Sie dabei darauf, dass die manuellen Entlüfter an der Oberseite der Inneneinheit, an der Außeneinheit, am Heizkessel und an den Heizkörpern regelmäßig geöffnet werden.

# Inbetriebnahme

# Hilfsprogramm "Heizkreispumpe Inneneinheit aktivieren"

Die Heizkreispumpe der Inneneinheit läuft kontinuierlich.

 Stellen Sie die gewünschte Durchflussmenge (I/ min) ein.

## Hilfsprogramm "Manuelles Abtauen"

Das Abtauen der Wärmepumpe wird aktiviert.

### Testprogramm "Betrieb Wärmepumpe Minimum"

Die Wärmepumpe läuft mit geringer Leistung.

### Testprogramm "Betrieb Wärmepumpe Maximum"

Die Wärmepumpe läuft mit hoher Leistung.

## Testprogramm "Betrieb Heizkessel"

Der Heizkessel wird eingeschaltet.

## Hilfsprogramm "Kältemittel abpumpen"

Das Hilfsprogramm "Kältemittel abpumpen" kann für Wartungsarbeiten oder die Außerbetriebnahme des Hybridsystems genutzt werden.

#### 4.4.3 Änderung der Parameter

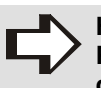

HINWEIS! Parametereinstellungen müssen immer über die Taste "Speichern" gespeichert werden.

 Benutzen Sie ggf. die Suchfunktion in der Web-App ecoWP Xm, um einen Parameter zu finden.

Die vollständige Parameterliste ist in Kap. 4.10 auf Seite 44 beschrieben.

## 4.4.4 Kennlinieneinstellung

Hier können die verschiedenen Heizkennlinieneinstellungen konfiguriert werden.

### 4.4.5 Firmware (aktualisieren)

➡ Kontaktieren Sie MHG Heiztechnik.

#### Aktualisierung über Funk (OTA = over the air)

Ist der Benutzer mit einem lokalen WLAN-Netzwerk verbunden, können Firmware-Updates automatisch "over-theair" (OTA) aktualisiert werden.

## 4.5 Zeitprogramme

Die Funktionsweise des Hybridsystems kann durch verschiedene (Parameter-)Einstellungen über die Web-App ecoWP Xm beeinflusst werden.

Einige Einstellungen können sowohl vom Betreiber als auch von Heizungsfachkräften vorgenommen werden. Einige Einstellungen können nur von Heizungsfachkräften über den Servicecode vorgenommen werden, s. Kap.4.4 auf Seite 37.

Hierfür sind die Menüs "Zeitprogramme" (Betreiber und Heizungsfachkräfte) sowie "Service" (nur für Heizungsfachkräfte) notwendig.

## 4.5.1 Zeitgesteuerte Betriebsart einstellen

- Schallreduzierter Betrieb

- Interne Zeitsteuerung der Heizung
- 1. Komfortmodus Nachtabsenkung oder
- 2. ECO-Modus Tageserhöhung
- Wärmepumpensperre

## 4.5.2 Einstellung schallreduzierter Betrieb

Die ecoWP Xm bietet die Möglichkeit, in einem schallreduzierten Betrieb zu arbeiten (z. B. nachts). Innerhalb dieser Zeitspanne wird bei aktiviertem Modus die Drehzahl des Kompressors und des Ventilators angepasst, um den Geräuschpegel der Außeneinheit zu reduzieren.

## HINWEIS!

Der schallreduzierte Betrieb kann zu geringerem Komfort und/oder höheren Energiekosten führen.

- Benutzen Sie diese Funktion nur bei Lärmbeschwerden.
- Beachten Sie die örtlichen Vorschriften zum Lärmpegel.

In der Web-App ecoWP Xm können 2 Zeitspannen (1-2 und 3-4) programmiert werden, in denen der schallreduzierte Betrieb aktiv ist.

Um sicherzustellen, dass das Hybridsystem genügend Leistung hat, um das Haus warm zu halten, wird dieser Modus automatisch ausgeschaltet, wenn die Außentemperatur zu niedrig ist.

|      | Werks-<br>einstel-<br>lung                                                    |       |
|------|-------------------------------------------------------------------------------|-------|
| P172 | Schallreduzierter Betrieb                                                     | 0     |
| P167 | Maximale Verdichterfrequenz im schall-<br>reduzierten Betrieb (wenn P172 = 2) | 50 %  |
| P171 | Temperatur zur Sperrung des<br>schallreduzierten Betriebs                     | -20°C |

Im nachstehenden Beispiel wird für die Zeit 23:00 bis 07:00 Uhr der schallreduzierte Betrieb eingestellt. Innerhalb dieser Zeitspanne wird der Geräuschpegel der Außeneinheit reduziert. Der schallreduzierte Betrieb benötigt immer eine Zeitspanne für "Ein" und "Aus".

- Rufen Sie in der Web-App ecoWP Xm "Einstellungen" auf.
- Wählen Sie "Programme bearbeiten".
- ➡ Wählen Sie "Schallreduzierte Betrieb".
- Klicken Sie auf "Zeitpunkt hinzufügen".
- Geben Sie die gewünschte Zeit ein (z. B. 23:00).
- Wählen Sie "Ein".
- Bestätigen Sie mit "hinzufügen".
- Fügen Sie einen zweiten Zeitpunkt hinzu.
- ➡ Geben Sie die gewünschte Zeit ein (z. B. 07:00).
- Wählen Sie "Aus".
- Bestätigen Sie mit "hinzufügen" oder "ändern".
- Klicken Sie auf "Schließen", um das Programm zu verlassen.

Die Einstellungen wurden gespeichert.

### 4.5.3 Einstellung interne Zeitsteuerung der Heizung

Bei Verwendung der ecoWP Xm ohne externe Regelungserweiterung, kann die interne Zeitsteuerung verwendet werden. Über die interne Zeitsteuerung der Heizung besteht die Möglichkeit eines der beiden Programme einzustellen:

- "Komfortmodus" mit Anwendung der Nachtabsenkung
- "ECO-Modus" mit Anwendung der Tageserhöhung

### HINWEIS!

Informieren Sie den Betreiber im Voraus über beide Modi und legen Sie fest, welcher Modus erwünscht ist. Der Betreiber hat nach dem Einstellen einer internen Zeitsteuerung der Heizung keinen Einfluss auf diese Zeitsteuerung.

|      | Werks-<br>einstel-<br>lung         |   |
|------|------------------------------------|---|
| P180 | Heizbetrieb (0 = Komfort, 1 = Eco) | 0 |

#### Komfortmodus - Nachtabsenkung

Innerhalb der eingestellten Zeitspannen (d. h. wenn die Zeitsteuerung auf EIN steht und das Hybridsystem aktiv ist) wird die eingestellte Vorlauftemperatur gehalten.

Außerhalb der eingestellten Zeitspannen (d. h. wenn die Zeitsteuerung auf AUS steht und das Hybridsystem inaktiv ist), wird die eingestellte Vorlauftemperatur reduziert.

Wird das Hybridsystem wieder aktiv (Zeitsteuerung von AUS auf EIN), beginnt die Außeneinheit sofort mit höherer Leistung zu laufen, um die eingestellte Vorlauftemperatur zu erreichen.

Um sicherzustellen, dass das Hybridsystem genügend Leistung hat, um das Haus warm zu halten, wird dieser Modus automatisch ausgeschaltet, wenn die Außentemperatur zu niedrig ist.

|      | Werks-<br>einstel-<br>lung                                                      |       |
|------|---------------------------------------------------------------------------------|-------|
| P206 | Nachtabsenkung oder Tageserhöhung ( $\Delta T$ ), s. auch Kap. 4.5.3, Seite 39) | 1,0°C |
| P216 | Deaktivierung der Nachtabsenkung bei<br>Unterschreitung der Außentemperatur     | -10ºC |

# Inbetriebnahme

# ecoWP Xm

# ECO-Modus - Tageserhöhung

Innerhalb der eingestellten Zeitspannen (d. h. wenn die Zeitsteuerung auf EIN steht und die Heizung aktiv ist) wird die am Raumthermostat eingestellte Temperatur gehalten. Zusätzlich wird die Tageserhöhungsregelung angewendet, d. h., dass die eingestellte Vorlauftemperatur tagsüber vorübergehend erhöht werden kann.

Außerhalb der eingestellten Zeitspannen (d. h. wenn die Zeitsteuerung auf AUS steht und die Heizung inaktiv ist) wird die eingestellte Vorlauftemperatur gehalten.

Um sicherzustellen, dass das Hybridsystem genügend Leistung hat, um das Haus warm zu halten, wird dieser Modus automatisch ausgeschaltet, wenn die Außentemperatur zu niedrig ist.

|      | Relevante Parameter                                                                                                    | Werks-<br>einstel-<br>lung |
|------|----------------------------------------------------------------------------------------------------|----------------------------|
| P206 | Nachtabsenkung oder Tageserhöhung ( $\Delta$ T), s. auch Kap. 4.5.3, Seite 39)                                               | 1,0°C                      |
| P214 | Tageszeit zum Erreichen der maxima-<br>len Raumtemperatur (wenn P180 =1<br>ECO-Modus = EIN), s. auch Kap. 4.5.3,<br>Seite 39 | 16 Uhr                     |
| P216 | Deaktivierung der Nachtabsenkung bei<br>Unterschreitung der Außentemperatur                                                  | -10ºC                      |

#### 4.5.4 Einstellung Wärmepumpensperre

Über ein separates Tagesprogramm (unabhängig vom schallreduzierten Betrieb) kann die Wärmepumpe während einer bestimmten Zeitspanne gesperrt werden.

|      | Werks-<br>einstel-<br>lung                          |   |
|------|-----------------------------------------------------|---|
| P128 | Einstellung Wärmepumpensperre<br>(0 = Aus, 1 = Ein) | 0 |

Im nachstehenden Beispiel wird für die Zeit 00:00 bis 06:00 Uhr die Zeitsteuerung der Wärmepumpensperre eingestellt. Innerhalb dieser Zeitspanne wird die Wärmepumpe deaktiviert. Der gesamte Wärmebedarf wird dann an den Heizkessel weitergeleitet. Die Wärmepumpensperre benötigt immer eine Zeitspanne für "Ein" und "Aus".

- Rufen Sie in der Web-App ecoWP Xm "Einstellungen" auf.
- ➡ Wählen Sie "Programme bearbeiten".
- Wählen Sie "Wärmepumpensperre"
- Klicken Sie auf "Zeitpunkt hinzufügen".

- ➡ Geben Sie die gewünschte Zeit ein (z. B. 00:00).
- ➡ Wählen Sie "Ein".
- Bestätigen Sie mit "hinzufügen".
- ➡ Fügen Sie einen zweiten Zeitpunkt hinzu.
- ➡ Geben Sie die gewünschte Zeit ein (z. B. 06:00).
- ➡ Wählen Sie "Aus".
- Bestätigen Sie mit "hinzufügen".
- Klicken Sie auf "Schließen", um das Programm zu verlassen.

Die Einstellungen wurden gespeichert.

## 4.5.5 Einstellung Uhrzeit und Tag

Stellen Sie die gewünschte Uhrzeit und das Tag ein. <u>Oder:</u>

Wählen Sie "Uhrzeit vom Browser übernehmen", um die Uhrzeit und den Tag des Gerätes zu übernehmen.

➡ Bestätigen Sie mit "Speichern".

### 4.5.6 Vorauswahl zur Einstellung des Hybridbetriebs

#### HINWEIS!

Weitere Anpassungen des Hybridbetriebs können durch Änderung der Parameter im Servicemenü vorgenommen werden.

- Wählen Sie den gewünschten Betrieb aus.
  - Standard (basierend auf mind. COP)
  - Ökologisch (basierend auf CO<sub>2</sub>-Emissionen)
  - Wirtschaftlich (basierend auf Strom- und Gas-Tarif)
- Stellen Sie den gewünschten Wert ein.
- ➡ Bestätigen Sie mit "Speichern".

## 4.6 Einstellung des Hybridbetriebs

Das Hybridsystem besteht aus einer kombinierten Heizung durch die Wärmepumpe und den Heizkessel oder aus einer alleinigen Heizung durch den Heizkessel oder durch die Wärmepumpe. Dies erfolgt auf der Grundlage des durchschnittlichen COP (Leistungszahl), basierend auf den geringstmöglichen Kosten und/oder CO<sub>2</sub>-Emissionen.

Es gibt im Wesentlichen drei Hybridbetriebe:

- 1 Nur Wärmepumpe
- ② Wärmepumpe + Heizkessel
- ③ Nur Heizkessel

# Inbetriebnahme

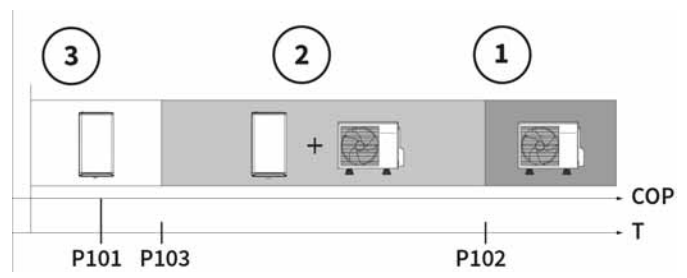

Abb. 42: Mögliche Hybridbetriebe

Mit Parameter P102 kann eine Außentemperatur eingestellt werden, ab der sich der Heizkessel nicht mehr zuschalten darf. Eine niedrigere Einstellung führt dazu, dass das Hybridsystem länger mit der Wärmepumpe läuft.

Mit Parameter P103 kann das Hybridsystem anhand der Außentemperatur früher auf den Heizkessel umgeschaltet werden, auch wenn der COP der Wärmepumpe noch über dem Schwellen-COP liegt.

- 1. Standardmäßig wird die Wärmepumpe so lange wie möglich betrieben.
- 2. Kann die Wärmepumpe die gewünschte Wärme innerhalb von ca. 5 Min. nicht liefern, schaltet sich der Heizkessel ein.
- 3. Die Umschaltung auf den Heizkessel erfolgt nur, wenn:
  - ein Fehler in der Wärmepumpe vorliegt.
  - die Wärmepumpe die Wärme nicht liefern kann.
  - der durchschnittliche COP niedriger ist als der aktuelle Schwellen-COP (Parameter P101).
  - die Außentemperatur unter dem in Parameter P103 eingestellten Wert liegt.
  - die aktuelle Rücklauftemperatur über dem in P104 eingestellten Wert liegt.

## 4.6.1 Parameter P100 Hybridbetrieb

Im Parameter P100 können Sie einstellen, wie der Heizkessel und die Wärmepumpe betrieben werden. Dies wird auch als bivalenter Betrieb bezeichnet.

Nachstehende Einstellungen sind möglich:

0 = Vollständig elektrisch (Heizkessel wird nicht benötigt). In diesem Modus wird die Heizung nicht angesteuert, auch nicht während des Abtauens.

1 = Mindest-COP geregelt Sobald die Wärmepumpe einen festgelegten COP-Wert unterschreitet, wird auf den Heizkessel umgeschaltet. Je niedriger der eingestellte COP, desto länger läuft die Wärmepumpe. Der Mindest-COP ist im Parameter P101 einstellbar. Der Standardwert beträgt 2,0. Der Betrieb ist dann unabhängig von den Tarifeinstellungen.

- 2 = Ökologisch (basierend auf CO<sub>2</sub>-Emissionen) Im Parameter P146 kann eine CO<sub>2</sub>-Emission für eine kWh Strom festgelegt werden (Gramm CO<sub>2</sub> pro kWh). Dieser Wert wird gegenüber den CO<sub>2</sub>-Emissionen von Erdgas abgewogen. Dieser Emissionswert ist häufig im Energievertrag angegeben.
- 3 = Wirtschaftlich (auf der Grundlage von Tarifen) In diesem Betrieb wird der COP-Umschaltpunkt auf der Grundlage der Gas- und Stromtarife bestimmt. Für Strom kann ein niedriger und ein hoher Tarif angegeben werden:
  - Parameter P140: Stromtarif hoch (Cent pro kWh)
  - Parameter P142: Stromtarif niedrig (Cent pro kWh)
  - Parameter P144: Tarif für Erdgas (Cent pro m3)
- 4 = Maximaler Wärmepumpenbetrieb In diesem Betrieb wird die Wärmepumpe so weit wie möglich genutzt, wobei der Heizkessel zugeschaltet wird, wenn die Wärmepumpe nicht genügend Wärme liefert.
- 5 = Nur Heizkessel

Bei Problemen mit der Wärmepumpe kann das Hybridsystem ausschließlich mit dem Heizkessel betrieben werden.

# 4.7 Einstellung Zuschaltung des Heizkessels

Ob der Heizkessel zugeschaltet wird, hängt von der Heizkreistemperatur ab. Grundsätzlich funktioniert die Regelung mit Gradminuten. Dies bedeutet: bei einer großen Abweichung der Heizkreistemperatur vom Sollwert wird der Heizkessel früher zugeschaltet als bei einer kleineren Abweichung.

Mit Parameter P107 kann die Einschaltschwelle eingestellt werden. Bei einem niedrigeren Wert schaltet sich der Heizkessel schneller dazu.

## Einschaltverzögerung bei Wärmepumpenfehler

Ist die Wärmepumpe aufgrund einer Störung nicht verfügbar, übernimmt der Heizkessel gem. Werkseinstellung den Wärmebedarf sofort. Im Parameter P108 kann eine Einschaltverzögerung eingestellt werden.

# Inbetriebnahme

# Wartezeit bis zur Zuschaltung des Heizkessels nach Beginn des Wärmebedarfs

Zu Beginn des Wärmebedarfs kann ein Zuschalten des Heizkessels verzögert werden, damit die Wärmepumpe die Möglichkeit erhält, den Wärmebedarf zu decken. Hierfür kann eine Wartezeit eingestellt werden, die von der Außentemperatur abhängt. Bei relativ warmen Wetter kann es zu längeren Wartezeiten kommen.

- Im Parameter P113 wird eine minimale Außentemperatur eingestellt (Standardwert ist 0 °C).
- Im Parameter P114 wird eine maximale Außentemperatur eingestellt (Standardwert ist 20 °C).
- Im Parameter P115 wird die Wartezeit auf die niedrige Außentemperatur eingestellt (Standardwert ist 5 Min.).
- Im Parameter P116 wird die Wartezeit auf die hohe Außentemperatur eingestellt (Standardwert ist 50 Min.).

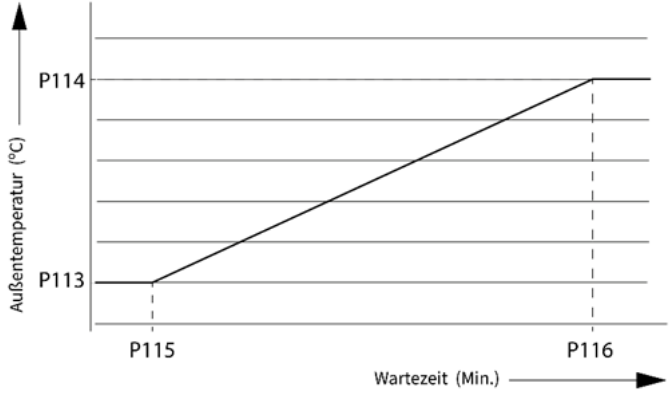

Abb. 43: Parametereinstellungen

# 4.8 Steuerung der Raumheizung (Heizbetrieb)

MHG empfiehlt für die Steuerung des Hybridsystems eine externe Regelungserweiterung (z. B. RSC-OT). Hierfür muss der Parameter P202 auf der Werkseinstellung "Externe OpenTherm-Regelungserweiterung" stehen. Neben dieser Werkseinstellung sind auch andere Steuerungsarten oder auch eine Kombination aus mehreren möglich. Dabei wird zwischen internen und externen Steuerungsarten unterschieden.

Für die internen Steuerungsarten ist die Vorlauftemperatur maßgeblich. Das Hybridsystem verwendet eine witterungsabhängige Steuerung (WaS), die auf der Grundlage der Außentemperatur und der eingestellten Heizkennlinie die Vorlauftemperatur einstellt. Der Außentemperaturfühler T42 und der externe Summenvorlauffühler T43 sind für einen optimalen Betrieb des Hybridsystems notwendig.

Bei den externen Steuerungsarten wird die Vorlauftemperatur durch eine externe Regelungserweiterung bestimmt.

# 4.9 Einstellung der intenen Heizkennlinie

Stellen Sie eine Heizkennlinie ein, wenn Sie eine interne witterungsabhängige Steuerung (WaS) verwenden.

Mit einer internen Steuerungsart regelt das Hybridsystem die Vorlauftemperatur entsprechend der eingestellten Heizkennlinie.

Die Heizkennlinie basiert auf der maximal erforderlichen Vorlauftemperatur (P194), die bei einer Außentemperatur von -10°C erforderlich ist (T.Vorlauf versus T.Außen).

Verwenden Sie die nachstehenden Tabellen, um die Heizkennlinienparameter einzustellen:

#### Mit Fußbodenheizung

| Max. Vor-<br>lauftemp.<br>P194 | Tiefpunkt-<br>verschie-<br>bung P210 | Steigung der<br>Heizkennli-<br>nie P192 | Verschiebung<br>der Heizkennli-<br>nie P221* |
|--------------------------------|--------------------------------------|-----------------------------------------|----------------------------------------------|
| 35                             | 0                                    | 0.56                                    | 3                                            |
| 40                             | 0                                    | 0.74                                    | 4                                            |
| 45                             | 0                                    | 0.93                                    | 5                                            |
| 50                             | 0                                    | 1.11                                    | 6                                            |
| 55                             | 0                                    | 1.30                                    | 7                                            |
| 65                             | 0                                    | 1.67                                    | 9                                            |
| 75                             | 0                                    | 2.04                                    | 10                                           |

#### Mit Heizkörpern

| Max. Vor-<br>lauftemp.<br>P194 | Fußpunkt-<br>verschie-<br>bung P210 | Steigung der<br>Heizkennli-<br>nieP192 | Verschiebung<br>der Heizkennli-<br>nie P221* |
|--------------------------------|-------------------------------------|----------------------------------------|----------------------------------------------|
| 35                             | 8                                   | 0.26                                   | 3                                            |
| 40                             | 8                                   | 0.44                                   | 4                                            |
| 45                             | 8                                   | 0.63                                   | 5                                            |
| 50                             | 8                                   | 0.81                                   | 6                                            |
| 55                             | 8                                   | 1.00                                   | 7                                            |
| 65                             | 8                                   | 1.37                                   | 9                                            |
| 75                             | 8                                   | 1.74                                   | 10                                           |

Stellen Sie den Parameter P221 nur bei Verwendung eines Ein/Aus-Thermostats (Proportionalband) ein. Mit P221 kann die Heizkennlinie komplett nach oben oder unten angepasst werden.

Erklärung und Beispiel-Heizkennlinie:

- Wichtig ist die eingestellte maximale Vorlauftemperatur P194 der Anlage, die 40°C beträgt.
- Das System liefert eine Mindesttemperatur von 20°C (Basispunkt) bei einer Außentemperatur von +17°C.
- Der Basispunkt-Offset (P210) ist auf 8°C eingestellt.
   Das System liefert dann bei einer Außentemperatur von +17°C eine Mindestversorgung von 28°C.
- Steigung der Heizkennlinie (P192): Die Gradzahl des Anstiegs der Vorlauftemperatur im Vergleich zur Gradzahl der Außentemperaturabnahme.

A. P194 = 40°C / P192 = 0.74 / P210 = 0 B. P194 = 40°C / P192 = 0.44 / P210 = 8

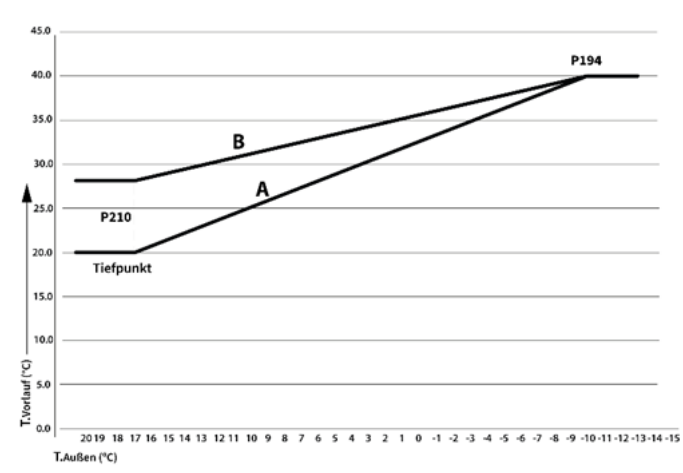

| T.Außen<br>(⁰C) | T.Vorlauf<br>(⁰C) |     | T.Außen<br>(⁰C) | T.Vorlauf<br>(ºC) |
|-----------------|-------------------|-----|-----------------|-------------------|
| 20              | 20.0              |     | 0               | 32.8              |
| 18              | 20.0              |     | -2              | 34.2              |
| 16              | 21.4              |     | -4              | 35.6              |
| 14              | 22.8              |     | -6              | 37.0              |
| 12              | 24.3              |     | -8              | 38.5              |
| 10              | 25.7              |     | -10             | 39.9              |
| 8               | 27.1              |     | -12             | 40.0              |
| 6               | 28.5              |     | -14             | 40.0              |
| 4               | 29.9              |     | -16             | 40.0              |
| 2               | 31.4              | [ ' |                 |                   |

Abb. 44: Heizkennlinie (T.Vorlauf gegen T.Außen)

### 4.9.1 Prüfung der angeschlossenen Pumpen, Ventile und Fühler

- Prüfen Sie den einwandfreien Betrieb der Heizkreispumpen, Mischer und ggf. Ventile.
- Pr
  üfen Sie, ob die angeschlossenen F
  ühler passende Temperaturen anzeigen.

## 4.9.2 Starten des Hybridsystems

- Drücken Sie die Bedientaste der Inneneinheit für 2 Sekunden, um das Hybridsystem in Betrieb zu nehmen oder verwenden Sie den Parameter P000 in der WebApp.
- ➡ Warten Sie, bis sich ein stabiler Zustand eingestellt hat.
- Überprüfen Sie die Anlage auf einwandfreie Funktion.

#### 4.10 Parameterliste

Diese Parameter können nur mit dem Servicecode 15 geändert werden.

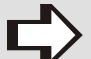

HINWEIS! Eine falsche Einstellung der Parameter kann zu Schäden am Gerät führen

| Para-<br>meter | Kategorie  | Beschreibung/                                     | Werksein<br>stellung | Einstellbereich/Erklärung                                                                                                    |
|----------------|------------|---------------------------------------------------|----------------------|----------------------------------------------------------------------------------------------------|
| P000           | Allgemein  | Gerät in Betrieb                                  | 0                    | 0 = nein<br>1 = ja                                                                                                    |
| P004           | Anschlüsse | Heizfunktion aktivieren                           | 1                    | 0 = nein<br>1 = ja                                                                                                    |
| P006           | Anschlüsse | Externer Außentemperaturfühler an-<br>geschlossen | 0                    | 0 = nein<br>1 = ja                                                                                                    |
| P007           | Verbindung | Quelle der Außentemperatur                        | 0                    | <ul> <li>0 =automatisch (externer Außentemperaturfühler, Internet, Temperaturfühler Außeneinheit)</li> <li>1 =externer Außentemperaturfühler T42 (P006 = 1)</li> <li>2 =Temperaturfühler Außeneinheit</li> <li>3 =Temperaturfühler über Internet</li> <li>4 =Heizkessel (über OpenTherm)</li> <li>5 =Temperatur über OpenTherm-Regler</li> </ul>                                                                                                    |
| P009           | Anschlüsse | Funktion des Eingangs DIG_IN1                     | -                    | <ul> <li>0 = Ausgeschaltet</li> <li>1 = Wärmeanforderung freigeben</li> <li>2 = Wärmeanforderung blockieren</li> <li>3 = Zusatzheizung blockieren</li> <li>4 = Zusatzheizung anfordern</li> <li>5 = Stromtarif hoch</li> <li>6 = Stromtarif niedrig</li> <li>7 = Maximaltemperaturschutz Heizung</li> <li>8 = Heizkreispumpe anfordern an (ecoWP Xm erforderlich an)</li> <li>9 = Heizkreispumpe erzwingen an (ecoWP Xm erforderlich an)</li> <li>10 = Kombi nur für Trinkwarmwasser-<br/>Rückmeldung (nur für EIN/AUS Kombi)</li> <li>11 = Nur mit Heizkreispumpe auf Anforderung reagieren</li> <li>12 = Smart Grid bereit Eingang 1</li> <li>13 = Smart Grid bereit Eingang 2</li> <li>14 = Solarüberschuss</li> <li>15 = Schallreduzierter Betrieb</li> <li>16 = Spannungsversorgung sperren</li> <li>17 = Externer Ein/Aus Schalter</li> </ul> |

| Para-<br>meter | Kategorie    | Beschreibung/                           | Werksein<br>stellung | Einstellbereich/Erklärung                                                                                                    |
|----------------|--------------|-----------------------------------------|----------------------|----------------------------------------------------------------------------------------------------|
| P010           | Anschlüsse   | Funktion des Eingangs DIG_IN2           | -                    | <ul> <li>0 = Ausgeschaltet</li> <li>1 = Wärmeanforderung freigeben</li> <li>2 = Wärmeanforderung blockieren</li> <li>3 = Zusatzheizung blockieren</li> <li>4 = Zusatzheizung anfordern</li> <li>5 = Stromtarif hoch</li> <li>6 = Stromtarif niedrig</li> <li>7 = Maximaltemperaturschutz Heizung</li> <li>8 = Heizkreispumpe anfordern an (ecoWP Xm erforderlich an)</li> <li>9 = Heizkreispumpe erzwingen an (ecoWP Xm erforderlich an)</li> <li>10 = Kombi nur für Trinkwarmwasser-Rückmeldung (nur für EIN/AUS Kombi)</li> <li>11 = Nur mit Heizkreispumpe auf Anforderung reagieren</li> <li>12 = Smart Grid bereit Eingang 1</li> <li>13 = Smart Grid bereit Eingang 2</li> <li>14 = Solarüberschuss</li> <li>15 = Schallreduzierter Betrieb</li> <li>16 = Spannungsversorgung sperren</li> <li>17 = Externer Ein/Aus Schalter</li> </ul> |
| P011           | Anschlüsse   | Funktion des Eingangs DIG_IN3           | -                    | <ul> <li>0 = Ausgeschaltet</li> <li>1 = Wärmeanforderung freigeben</li> <li>2 = Wärmeanforderung blockieren</li> <li>3 = Zusatzheizung blockieren</li> <li>4 = Zusatzheizung anfordern</li> <li>5 = Stromtarif hoch</li> <li>6 = Stromtarif niedrig</li> <li>7 = Maximaltemperaturschutz Heizung</li> <li>8 = Heizkreispumpe anfordern an (ecoWP Xm erforderlich an)</li> <li>9 = Heizkreispumpe erzwingen an (ecoWP Xm erforderlich an)</li> <li>10 = Kombi nur für Trinkwarmwasser-Rückmeldung (nur für EIN/AUS Kombi)</li> <li>11 = Nur mit Heizkreispumpe auf Anforderung reagieren</li> <li>12 = Smart Grid bereit Eingang 1</li> <li>13 = Smart Grid bereit Eingang 2</li> <li>14 = Solarüberschuss</li> <li>15 = Schallreduzierter Betrieb</li> <li>16 = Spannungsversorgung sperren</li> <li>17 = Externer Ein/Aus Schalter</li> </ul> |
| P015           | Kalibrierung | Kalibrierung der Außentemperatur        | 0°C                  | -12,7°C bis einschl. 12,7°C<br>(Schrittgröße 0,1)                                                                                                    |
| P016           | Kalibrierung | Kalibrierung Rücklauftemperatur         | 0°C                  | -12,7°C bis einschl. 12,7°C<br>(Schrittgröße 0,1)                                                                                                    |
| P017           | Kalibrierung | Kalibrierung Vorlauftemperatur          | Auto                 | -12,7°C bis einschl. 12,7°C,<br>automatisch                                                                                                    |
| P018           | Kalibrierung | Kalibrierung<br>Summenvorlauftemperatur | Auto                 | -12,7°C bis einschl. 12,7°C,<br>automatisch                                                                                                    |

| Para-<br>meter | Kategorie  | Beschreibung/                                                                  | Werksein<br>stellung | Einstellbereich/Erklärung                                                                                                    |
|----------------|------------|--------------------------------------------------------------------------------|----------------------|----------------------------------------------------------------------------------------------------|
| P020           | Anschlüsse | Minimaler Wasserdruck                                                          | 0,5 bar              | 0,0 bis 4,0 bar (Schrittgröße 0,1 bar)                                                                                                    |
| P021           | Anschlüsse | Wasserdruck über OpenTherm                                                     | 1                    | 0 =Keine Verwendung des<br>OpenTherm<br>1 =Verwendung des OpenTherm                                                                                                    |
| P022           | Anschlüsse | Quelle der Thermostateinstellung /<br>Raumtemperatur-Übersteuerungs-<br>quelle | 0                    | 0 =Verbunden über ecoWP Xm<br>1 =Verbunden über Heizkessel<br>(OpenTherm)                                                                                                    |
| P064           | Anschlüsse | Funktion des Eingangs OT1<br>(OpenTherm)                                       | 1                    | 0 = OpenTherm-Regler<br>1 =Ein/Aus-Thermostat                                                                                                    |
| P065           | Anschlüsse | Funktion des Eingangs OT2<br>(OpenTherm)                                       | 0                    | 0 = OpenTherm                                                                                                    |
| P066           | Anschlüsse | Funktion des Relais Digitalausgang 1                                           | 0                    | <ul> <li>0 = Aus</li> <li>1 = Heizbetrieb aktiv</li> <li>2 = Sekundäre Heizkreispumpe (An bei Heizbetrieb, außer während Abtauung)</li> <li>3 = Ansteuerung des Heizkesssels (An/Aus)</li> <li>4 = Verbunden mit Standby</li> <li>5 = Sekundäre Heizkreispumpe (immer an bei Heizbetrieb)</li> <li>6 Sperrzustand (Alarm, invertiert)</li> <li>7 = Sperr-/Benachrichtigungsstatus (Alarm, invertierte Logik)</li> <li>8 = Wärmepumpenfehler (Alarm, invertierte Logik)</li> <li>9 = Sekundäre Heizkreispumpe (Hybrid)</li> <li>10 = Nicht anwendbar</li> <li>11 = Abtauen aktiv</li> </ul> |
| P067           | Anschlüsse | Funktion des Relais Digitalausgang 2                                           | 0                    | <ul> <li>0 = Aus</li> <li>1 = Heizbetrieb aktiv</li> <li>2 = Sekundäre Heizkreispumpe (An bei Heizbetrieb, außer während Abtauung)</li> <li>3 = Ansteuerung des Heizkesssels (An/Aus)</li> <li>4 = Verbunden mit Standby</li> <li>5 = Sekundäre Heizkreispumpe (immer an bei Heizbetrieb)</li> <li>6 Sperrzustand (Alarm, invertiert)</li> <li>7 = Sperr-/Benachrichtigungsstatus (Alarm, invertierte Logik)</li> <li>8 = Wärmepumpenfehler (Alarm, invertierte Logik)</li> <li>9 = Sekundäre Heizkreispumpe (Hybrid)</li> <li>10 = Nicht anwendbar</li> <li>11 = Abtauen aktiv</li> </ul> |

| Para-<br>meter | Kategorie  | Beschreibung/                           | Werksein<br>stellung | Einstellbereich/Erklärung                                                                                                    |
|----------------|------------|-----------------------------------------|----------------------|----------------------------------------------------------------------------------------------------|
| P068           | Anschlüsse | Funktion des Relais AUX 1               | 0                    | <ul> <li>0 = Aus</li> <li>1 = Heizbetrieb aktiv</li> <li>2 = Sekundäre Heizkreispumpe (An bei Heizbetrieb, außer während Abtauung)</li> <li>3 = Ansteuerung des Heizkesssels (An/Aus)</li> <li>4 = Verbunden mit Standby</li> <li>5 = Sekundäre Heizkreispumpe (immer an bei Heizbetrieb)</li> <li>6 Sperrzustand (Alarm, invertiert)</li> <li>7 = Sperr-/Benachrichtigungsstatus (Alarm, invertierte Logik)</li> <li>8 = Wärmepumpenfehler (Alarm, invertierte Logik)</li> <li>9 = Sekundäre Heizkreispumpe (Hybrid)</li> <li>10 = Nicht anwendbar</li> <li>11 = Abtauen aktiv</li> </ul> |
| P069           | Anschlüsse | Funktion des Relais AUX 2               | 0                    | <ul> <li>0 = Aus</li> <li>1 = Heizbetrieb aktiv</li> <li>2 = Sekundäre Heizkreispumpe (An bei Heizbetrieb, außer während Abtauung)</li> <li>3 = Ansteuerung des Heizkesssels (An/Aus)</li> <li>4 = Verbunden mit Standby</li> <li>5 = Sekundäre Heizkreispumpe (immer an bei Heizbetrieb)</li> <li>6 Sperrzustand (Alarm, invertiert)</li> <li>7 = Sperr-/Benachrichtigungsstatus (Alarm, invertierte Logik)</li> <li>8 = Wärmepumpenfehler (Alarm, invertierte Logik)</li> <li>9 = Sekundäre Heizkreispumpe (Hybrid)</li> <li>10 = Nicht anwendbar</li> <li>11 = Abtauen aktiv</li> </ul> |
| P076           | Verbindung | Zusatztemperatursensor 1                | 0                    | 0 = Kein<br>1 = Paralleler Puffer                                                                                                    |
| P077           | Verbindung | Zusatztemperatursensor 2                | 0                    | 0 = Kein<br>1 = Paralleler Puffer                                                                                                    |
| P081           | System     | Maximale Leistung der<br>Heizkreispumpe | 100 %                | 20 % bis einschl. 100 %                                                                                                    |
| P086           | Anlage     | Mindest-                                | 5                    | Min. 5 bis max. 15                                                                                                    |
| P088           | Anlage     | Einstellung Heizkreispumpe              | 0                    | 0 =Standard<br>Heizkreispumpensteuerung<br>1 =Heizkreispumpe läuft kontinuierlich<br>in Standby<br>2 =Heizkreispumpe läuft immer<br>(Notprogramm)                                                                                                    |

| Para-<br>meter | Kategorie     | Beschreibung/                                                                           | Werksein<br>stellung | Einstellbereich/Erklärung                                                                                                    |  |
|----------------|---------------|-----------------------------------------------------------------------------------------|----------------------|----------------------------------------------------------------------------------------------------|--|
| P100           | Hybridbetrieb | Bivelenter Betrieb                                                                      | 1                    | 0 =Nur Wärmepumpe (kein<br>Heizkessel)<br>1 =minimaler COP (P101)<br>2 =ökologisch (basierend auf CO <sub>2</sub> -<br>Emissionen)<br>3 =wirtschaftlich (nach Tarifen)<br>4 =Maximaler Wärmepumpenbetrieb<br>5 =nur Heizkessel (keine<br>Wärmepumpe) |  |
| P101           | Hybridbetrieb | Mindest-COP für Wärmepumpen-<br>betrieb                                                 | 2                    | 1,0 bis einschl. 10,0 (Schrittgröße 0,1)                                                                                                    |  |
| P102           | Hybridbetrieb | Heizkesselsperre oberhalb der<br>Außentemperatur                                        | 15 °C                | -20°C bis einschl. 20°C<br>(Schrittgröße 1°C)                                                                                                    |  |
| P103           | Hybridbetrieb | Wärmepumpensperre unterhalb der<br>Außentemperatur                                      | -5 ℃                 | -20°C bis einschl. 30°C<br>(Schrittgröße 1°C)                                                                                                    |  |
| P104           | Hybridbetrieb | Wärmepumpensperrung über der<br>Rücklauftemperatur                                      | 50 °C                | 25°C bis einschl. 55°C (Schrittgröße<br>1°C)                                                                                                    |  |
| P107           | Hybridbetrieb | Wartezeit bis Heizkesselunterstützung                                                   | 0                    | 0 bis einschl. 8000 Gradminuten                                                                                                    |  |
| P108           | Hybridbetrieb | Wartezeit, bevor sich der Heizkessel<br>bei einem Wärmepumpenfehler<br>zuschaltet       | 0 Min.               | 0 bis einschließlich 250 Minuten                                                                                                    |  |
| P109           | Hybridbetrieb | Mindestausschaltzeit des Heizkessels                                                    | 1 Min.               | 1 bis einschließlich 60 Minuten                                                                                                    |  |
| P113           | Hybridbetrieb | Niedrige Außentemperatur für Heiz-<br>kesselverzögerung (s. auch Kap. 4.7,<br>Seite 41) | 0°C                  | -20°C bis einschließlich 30°C                                                                                                    |  |
| P114           | Hybridbetrieb | Hohe Außentemperatur für Heizkes-<br>selverzögerung (s. auch Kap. 4.7,<br>Seite 41)     | 20°C                 | -20°C bis einschließlich 30°C                                                                                                    |  |
| P115           | Hybridbetrieb | Heizkesselverzögerung bei niedriger<br>Außentemperatur (s. auch Kap. 4.7,<br>Seite 41)  | 5 Min.               | 0 bis einschließlich 250 Minuten                                                                                                    |  |
| P116           | Hybridbetrieb | Heizkesselverzögerung bei hoher<br>Außentemperatur (s. auch Kap. 4.7,<br>Seite 41)      | 50 Min.              | 0 bis einschließlich 250 Minuten                                                                                                    |  |
| P120           | Hybridbetrieb | Maximale Vorlauftemperatur<br>Heizkessel                                                | 80°C                 | 30°C bis einschließlich 90°C                                                                                                    |  |
| P121           | Hybridbetrieb | Anschluss ecoWP Xm an Heizkessels                                                       | 2                    | 0 =keine<br>1 =OpenTherm (nur EIN/AUS)<br>2 =OpenTherm Heizkessel<br>3 =OpenTherm (als EIN/AUS) und<br>Schalten eines Relais (P066, P067,<br>P068 oder P069 an der Heizkessel-<br>steuerung)<br>4 =OpenTherm mittels<br>Temperatureinstellung        |  |
| P123           | Anschlüsse    | Externer Summenvorlauffühler T43 angeschlossen                                          | 0                    | 0 =nein<br>1 =ja                                                                                                    |  |
| P124           | Hybridbetrieb | Heizkessel schaltet bei einer zu großen Temperaturdifferenz sofort ein                  | 25°C                 | 5°C bis einschl. 50°C (Schrittgröße<br>1°C)                                                                                                    |  |
| P125           | Hybridbetrieb | Nachlaufzeit der Heizkreispumpe nur bei Heizkesselbetrieb                               | 1 Min.               | 0 bis einschließlich 30 Minuten                                                                                                    |  |

| Para-<br>meter | Kategorie     | Beschreibung/                                                                    | Werksein<br>stellung | Einstellbereich/Erklärung                                                                                                    |  |
|----------------|---------------|----------------------------------------------------------------------------------|----------------------|----------------------------------------------------------------------------------------------------|--|
| P126           | Hybridbetrieb | Erforderliche Mindestvorlauftempe-<br>ratur für den Heizkessels                  | 20°C                 | 20°C bis einschließlich 50°C                                                                                                    |  |
| P127           | Hybridbetrieb | Zeitraum Kleinlastbetrieb Heizkessel                                             | 10 Min.              | 5 bis einschließlich 60 Minuten                                                                                                    |  |
| P128           | Hybridbetrieb | Zeitprogramm für Wärmepumpen-<br>blockade aktiv, s. auch Kap. 4.5.4,<br>Seite 40 | 0                    | 0 =nein, Wärmepumpe nicht gesperrt<br>1 =ja, Wärmepumpe kann gesperrt<br>werden                                                                                                    |  |
| P129           | Hybridbetrieb | Mindesregelleistung Heizkessel bei<br>Ein/Aus-Betrieb                            | 10                   | Min. 5 % bis max. 100 %                                                                                                    |  |
| P130           | Abtauen       | Betrieb des Heizkessels während der<br>Abtauzyklen                               | 1                    | <ul> <li>0 =Heizkessel während des Abtauens<br/>immer einschalten</li> <li>1 =Heizkessel nur unter einer<br/>bestimmten Mindesttemperatur<br/>einschalten (P131)</li> <li>2 =Heizkessel nie einschalten</li> </ul> |  |
| P131           | Abtauen       | Min. Vorlauftemperatur beim Abtauen<br>(wenn P130 =1)                            | 15⁰C                 | 5°C bis einschließlich 30°C                                                                                                    |  |
| P140           | Hybridbetrieb | Strompreis hoch                                                                  | 0 ct/kWh             | 0 bis einschließlich 9999 ct/kWh                                                                                                    |  |
| P142           | Hybridbetrieb | Strompreis niedrig                                                               | 0 ct/kWh             | 0 bis einschließlich 9999 ct/kWh                                                                                                    |  |
| P144           | Hybridbetrieb | Gaspreis                                                                         | 0 ct/m <sup>3</sup>  | 0 bis einschließlich 9999 ct/m <sup>3</sup>                                                                                                    |  |
| P146           | Hybridbetrieb | CO <sub>2</sub> -Emissionen für Strom                                            | 0 g/kWh              | 0 bis einschließlich 9999 g/kWh                                                                                                    |  |
| P165           | Wärmepumpe    | Minuten Kleinlast (Heizen)                                                       | 0                    | 0 bis einschl. 42 Gradminuten<br>(Schrittgröße 10 Gradminuten)                                                                                                    |  |
| P167           | Wärmepumpe    | Maximale Verdichterleistung im<br>schallreduzierten Betrieb (wenn P172<br>= 2)   | 50 %                 | 20 bis einschl. 100 %                                                                                                    |  |
| P171           | Wärmepumpe    | Grenztemperatur für die Sperrung des schallreduzierten Betriebs                  | -20°C                | -20°C bis einschl. 20°C                                                                                                    |  |
| P172           | Wärmepumpe    | Schallreduzierter Betrieb                                                        | 0                    | 0 =aus<br>1 =ein (festgelegte, nicht einstellbare<br>Reduzierung um 5 dB)<br>2 =Benutzerdefiniert (einstellbar mit<br>P167)                                                                                        |  |
| P175           | Wärmepumpe    | Warmhalten des Verdichters                                                       | 1                    | 0 =nie (nur wenn der Kompressor<br>startet)<br>1 =maximal 24 Stunden<br>2 =immer                                                                                                    |  |
| P176           | Wärmepumpe    | Heizkessel einschalten, wenn<br>Verdichter aufheizt                              | 1                    | 0 =nie<br>1 =automatisch (Wartezeit wird<br>bestimmt durch P113, P114, P115<br>und P116)<br>2 =immer                                                                                                    |  |
| P180           | Heizkomfort   | Heizungbetrieb                                                                   | 0                    | 0 =Komfort (mit Anwendung der<br>Nachtabsenkung)<br>1 =ECO (mit Anwendung der<br>Tageserhöhung)                                                                                                    |  |
| P181           | Heizkomfort   | Einschalten der Heizung durch die Außentemperatur                                | 3ºC                  | 0°C bis einschl. 15°C                                                                                                    |  |
| P182           | Heizkomfort   | Ausschalten des Heizbetriebs durch<br>die Außentemperatur                        | 2°C                  | 1ºC bis einschl. 5ºC                                                                                                    |  |
| P183           | Heizkomfort   | Heizkreisvolumenstrom im<br>Heizbetrieb                                          | 15,0 l/min           | 3 bis einschl. 25 l/min                                                                                                    |  |
| P184           | Heizkomfort   | Heizkreisvolumenstrom im<br>Heizbetrieb                                          | 6,5 l/min            | 3 bis einschl. 25 l/min                                                                                                    |  |

| Para-<br>meter | Kategorie   | Beschreibung/                                                                                                    | Werksein<br>stellung | Einstellbereich/Erklärung                                                                                                    |
|----------------|-------------|----------------------------------------------------------------------------------------------------|----------------------|----------------------------------------------------------------------------------------------------|
| P186           | Heizkomfort | Einschaltniveau Heizkessel bei großer<br>Thermostatänderung (App)                                                                            | 2,2°C                | Nicht anwendbar                                                                                                    |
| P187           | Heizkomfort | Schaltfrequenz des Ein/Aus-<br>Thermostats                                                                                                   | 0                    | 0 = aus (keine Impulsausgabe)<br>1-12 =(Anzahl der Schaltungen pro<br>Stunde)                                                                                                    |
| P188           | Heizkomfort | Unterer Auslegepunkt der Heizkenn-<br>linie, s. auch Kap. 4.9, Seite 42                                                                      | 20°C                 | 15ºC bis einschl. 30ºC                                                                                                    |
| P189           | Heizkomfort | Unterer Auslegepunkt der Heizkenn-<br>linie, s. auch Kap. 4.9, Seite 42                                                                      | 20°C                 | 15ºC bis einschl. 30ºC                                                                                                    |
| P190           | Heizkomfort | Volumenstrom nur bei Betrieb des<br>Heizkessels                                                                                              | 15,0 l/min           | 0 bis einschl. 25,0 l/min                                                                                                    |
| P191           | Heizkomfort | Zeitprogramm Heizbetrieb                                                                                                    | 0                    | 0 =aus<br>1 =ein                                                                                                    |
| P192           | Heizkomfort | Neigung der Heizkennlinie                                                                                                    | 1,1                  | 0,00 bis einschl. 2,50<br>(Schrittgröße 0,01)                                                                                                    |
| P194           | Heizkomfort | Maximale Systemvorlauftemperatur<br>(Wärmepumpe plus Heizkessel)                                                                             | 75⁰C                 | 20ºC bis einschl. 85ºC                                                                                                    |
| P195           | Heizkomfort | Proportionalitätsfaktor der Raumtem-<br>peraturkompensation                                                                                  | 160                  | 0 bis einschl. 255                                                                                                    |
| P196           | Heizkomfort | Integrationsfaktor der Raumtempera-<br>turkompensation (ein niedrigerer Wert<br>bedeutet eine schnellere Reaktion)                           | 15                   | 0 bis einschl. 255                                                                                                    |
| P197           | Heizkomfort | Differenzfaktor der Raumtemperatur-<br>kompensation (ein größerer Wert be-<br>deutet eine schnellere Reaktion auf<br>wechselnde Bedingungen) | 0                    | 0 bis einschl. 255                                                                                                    |
| P198           | Heizkomfort | Kompensation der Raumheizung<br>(Erhöhung)                                                                                                   | 10°C                 | 0°C bis einschl. 50°C                                                                                                    |
| P199           | Heizkomfort | Kompensation der Raumheizung<br>(Reduzierung)                                                                                                | 10ºC                 | 0°C bis einschl. 50°C                                                                                                    |
| P200           | Heizkomfort | Vorhandenes Heizsystem                                                                                                    | 0                    | 0 = Fußbodenheizung<br>1 = Heizkörper<br>2 = Konvektoren                                                                                                    |
| P202           | Heizkomfort | Witterungsabhängige Steuerung<br>(WaS)                                                                                                    | 4                    | <ul> <li>0 =Interne Heizkennlinie aktiv</li> <li>1 =WaS + Raumtemp. Kompensationssteuerung</li> <li>2 =WaS + Raumtemp. Kompensationssteuerung + Ein/Aus Thermostat</li> <li>3 =WaS + Ein/Aus Thermostat</li> <li>4 =Externe OpenTherm Regelungserweiterung</li> <li>5 =WaS + Ein/Aus Thermostat<br/>(Hysterese)</li> <li>6 =Interne Heizkennlinie + Ein/Aus<br/>Thermostat (proportionaler Bereich)</li> <li>7 =Interne WaS + externer<br/>OpenTherm Thermostat</li> <li>8 =WaS + Ein/Aus Thermostat</li> <li>9 =Externes OpenTherm-Thermostat +<br/>max. Vorlauftemperaturbegrenzer</li> </ul> |
| P203           | Heizkomfort | Raumthermostat Hysterese<br>(nur wenn P202 auf "2" oder "3" steht)                                                                           | 0,5                  | 0,00 bis einschl. 2,50<br>(Schrittaröße 0.01)                                                                                                    |

| Para-<br>meter | Kategorie   | Beschreibung/                                                                                                    | Werksein<br>stellung | Einstellbereich/Erklärung                                       |
|----------------|-------------|----------------------------------------------------------------------------------------------------|----------------------|-----------------------------------------------------------------|
| P206           | Heizkomfort | Nachtabsenkung oder Tageserhö-<br>hung (ΔT), s. auch Kap. 4.5.3,<br>Seite 39)                                                               | 1,0°C                | 0,0 bis einschl. 5,0°C<br>(Schrittgröße 0,1)                    |
| P207           | Heizkomfort | Heizbetrieb verfügbar                                                                                                    | 1                    | 0 =nein<br>1 =ja                                                |
| P209           | Heizkomfort | Einfluss des Thermostats auf die<br>Heizkennlinie (nur wenn P202 auf "7"<br>steht; 0% ist keine Beeinflussung)                              | 50                   | 0 bis einschl. 100 %                                            |
| P210           | Heizkomfort | Verschiebung der Heizkennlinie                                                                                                    | 0°C                  | -5°C bis einschl. 40°C                                          |
| P211           | Heizkomfort | Dauer sanfter Start                                                                                                    | 60 Min.              | 0 bis einschl. 240 Minuten                                      |
| P214           | Heizkomfort | Tageszeit zum Erreichen der maxi-<br>malen Raumtemperatur (wenn P180<br>=1 ECO-Modus = EIN), s. auch Kap.<br>4.5.3, Seite 39                | 16 Uhr               | 0 bis einschl. 23 Uhr                                           |
| P216           | Heizkomfort | Deaktivierung der Nachtabsenkung<br>bei Unterschreitung der Außentem-<br>peratur                                                            | -10°C                | -20°C bis einschl. 20°C                                         |
| P217           | Heizkomfort | Einstellung der Schwelle für das so-<br>fortige Einschalten des Heizkessels<br>bei manueller Verstellung des Raum-<br>thermostats (0 = aus) | 0,7°C                | 0,0 bis einschl. 5,0°C                                          |
| P218           | Heizkomfort | Sperrt den Heizkessel, wenn die Ab-<br>weichung der Raumtemperatur < als<br>P219 ist (10 = aus) und die Außen-<br>temperatur > als P216 ist | 10°C                 | 10°C bis einschl. 20°C                                          |
| P219           | Heizkomfort | Zulässige Absenkung der<br>Raumtemperatur vor dem Einschalten<br>des Heizkessels (bezieht sich auf<br>P218)                                 | 0,5°C                | 0,0 bis einschl. 5,0°C                                          |
| P220           | Heizkomfort | Mindest-Kompressor-Laufzeit (wenn<br>P202 = 5)                                                                                              | 90 Min.              | 15 bis einschl. 240 Minuten                                     |
| P221           | Heizkomfort | Maximale Abweichung aufgrund der<br>adaptiven Ein/Aus-Regelung auf der<br>Heizkennlinie (wenn P202 = 5 oder 8)                              | 3,0°C                | 0,0 bis einschl. 10,0°C                                         |
| P255           | Allgemein   | Rücksetzung auf Werkseinstellung<br>(Inneneinheit muss sich im Standby-<br>Modus befinden)                                                  | 0                    | 0-8 = Keine Funktion<br>9 = Rücksetzung auf<br>Werkseinstellung |

# Inbetriebnahme

# 4.11 Inbetriebnahmeprotokoll

| <u>Anlag</u> | <u>enbetreiber</u>                                                           | <u>Heizungsfachbetrieb</u>                |     |      |
|--------------|------------------------------------------------------------------------------|-------------------------------------------|-----|------|
| Vor- ur      | nd Nachname                                                                  | Firma, Name der Heizungsfachkraft         |     |      |
| Straße       | , Haus-Nr.                                                                   | Straße, Haus-Nr.                          |     |      |
| PLZ, O       | rt                                                                           | PLZ, Ort                                  |     |      |
| Telefor      | n-Nr.                                                                        | Telefon-Nr.                               |     |      |
| <u>Angal</u> | <u>pen zur Heizungsanlage</u>                                                |                                           |     |      |
| Name         | (zusätzlicher) Wärmeerzeuger                                                 | Seriennummer (zusätzlicher) Wärmeerzeuger | -   |      |
| Name         | und Typ Außeneinheit                                                         | Seriennummer Außeneinheit                 |     |      |
| Serien       | nummer Inneneinheit                                                          | Trinkwarmwasser-Speichervolumen           |     |      |
|              |                                                                              | Puffervolumen                             |     |      |
| Aufste       | ellung                                                                       |                                           | Ja  | Nein |
| 1)           | Außeneinheit nach MHG-Vorgaben aufgestellt                                   |                                           |     |      |
| 2)           | Kondensatablauf fachgerecht montiert                                         |                                           |     |      |
| 3)           | Inneneinheit fachgerecht installiert                                         |                                           |     |      |
| Hydra        | ulik                                                                         |                                           | .la | Nein |
| 1)           | Sicherheitsventil für Wärmenumne montiert                                    |                                           |     |      |
| 2)           | Filter mit Magnetitabscheider für die Wärmenumpe e                           | ingebaut                                  |     |      |
| -/           | Sicherheitsmaßnahmen zum Frostschutz der Verbind                             | dunasleituna umaesetzt                    |     |      |
| 4)           | Hydraulische Verbindungen gem. MHG-Anlagenbeis<br>Sk-Nummer Anlagenbeispiel: | piel erstellt                             |     |      |
| 5)           | Anlagendruck festgelegt auf bar                                              |                                           |     |      |
| 6)           | Vordruck des Membran-Ausdehnungsgefäßes einges                               | stellt auf bar                            |     |      |
| 7)           | Hybridsystem mit vollentsalztem Wasser bis zum fes                           | tgelegten Anlagendruck befüllt            |     |      |
| 8)           | Wasserseitige Dichtheitskontrolle durchgeführt                               |                                           |     |      |
| 9)           | Hybridsystem fachgerecht entlüftet                                           |                                           |     |      |
| Flokt        | ik                                                                           |                                           | la  | Nein |
|              | IN                                                                           |                                           | Ja  |      |
| 1)           |                                                                              | דוונ                                      | LJ  |      |

# Inbetriebnahme

| Regel  | ung                                                                                  | Ja    | Nein |
|--------|--------------------------------------------------------------------------------------|-------|------|
| 1)     | Parameter entsprechend MHG-Vorgaben eingestellt                                      |       |      |
| 2)     | Regler auf Fehler geprüft, keine Störung aktiv                                       |       |      |
| 3)     | BUS-Kommunikation geprüft<br>zum zusätzlichen Wärmeerzeuger<br>zum Heizungsregler    |       |      |
| 4)     | Vorlauftemperaturbegrenzung für die Fußbodenheizung eingestellt                      |       |      |
| 5)     | Heizbetrieb getestet (Außeneinheit / zusätzlicher Wärmeerzeuger)                     |       |      |
| 6)     | Trinkwasserladung getestet (Wärmepumpe / Hybrid)                                     |       |      |
| Nur be | ei Hybrid-Anlagen                                                                    | Ja    | Nein |
| 1)     | Zusätzlichen Wärmeerzeuger gem. MHG-Vorgaben eingestellt                             |       |      |
| 2)     | Zusätzlichen Wärmeerzeuger an der Regelung der Inneneinheit angeschlossen (zwingend) |       |      |
| 3)     | Notbetrieb bei alternativem Heizgerät überprüft                                      |       |      |
| 4)     | Betriebsweise mit Vorrang für die Wärmepumpe eingestellt                             |       |      |
| 5)     | Betriebsweisebivalent parallelbivalent teilparallelbivalent alt                      | ernat | iv 🗌 |
| 6)     | Zusätzlicher Wärmeerzeuger ist ein Brennwertkessel                                   |       |      |
|        |                                                                                      |       |      |

Wir bestätigen die ordnungsgemäße Ausführung. Ort, Datum \_\_\_\_\_

|                 | Stempel      |        |  |
|-----------------|--------------|--------|--|
|                 | Unterschrift |        |  |
|                 |              |        |  |
| Speichern unter | Drucken      | Senden |  |

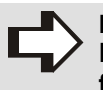

HINWEIS! Das Inbetriebnahmeprotokoll ist auch als Online-Formular auf www.mhg.de/fachpartner-portal verfügbar.

## 4.11.1 Einweisungsprotokoll

➡ Bestätigen Sie die Einweisung des Betreibers im nachstehenden Einweisungsprotokoll mit einem X oder einem √.

| Einweisungsthemen                                                                                                    | Ausge-<br>führt |
|----------------------------------------------------------------------------------------------------|-----------------|
| <ul> <li>Übergeben Sie dem Betreiber alle Anleitun-<br/>gen, Protokolle und Produktunterlagen zur<br/>Aufbewahrung.</li> </ul>                                         |                 |
| Weisen Sie den Betreiber darauf hin, dass<br>die Anleitungen in der N\u00e4he des Ger\u00e4ts ver-<br>bleiben sollen.                                                  |                 |
| Weisen Sie den Betreiber über die Kontrolle<br>des Anlagendruckes sowie über die Maß-<br>nahmen zum Nachfüllen und Entlüften ein.                                      |                 |
| Weisen Sie den Betreiber auf die Einstellung<br>von Temperaturen, Regelgeräten und Ther-<br>mostatventilen hin.                                                        |                 |
| <ul> <li>Informieren Sie den Betreiber über die ein-<br/>gestellten Werte der Regelung.</li> </ul>                                                                     |                 |
| <ul> <li>Gehen Sie die Bedienungsanleitung mit dem<br/>Betreiber durch und beantworten Sie eventu-<br/>ell auftretende Fragen.</li> </ul>                              |                 |
| <ul> <li>Weisen Sie den Betreiber insbesondere auf<br/>die Sicherheitshinweise hin.</li> </ul>                                                                         |                 |
| Empfehlen Sie dem Betreiber eine j\u00e4hrliche<br>Wartung des Hybridsystems, um eine gleich-<br>bleibend gute Effizienz der W\u00e4rmepumpe zu<br>gew\u00e4hrleisten. |                 |
| Einweisung des Betreibers bestätigen:                                                                                                    |                 |
|                                                                                                    |                 |
|                                                                                                    |                 |
|                                                                                                    |                 |
| Eirmonstomnol / Datum / Unterschrift                                                                                                    |                 |
| Firmenstempel / Datum / Unterschrift                                                                                                    |                 |

#### 5.1 Wartungshinweise

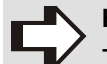

### HINWEIS!

- Der Kältekreis der Außeneinheit ecoWP ist wartungsfrei. Es muss <u>keine</u> jährliche Dichtheitskontrolle gem. der F-Gase-Verordnung durchgeführt werden.
- MHG Heiztechnik empfiehlt eine fachgerechte jährliche Wartung, um eine gleichbleibend gute Effizienz der Wärmepumpe zu gewährleisten.

### 5.2 Erforderliche Demontageschritte

# GEFAHR!

Lebensgefahr durch elektrischen Strom! Kontakt mit spannungsführenden Bauteilen führt zu schwersten Verletzungen. Deshalb:

- Lassen Sie Arbeiten an der elektrischen Anlage nur von Elektrofachkräften durchführen.
- Schalten Sie vor Beginn der Arbeiten die elektrische Versorgung ab, pr
  üfen Sie die Spannungsfreiheit und verhindern Sie ein Wiedereinschalten.
- Lassen Sie Schäden an Netzanschlussleitungen durch eine Elektrofachkraft beheben.

#### VORSICHT!

Verletzungsgefahr durch unsachgemäße Handhabung!

Gefährdungen wie Prellungen, Quetschungen und Schnittverletzungen sind durch unsachgemäße Handhabung möglich. Deshalb:

- Tragen Sie bei Handhabung und Transport eine Persönliche Schutzausrüstung (Sicherheitsschuhe und Schutzhandschuhe).
- Gehen Sie mit offenen scharfkantigen Bauteilen vorsichtig um.

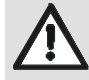

#### VORSICHT!

Verbrennungsgefahr durch heiße Oberflächen!

Kontakt mit heißen Bauteilen verursacht Verbrennungen.

- Deshalb:
- Tragen Sie bei allen Arbeiten in der N\u00e4he von heißen Bauteilen grunds\u00e4tzlich Schutzhandschuhe.

### 5.3 Auszuführende Arbeiten

#### HINWEIS!

Beachten Sie die entsprechenden Vorschriften und Richtlinien des Bestimmungslandes!

Bestätigen Sie die ausgeführten Arbeiten im Wartungsprotokoll auf Seite 60 mit einem X oder einem  $\checkmark$ .

### 5.3.1 Wartung der Außeneinheit

#### HINWEIS!

Wird die Außeneinheit nicht regelmäßig gereinigt, kann dies zu Leistungsmangel, Einfrieren, Leckagen oder Problemen mit dem Kompressor führen.

#### GEFAHR!

Lebensgefahr durch elektrischen Strom! Kontakt mit spannungsführenden Bauteilen führt zu schwersten Verletzungen. Deshalb:

- Nehmen Sie Arbeiten an der Außeneinheit erst ca. 2-5 Minuten nach dem Abschalten der Stromversorgung vor, damit sich die Kondensatoren entladen können. Wird die Außeneinheit spannungsfrei, bleibt der Stromkreis der Außeneinheit für weitere 8-10 Sekunden unter Spannung.
- Prüfen Sie den Geräuschpegel der Außeneinheit.
- Schalten Sie den Heizkessel aus.
- Entfernen Sie das Netzkabel der Inneneinheit aus der Steckdose.
- Entfernen Sie um die Außeneinheit herum eventuellen Schmutz.
- Prüfen Sie das Gehäuse auf Beschädigungen, z.B. Dellen, Rost etc. und veranlassen Sie ggf. deren Beseitigung.
- Reinigen Sie das vordere Gitter von Laub und Verschmutzungen.

# Wartung

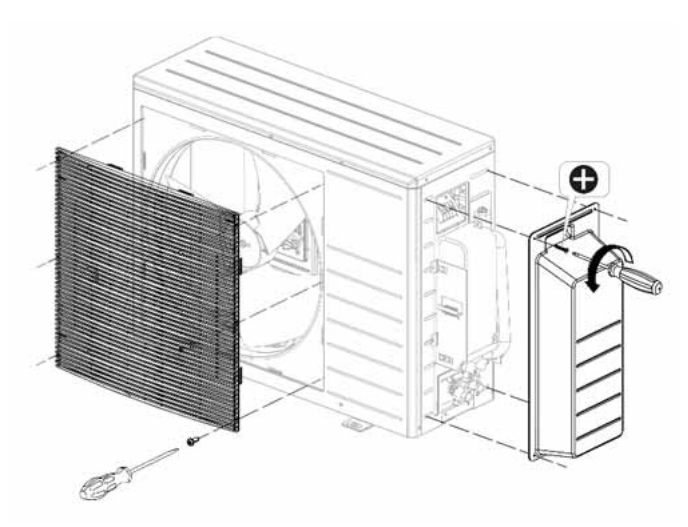

Abb. 45: Demontage des Gitters und der Seitenverkleidung

# $\wedge$

## VORSICHT!

Verletzungsgefahr durch unsachgemäße Handhabung!

Die Lamellen des Ventilators haben scharfe Kanten. Deshalb:

Tragen Sie bei allen Arbeiten am Ventilator grundsätzlich Schutzhandschuhe.

### HINWEIS!

Verwenden Sie zur Reinigung keinesfalls einen Hochdruckreiniger, um ein Beschädigen der Außeneinheit zu vermeiden.

- Reinigen Sie den Ventilator manuell mit Wasser und trocknen Sie ihn mit einem weichen Tuch ab.
- Pr
  üfen Sie den Schwung und die Auswuchtung des Ventilators.
- Spülen Sie die Aluminiumlamellen des Verdampfers vorsichtig von innen mit Wasser ab.
- Verwenden Sie f
  ür die Reinigung von au
  ßen einen geeigneten Verdampferreiniger.
- Prüfen Sie die Lamellen auf Beschädigungen und reparieren Sie sie ggf. mit einem geeigneten Lamellenkamm.
- Reinigen Sie den Innenraum der Außeneinheit.
- Entfernen Sie evtl. Verschmutzungen vom Kondensatablauf.
- ➡ Reinigen Sie den Kondensatablauf.
- Spülen Sie den Kondensatablaufbogen gut mit Wasser aus, um ihn zu reinigen.
- ➡ Montieren Sie das Gitter wieder an der Außeneinheit.
- Reinigen Sie die Verkleidung der Außeneinheit mit einem feuchten Tuch und ggf. mit Seife oder Spülmittel, keinesfalls mit aggressiven oder scheuernden Reinigungs- oder Lösemitteln.

# Prüfung der Elektrik

- ➡ Demontieren Sie die Seitenverkleidung gem. Abb. 45.
- Prüfen Sie, ob sich alle Fühler in der richtigen Position befinden und kontrollieren Sie die Verdrahtung auf Bruchstellen. Ersetzen Sie diese ggf.
- Nehmen Sie eine Sichtprüfung der elektrischen Anschlussklemmen vor.
- Prüfen Sie die Kabel und Verbindungen auf Sitz und Unversehrtheit.
- Montieren Sie die Seitenverkleidung.

## Prüfung der Wärmepumpe auf korrekte Funktion

- Prüfen Sie, ob ein Störungs- oder ein Meldecode angezeigt wird.
- Prüfen Sie die Benutzereinstellungen im Web-App ecoWP Xm auf korrekte Einstellungen, wie z.B. Trinkwarmwassertemperatur oder Bivalenzpunkte.
- Führen Sie eine Funktionskontrolle durch, indem sie den Heizbetrieb aktivieren.
- Prüfen Sie die Vor- und Rücklauftemperatur auf plausible Werte.

# Prüfung des Kältekreises auf Dichtheit

Der Kältemitteldruck kann in der Web-App im Menü Statistik ausgelesen werden.

➡ Prüfen Sie die Werte vom Sauggas und Druckgas.

# 5.3.2 Reinigung des Schlammabscheiders

- Schalten Sie den Heizkessel und die Inneneinheit aus.
- Sorgen Sie dafür, dass eventuelle Ventile geschlossen sind.
- Demontieren Sie die Kappe des Ablassventils.
- Entfernen Sie den Magneten aus dem Schlammabscheider.
- Öffnen Sie das Ablassventil des Schlammabscheiders langsam, um das Schmutzwasser abfließen zu lassen.
- Drehen Sie das Ablassventil wieder zu.
- Setzen Sie den Magneten wieder in den Schlammabscheider ein.
- Montieren Sie die Kappe des Ablassventils.
- ➡ Öffnen Sie alle Ventile.
- Befüllen Sie das Hybridsystem bis zu dem spezifischen Anlagendruck (1,5 bis 2 bar).
- Entlüften Sie die das Hybridsystem gem. Kap. "Prüfung des Anlagendrucks".

# 5.3.3 Wartung der Inneneinheit

#### Prüfung des Anlagendrucks

#### HINWEIS!

Das Füllwasser muss den Anforderungen der VDI Richtlinie 2035 (Blatt 1 und 2) "Vermeidung von Schäden in Warmwasser-Heizanlagen" entsprechen.

- Kontrollieren Sie den Anlagendruck über den Heizkessel oder die Web-App ecoWP Xm.
- Befüllen Sie das Hybridsystem, wenn der Anlagendruck unter 0,5 bar abgefallen ist.
- Beenden Sie die Befüllung, wenn der spezifische Anlagendruck (1,5 bis 2 bar) erreicht ist.

Beim Befüllen verbleiben Luftblasen im Heizungswasser. Diese Luftblasen müssen über Entlüfter herausgespült werden. Hierfür kann auch das Hilfsprogramm "Pumpe entlüften" genutzt werden.

Entlüften Sie die das Hybridsystem über den manuellen Entlüfter (auf der Oberseite der Inneneinheit.

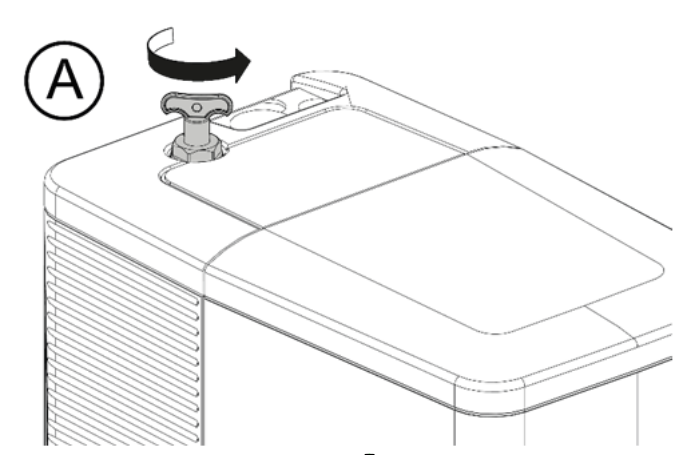

Abb. 46: Manueller Entlüfter (A) der Inneneinheit

 Entlüften Sie den Heizkessel über den manuellen Entlüfter ter auf der Oberseite des Heizkessels.

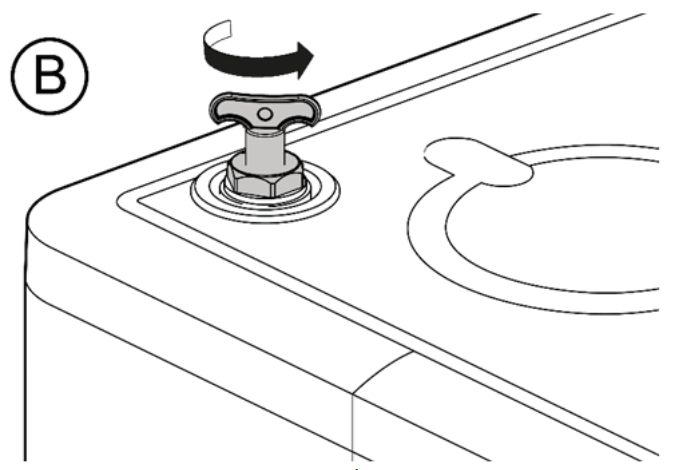

 Entlüften Sie die Wärmepumpe über den manuellen Entlüfter <sup>(B)</sup>.

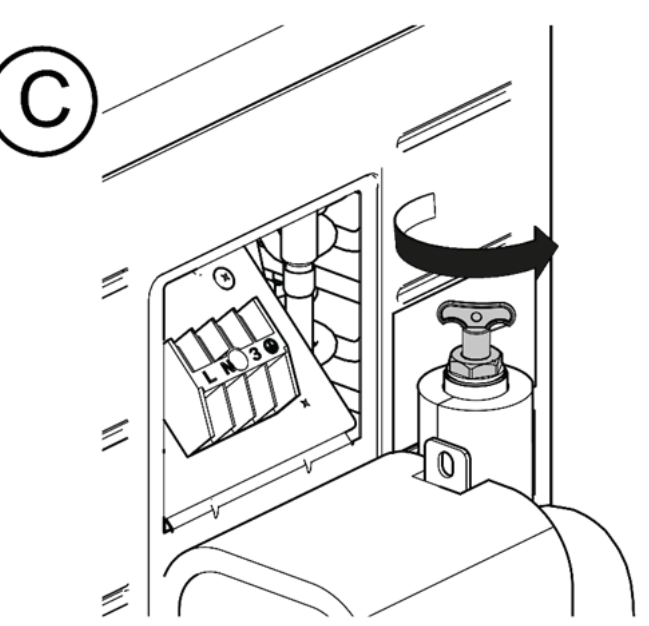

- Abb. 48: Manueller Entlüfter B der Außeneinheit
- ➡ Entlüften Sie alle Heizkörper.

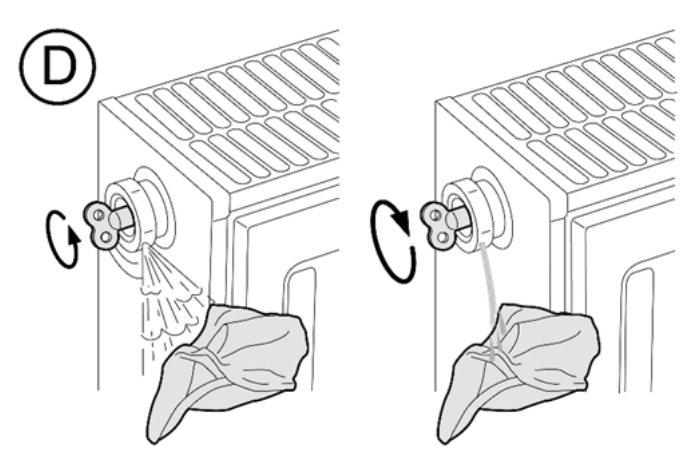

Abb. 49: Entlüftung der Heizkörper

- Starten Sie die Befüllung erneut, wenn der Anlagendruck auf 0,5 bar abfällt.
- Beenden Sie die Befüllung, wenn der spezifische Anlagendruck erreicht ist.
- Halten Sie diesen Zustand mind. 5 Min. aufrecht.

#### HINWEIS!

Wiederholen Sie den Entlüftungsvorgang mehrfach, um sicherzustellen, dass keine Luftblasen im Anlagenwasser verbleiben.

Abb. 47: Manueller Entlüfter Odes Heizkessels

# Wartung

# Prüfung der Elektrik

- Drücken Sie die Bedientaste der Inneneinheit für 2 Sekunden, um sie in den Standby-Modus zu versetzen.
- Ziehen Sie das Netzkabel der Inneneinheit aus der Steckdose.
- Lösen Sie die Schraube (1) unter dem Gerät mit einem Schraubenzieher.

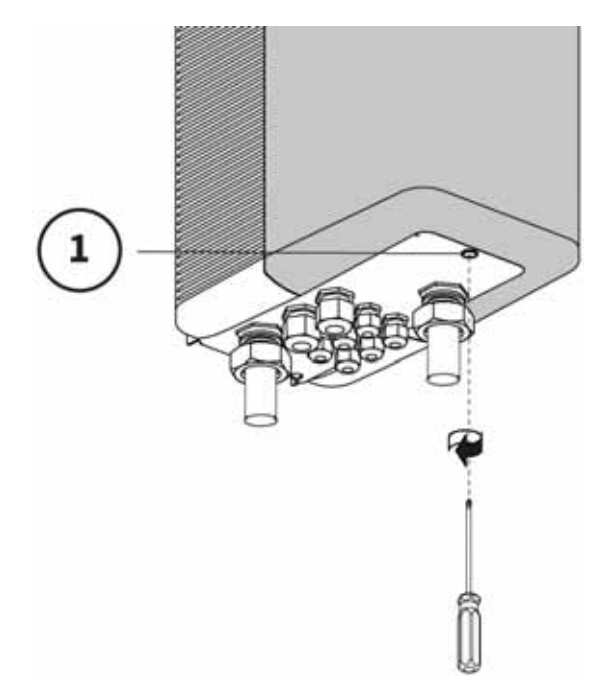

Abb. 50: Lösen der Schraube

 Ziehen Sie die Fronthaube ② leicht nach vorne und dann nach oben ab.

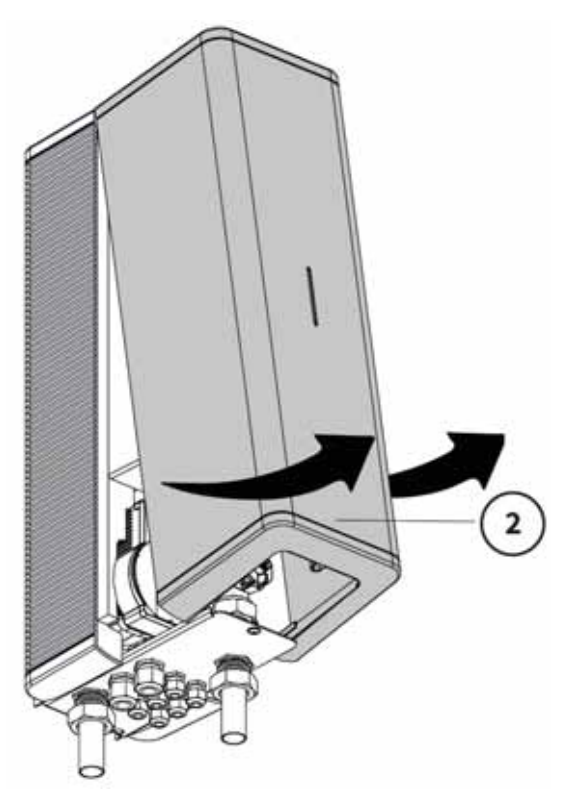

Abb. 51: Demontage der Fronthaube

- Warten Sie, bis die Inneneinheit und alle Leitungen abgekühlt sind.
- Prüfen Sie alle Kabel auf Bruchstellen und ersetzen Sie diese ggf.
- Prüfen sie die Kabel und Verbindungen auf Sitz und Unversehrtheit.
- Ziehen Sie ggf. die Schraubklemmen der elektrischen Verbindungen nach.

# 5.4 Abschließende Arbeiten

Lassen Sie die Fronthaube ② von oben nach unten gleiten, bis sie gut an die Inneneinheit anschließt.

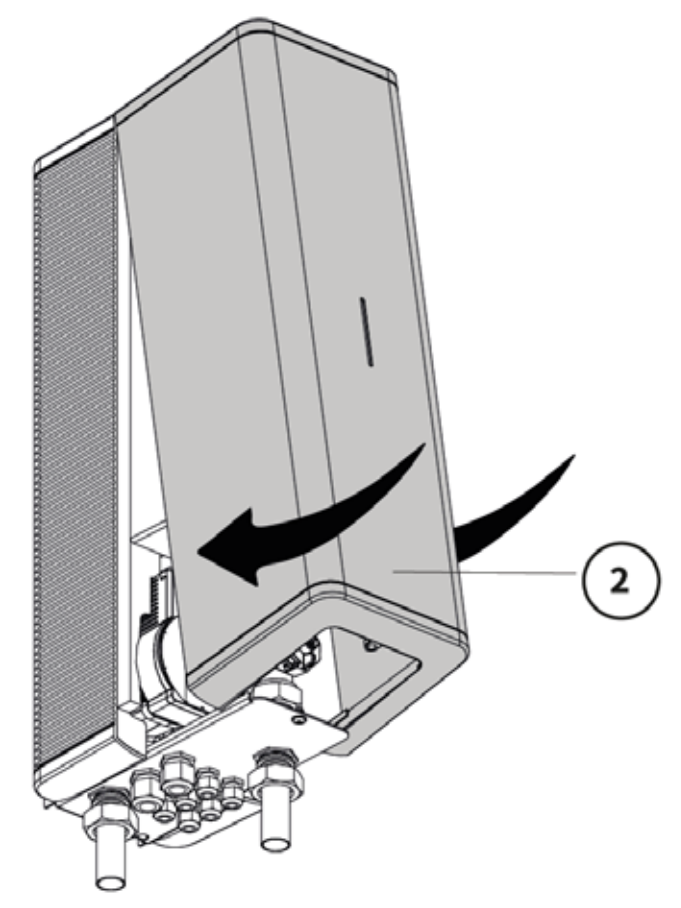

Abb. 52: Montage der Fronthaube

- Ziehen Sie die Schraube ① unter dem Gerät mit einem Schraubenzieher fest.
- Stecken Sie das Netzkabel der Inneneinheit in die Steckdose.
- Schalten Sie den Heizkessel wieder ein.
- ➡ Lesen Sie das Gerät über die Web-App ecoWP Xm aus.

## 5.5 Unterstützung Schornsteinfegerfunktion des Heizkessels

Wird der Heizkessel durch die Schornsteinfegerfunktion oder durch Testprogramme zwangsweise in Betrieb genommen, kann die Inneneinheit zur Unterstützung der Wärmeabnahme auf Standby gesetzt werden.

Drücken Sie die Bedientaste der Inneneinheit für 2 Sekunden, um sie auf Standby zu setzen.

Die Heizkreispumpe der Inneneinheit hält dauerhaft den Volumenstrom auf 15 I/Min.

 Drücken Sie die Bedientaste der Inneneinheit f
ür 2 Sekunden, um sie zu starten.

# Wartung

# 5.6 Wartungsprotokoll

| Anlagenbetreiber                           | Heizungsfachbetrieb               |
|--------------------------------------------|-----------------------------------|
| Vor- und Nachname                          | Firma, Name der Heizungsfachkraft |
| Wartungsvertrag / Kunden-Nr.               | Kunden-Nr.                        |
| Straße, Haus-Nr.                           | Straße, Haus-Nr.                  |
| PLZ, Ort                                   | PLZ, Ort                          |
| Telefon-Nr.                                | Telefon-Nr.                       |
| Angaben zur Heizungsanlage                 |                                   |
| Name (zusätzlicher) Wärmeerzeuger          | Seriennummer                      |
| Name und Typ Wärmepumpe                    | Seriennummer                      |
| Seriennummer Inneneinheit/Regelungseinheit | Trinkwarmwasser-Speichervolumen   |
|                                            | Puffervolumen                     |

# Bei der Wartung wurden folgende Arbeiten ausgeführt

| An de | r Außeneinheit                                                       | Ja | Nein |
|-------|----------------------------------------------------------------------|----|------|
| 1)    | Gehäuse auf Beschädigungen geprüft                                   |    |      |
| 2)    | Gitter, Ventilator innen und außen sowie Innenraum gereinigt         |    |      |
| 3)    | Lamellen des Verdampfers gereinigt                                   |    |      |
| 4)    | Kondensatablauf gereinigt                                            |    |      |
| 5)    | Elektrische Anschlussklemmen, Fühler, Kabel und Verbindungen geprüft |    |      |
| 6)    | Außeneinheit entlüftet                                               |    |      |

# Wartung

| An de  | r Inneneinheit                                                                     | Ja | Nein |  |  |
|--------|------------------------------------------------------------------------------------|----|------|--|--|
| 1)     | Filter mit Magnetitabscheider gereinigt                                            |    |      |  |  |
| 2)     | Anlagendruck geprüft                                                               |    |      |  |  |
| 3)     | Heizungswasserqualität überprüft                                                   |    |      |  |  |
| 4)     | Wasser nachgefüllt, Kessel, Inneneinheit und Heizkörper entlüftet                  |    |      |  |  |
| 5)     | Membran-Ausdehnungsgefäß geprüft                                                   |    |      |  |  |
| 6)     | Elektrische Anschlussklemmen, Kabel und Verbindungen geprüft                       |    |      |  |  |
| 7)     | Parameter Regelung überprüft                                                       |    |      |  |  |
| 8)     | Heizbetrieb getestet                                                               |    |      |  |  |
| 9)     | Trinkwasserladung getestet                                                         |    |      |  |  |
| 10)    | ) Dichtheitsprüfung Wasser im Betriebszustand durchgeführt                         |    |      |  |  |
| 11)    | Betriebsstunden und Starts protokolliert                                           |    |      |  |  |
| 12)    | Den Betreiber darauf hingewiesen, dass alle Anleitungen am Gerät verbleiben müssen |    |      |  |  |
| Am zu  | ısätzlichen Wärmeerzeuger                                                          |    |      |  |  |
| 1)     | Zusätzlichen Wärmeerzeuger gem. Hersteller-Vorgaben gewartet                       |    |      |  |  |
| ·      |                                                                                    |    |      |  |  |
| Wir be | stätigen die ordnungsgemäße Ausführung. Ort, Datum                                 |    |      |  |  |
|        |                                                                                    |    |      |  |  |
|        |                                                                                    |    |      |  |  |
|        |                                                                                    |    |      |  |  |
|        | Stempel                                                                            |    |      |  |  |
|        | Unterschrift                                                                       |    |      |  |  |
|        |                                                                                    |    |      |  |  |
| Die nä | Die nächste Jahreswartung ist fällig im (Monat, Jahr)                              |    |      |  |  |
|        |                                                                                    |    |      |  |  |
|        |                                                                                    |    |      |  |  |
|        | Speichern unter Drucken Senden                                                     |    |      |  |  |
|        |                                                                                    |    |      |  |  |
|        |                                                                                    |    |      |  |  |

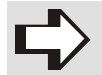

HINWEIS! Das Wartungsprotokoll ist auch als Online-Formular auf www.mhg.de/fachpartner-portal verfügbar.

# 5.7 Ersatzteilzeichnung und Legende

## Ersatzteilliste Außeneinheit

| Pos.    | ecoWP<br>Xm 5 | Bezeichnung           | Sach-Nr.      |
|---------|---------------|-----------------------|---------------|
| o. Abb. | 1             | Außeneinheit kompl.   | 58.30501-0005 |
| o. Abb. | 2             | Fühler NTC Clip 22 mm | 94.19314-7216 |
| o. Abb. | 1             | Set Fühler kompl.     | 98.30501-0001 |

# Ersatzteilliste Inneneinheit

| Pos.    | ecoWP<br>Xm 5 | Bezeichnung         | Sach-Nr.      |
|---------|---------------|---------------------|---------------|
| o. Abb. | 1             | Inneneinheit kompl. | 58.30502-0001 |

## Ersatzteilliste Verkleidung Inneneinheit

| Pos.   | ecoWP<br>Xm 5 | Bezeichnung                      | Sach-Nr.      |
|--------|---------------|----------------------------------|---------------|
| o.Abb. | 1             | Montageschiene                   | 98.30502-0001 |
| o.Abb. | 1             | Haube Inneneinheit               | 98.30502-0002 |
| o.Abb. | 1             | Set Lichtleiter und Bedientaster | 98.30502-0003 |

# Ersatzteilliste Hydraulik Inneneinheit

| Pos.   | ecoWP<br>Xm 5 | Bezeichnung                       | Sach-Nr.      |
|--------|---------------|-----------------------------------|---------------|
| o.Abb. | 1             | Set Umwälzpumpe inkl. Kabeln, PWM | 98.30502-0038 |
| o.Abb. | 1             | Set offener Verteiler             | 98.30502-0044 |
| o.Abb. | 1             | Durchflusssensor Typ 200          | 98.30502-0050 |
| o.Abb. | 1             | Hydraulikrohr Inneneinheit        | 98.30502-0046 |

# Ersatzteilliste Regelung und Elektrik Inneneinheit

| Pos.   | ecoWP<br>Xm 5 | Bezeichnung           | Sach-Nr.      |
|--------|---------------|-----------------------|---------------|
| o.Abb. | 1             | Datenspeicher Eprom   | 98.30502-0007 |
| o.Abb. | 1             | Set Regelung kompl.   | 98.30502-0012 |
| o.Abb. | 1             | Set HMI Bedienplatine | 98.30502-0010 |
| o.Abb. | 1             | Fühlerplatine         | 98.30502-0064 |

# Ersatzteilliste Verdrahtung Inneneinheit

| Pos.   | ecoWP<br>Xm 5 | Bezeichnung                                                               | Sach-Nr.      |
|--------|---------------|---------------------------------------------------------------------------|---------------|
| o.Abb. | 1             | Verbindungskabel für Temperaturfühler, Kältmittel sowie Vor- und Rücklauf | 98.30502-0062 |

### 6.1 Störungssuche

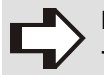

# HINWEIS!

- Übernimmt der Heizkessel aufgrund einer Störung/Meldung die Aufgabe des hybriden Wärmepumpensystems, kann sich dies nachteilig auf den Energieverbrauch des Betreibers auswirken.
- Fehlerhafte Bauteile sind ausschließlich durch Originalteile zu ersetzen.
- Die fehlende oder unsachgemäße Anbringung der Fühler kann ernsthafte Schäden verursachen.

### 6.1.1 Störung in der Inneneinheit

| Mögliche Ursache                                                                                  | Behebung                                                                                                    |
|---------------------------------------------------------------------------------------------------|----------------------------------------------------------------------------------------------------|
| Die Power-LED wird nicht angezeigt.                                                               | <ul> <li>Prüfen Sie die Netzspannung.</li> </ul>                                                                                                    |
| OpenTherm-Regelungserweiterung oder<br>Ein/Aus-Raumthermostat nicht angeschlossen<br>oder defekt. | <ul> <li>Prüfen Sie die Verdrahtung.</li> <li>Prüfen Sie die Verbindung zwischen Inneneinheit und OpenTherm-<br/>Regelungserweiterung oder Ein/Aus-Raumthermostat.</li> <li>Ersetzen Sie die OpenTherm-Regelungserweiterung oder den<br/>Ein/Aus-Raumthermostat.</li> </ul> |
| Keine Spannung (24 V).                                                                            | <ul> <li>Prüfen Sie die Sicherung auf der Regelung.</li> <li>Prüfen Sie die Verdrahtung anhand des Schaltplans, s. Kap.<br/>3.14.10, Seite 29.</li> <li>Ersetzen Sie ggf. die Regelung.</li> </ul>                                                                          |

#### 6.1.2 Heiztemperatur nicht ausreichend

| Mögliche Ursache                                                          | Behebung                                                                                                    |
|---------------------------------------------------------------------------|----------------------------------------------------------------------------------------------------|
| Wasserdruck im Hybridsystem zu niedrig.                                   | <ul> <li>Prüfen Sie das Hybridsystem auf Leckagen.</li> <li>Füllen Sie die das Hybridsystem ggf. auf.</li> </ul>                                                                                                  |
| OpenTherm-Regelungserweiterung oder<br>Ein/Aus-Raumthermostat fehlerhaft. | Prüfen Sie die Einstellungen und passen Sie diese ggf. an.                                                                                                    |
| Heiztemperatur zu niedrig eingestellt.                                    | <ul> <li>Erhöhen Sie die Heiztemperatur.</li> <li>Prüfen Sie die maximale Vorlauftemperatur des Heizkessels.</li> <li>Prüfen Sie den Außentemperaturfühler auf Kurzschluss und beheben Sie diesen ggf.</li> </ul> |
| Keine Wärmeübertragung aufgrund von Verun-<br>reinigungen im Hybridsystem | <ul> <li>→ Spülen Sie die das Hybridsystem.</li> <li>→ Reinigen oder ersetzen Sie den Schlammabscheider.</li> </ul>                                                                                               |

## 6.1.3 Heizkessel bleibt ungewollt warm

| Mögliche Ursache                                                      | Behebung                                                                                                    |
|-----------------------------------------------------------------------|----------------------------------------------------------------------------------------------------|
| OpenTherm-Regelungserweiterung oder<br>Ein/Aus-Raumthermostat defekt. | <ul> <li>Prüfen Sie die OpenTherm-Regelungserweiterung oder den<br/>Ein/Aus-Raumthermostat und tauschen Sie ihn ggf. aus.</li> </ul> |
| Temperaturfühler defekt.                                              | <ul> <li>Prüfen Sie alle Temperaturfühler.</li> <li>Ersetzen Sie defekte Temperaturfühler.</li> </ul>                                |

# Störungssuche

# 6.1.4 Störung in der Außeneinheit

| Mögliche Ursache                                                           | Behebung                                                                                                    |
|----------------------------------------------------------------------------|----------------------------------------------------------------------------------------------------|
|                                                                            | ➡ Prüfen Sie die Netzspannung.                                                                                                    |
|                                                                            | Prüfen Sie die Verdrahtung zwischen Innen- und Außeneinheit.                                                                                                    |
|                                                                            | <ul> <li>Reinigen Sie den Wärmetauscher oder machen Sie ihn eis- und<br/>schneefrei.</li> </ul>                                                                                                    |
|                                                                            | Prüfen Sie die Einstellungen und passen Sie diese ggf. an.                                                                                                    |
| Die Wärmeleistung der Außeneinheit ist zu ge-<br>ring.                     | <ul> <li>Prüfen Sie die Funktion der Kältemittel- sowie Vor- und Rücklauf-<br/>temperaturfühler T01-T04 und tauschen Sie diese ggf. aus.</li> </ul>                                                                                       |
|                                                                            | <ul> <li>Pr üfen Sie die das Hybridsystem auf Leckagen und f üllen Sie es<br/>ggf. mit K ältemittel auf (nur von einem f ür F-Gase zertifizierten In-<br/>stallateur durchzuf ühren).</li> </ul>                                          |
|                                                                            | <ul> <li>Prüfen Sie die Verdrahtung des elektronischen Expansionsventils<br/>(EEV).</li> </ul>                                                                                                    |
|                                                                            | Prüfen Sie, ob die Spule des EEV defekt ist.                                                                                                    |
|                                                                            | Kein Luftstrom im Wärmetauscher.                                                                                                    |
| Probleme beim Start durch zu geringen Druck                                | Prüfen Sie die Funktion des Ventilators.                                                                                                    |
| im Kältekreis.                                                             | Prüfen Sie, ob der Wärmetauscher verschmutzt ist.                                                                                                    |
|                                                                            | <ul> <li>Prüfen Sie den Kältekreis auf Leckagen und füllen Sie ihn ggf. mit<br/>Kältemittel auf (darf nur von einer Kältefachkraft mit einem geeigne-<br/>ten Sachkundenachweis gem. ChemKlimaschutzV durchgeführt<br/>werden)</li> </ul> |
|                                                                            | <ul> <li>Prüfen Sie die Stromversorgung, wenn am Kompressor keine Span-</li> </ul>                                                                                                    |
|                                                                            | nung anliegt.                                                                                                    |
| Veren reason startet night                                                 | Prüfen Sie die Verdrahtung.                                                                                                    |
| Kompressor startet nicht.                                                  | <ul> <li>Prüfen Sie, ob der Kompressorschutz ausgelöst wurde, weil die<br/>Kompressortemperatur zu hoch ist.</li> </ul>                                                                                                    |
|                                                                            | Prüfen Sie die Kältemittelfüllung.                                                                                                    |
|                                                                            | Flüssiges Kältemittel gelangt in den Kompressor; schlechte Verdamp-                                                                                                    |
| Kompressor macht hochfrequente Geräusche.                                  | fung im Hybridsystem.                                                                                                    |
|                                                                            | <ul> <li>Prüfen Sie, ob die Sicherung des Ventilators defekt ist und ersetzen<br/>Sie diese ggf.</li> </ul>                                                                                                    |
|                                                                            | Prüfen Sie, ob der Ventilatormotor defekt ist und ersetzen Sie ihn                                                                                                    |
| Ventilator funktioniert nicht.                                             | ggf.<br>➡ Prüfen Sie, ob die Ventilatorplatine defekt ist und ersetzen Sie diese                                                                                                    |
|                                                                            | <ul> <li>ggi.</li> <li>Prüfen Sie, ob die interne Verdrahtung beschädigt ist und reparieren<br/>Sie evtl. Beschädigungen.</li> </ul>                                                                                                    |
| Der Kompressor funktioniert, aber die Wärme-<br>pumpe gibt keine Wärme ab. | Prüfen Sie den Kältekreis auf Leckagen und füllen Sie ihn ggf. mit<br>Kältemittel auf (darf nur von einer Kältefachkraft mit einem geeigne-<br>ten Sachkundenachweis gem. ChemKlimaschutzV durchgeführt<br>werden).                       |
|                                                                            | Prüfen Sie, ob der Wärmetauscher defekt ist und reparieren oder er-<br>setzen Sie ihn ggf.                                                                                                    |

## 6.2 Fehlercodes

Ist die Wärmepumpe gesperrt, wird der Wärmebedarf automatisch an den Heizkessel weitergeleitet.

- ➡ Rufen Sie die Web-App ecoWP Xm auf, um den Fehlercode auszulesen.
- Drücken Sie die Reset-Taste in der Web-App ecoWP Xm oder halten Sie die Bedientaste der Inneneinheit 8 Sekunden lang gedrückt, um die Wärmepumpe zurückzusetzen.

| Fehler<br>code | Beschreibung                                                                                                    | Behebung                                                                                                    |
|----------------|----------------------------------------------------------------------------------------------------|----------------------------------------------------------------------------------------------------|
| F001           | Kein Durchfluss im Heizkreislauf für mind.<br>30 Minuten.                                                                                    | <ul> <li>Prüfen Sie die Heizpumpe.</li> <li>Prüfen Sie das Hybridsystem auf Leckagen.</li> <li>Prüfen Sie den Wasserdruck im Hybridsystem.</li> </ul>                                                                                                    |
| F003           | Wert des externen Summenvorlauffühlers T43<br>zu hoch (> 90°C) oder Wert des Vorlauffühlers<br>T03 war für mehr als 1 Min. zu hoch (> 67°C). | Prüfen Sie den Volumenstrom im Heizkreis.                                                                                                    |
| F009           | Speicherfehler-Fehlercodes.                                                                                                    | <ul> <li>Setzen Sie das Steuergerät zurück.</li> <li>Ersetzen Sie das Steuergerät.</li> </ul>                                                                                                    |
| F010           | Wassertemperatur während der Abtaufunktion zu niedrig.                                                                                       | Durchfluss des Hybridsystems zu gering.<br>➡ Prüfen Sie den Volumenstrom im Heizkreis.                                                                                                    |
| F018           | Wärmepumpentyp nicht richtig konfiguriert.                                                                                                   | ➡ Kontaktieren Sie MHG Heiztechnik.                                                                                                    |
| F019           | Fehlerhafte Seriennummer im Speichermodul.                                                                                                   | ➡ Kontaktieren Sie MHG Heiztechnik.                                                                                                    |
| F020           | Fehlerhafte Software.                                                                                                    | <ul> <li>Kontaktieren Sie MHG Heiztechnik.</li> </ul>                                                                                                    |
| F022           | Softwareversion nicht kompatibel                                                                                                    | Die Software erfordert ein Update.<br>➡ Kontaktieren Sie MHG Heiztechnik.                                                                                                    |
| F023           | XTP-Steuerung interner Fehler                                                                                                    | ➡ Kontaktieren Sie MHG Heiztechnik.                                                                                                    |
| F024           | XTP-Steuerung Konfigurationsfehler                                                                                                    | ➡ Kontaktieren Sie MHG Heiztechnik.                                                                                                    |
| F025           | XTP-Steuerung Kommunikationsfehler                                                                                                    | ➡ Kontaktieren Sie MHG Heiztechnik.                                                                                                    |
| F026           | Startfehler                                                                                                    | <ul> <li>Ziehen Sie das Netzkabel für 1 Minute aus der Steckdose.</li> <li>Ersetzen Sie das Steuergerät.</li> </ul>                                                                                                    |
| F037           | Fehler Rücklauffühler T04.                                                                                                    | <ul> <li>Prüfen Sie, ob der Rücklauffühler T04 richtig angeschlossen ist.</li> <li>Prüfen Sie die Verdrahtung des Rücklauffühler T04 auf Bruch/Kurzschluss.</li> <li>Ersetzen Sie den Rücklauffühler T04.</li> </ul>                                      |
| F038           | Fehler Vorlauffühler T03.                                                                                                    | <ul> <li>Prüfen Sie, ob der Vorlauffühler T03 richtig angeschlossen<br/>ist.</li> <li>Prüfen Sie die Verdrahtung des Vorlauffühler T03 auf<br/>Bruch/Kurzschluss.</li> <li>Ersetzen Sie den Vorlauffühler T03.</li> </ul>                                 |
| F039           | Fehler externer Summenvorlauffühler T43.                                                                                                    | <ul> <li>Prüfen Sie, ob der Summenvorlauffühler T43 richtig ange-<br/>schlossen ist.</li> <li>Prüfen Sie die Verdrahtung des Summenvorlauffühlers T43<br/>auf Bruch/Kurzschluss.</li> <li>Ersetzen Sie ggf. den Summenvorlauffühler T43.</li> </ul>       |
| F040           | Fehler externer Außentemperaturfühler T42.                                                                                                   | <ul> <li>Prüfen Sie, ob der Außentemperaturfühler T42 richtig ange-<br/>schlossen ist.</li> <li>Prüfen Sie die Verdrahtung des Außentemperaturfühlers<br/>T42 auf Bruch/Kurzschluss.</li> <li>Ersetzen Sie ggf. den Außentemperaturfühler T42.</li> </ul> |
| F050           | Störung in der Außeneinheit                                                                                                    | <ul> <li>Holen Sie weitere Informationen über die Web-App<br/>ecoWP Xm ein.</li> </ul>                                                                                                    |

# Störungssuche

| Fehler<br>code | Beschreibung          | Behebung                                                                                                    |
|----------------|-----------------------|----------------------------------------------------------------------------------------------------|
| F051           | Störung im Heizkessel | <ul> <li>Holen Sie weitere Informationen über die Web-App<br/>ecoWP Xm ein.</li> </ul>                                                                 |
| F254           |                       | Dies ist kein Fehler, sondern eine erzwungene Weiterleitung des Wärmebedarfs an den Heizkessel.                                                        |
|                | Bypassmodus aktiv     | <ul> <li>Halten Sie die Bedientaste gedrückt und stecken Sie das<br/>Netzkabel der Inneneinheit in die Steckdose, um dies zu<br/>forcieren.</li> </ul> |

#### 6.3 Meldecodes

Die Web-App zeigt Meldungen an, wenn es im Hybridsystem eine Unstimmigkeit gibt, die den essentiellen Betrieb des Hybridsystems nicht beeinträchtigt. Die Meldungen verschwinden, wenn die Unstimmigkeit behoben ist. Wird eine Meldung wiederholt angezeigt, sollte MHG Heiztechnik kontaktiert werden.

Bei Verwendung einer OpenTherm-Regelungserweiterung, die keine oder nur eingeschränkte Meldungen anzeigen kann, werden die Meldungen des Heizkessels oder der Wärmepumpe auf der Regelungserweiterung als einer der beiden Codes angezeigt:

#### F050 = Štörung in der Außeneinheit oder F051 = Störung im Heizkessel.

| Melde-<br>code | Beschreibung                                                                                    | Behebung                                                                                                    |
|----------------|-------------------------------------------------------------------------------------------------|----------------------------------------------------------------------------------------------------|
| n000           | Parametereinstellungen außerhalb des Be-<br>reichs                                              | Prüfen Sie die Einstellungen.                                                                                                    |
| n001           | Wasserdruck zu niedrig, Parameter P020                                                          | <ul> <li>Prüfen Sie das Hybridsystem auf Leckagen.</li> <li>Füllen Sie das Hybridsystem mit Wasser auf.</li> </ul>                                                                                                    |
| n008           | XTP-Fehler Wärmepumpe                                                                           | Kontaktieren Sie MHG Heiztechnik.                                                                                                    |
| n011           | Die Kommunikation mit der Außeneinheit ist<br>unterbrochen oder die Außeneinheit hat ei-        | <ul> <li>Prüfen Sie die Verdrahtung zwischen Innen- und Außeneinheit<br/>auf Bruch/Kurzschluss.</li> <li>Prüfen Sie die Anschlüsse in der Außeneinheit.</li> <li>Holen Sie weitere Informationen über die Web-App ecoWP Xm</li> </ul> |
|                | nen internen Fehler.                                                                            | <ul> <li>ein.</li> <li>Prüfen Sie die Funktion der Kältemittel- sowie Vor- und Rück-<br/>lauftemperaturfühler T01-T04 und tauschen Sie diese ggf. aus.</li> </ul>                                                                     |
| n013           | Kondensatortemperatur zu hoch: Wärme-<br>pumpe ausgeschaltet.                                   | <ul> <li>Prüfen Sie den Heizkreis-Volumenstrom und erhöhen Sie ihn,<br/>wenn er zu niedrig ist.</li> </ul>                                                                                                    |
| n014           | OpenTherm-Regelungserweiterung oder ei-<br>nen Ein/Aus-Raumthermostat nicht ange-<br>schlossen. | <ul> <li>Schließen Sie eine OpenTherm-Regelungserweiterung oder einen Ein/Aus-Raumthermostat an, s. Kap. 3.14.5, Seite 25.</li> </ul>                                                                                                 |
| n015           | Fehler Kurbelgehäuseheizung in der Außen-<br>einheit.                                           | <ul> <li>Prüfen Sie die Verdrahtung der Kurbelgehäuseheizung.</li> <li>Kontaktieren Sie MHG Heiztechnik.</li> </ul>                                                                                                    |
| n016           | Untypisches Verhältnis zwischen den Vor-<br>lauf- und Rücklaufwerten.                           | <ul> <li>Prüfen Sie, ob die Verdrahtung des Vorlauf- und Rücklauffühlers richtig angeschlossen ist.</li> <li>Prüfen Sie den Durchfluss (mögliche Ursache ist eine externe Pumpe).</li> </ul>                                          |
| n018           | Problem mit dem Speichermodul.                                                                  | ➡ Kontaktieren Sie MHG Heiztechnik.                                                                                                    |
| n019           | Fehler Speichermodul                                                                            | <ul> <li>Prüfen Sie die Verdrahtung des Speichermoduls.</li> <li>Ersetzen Sie das Speichermodul.</li> </ul>                                                                                                    |

| Melde-<br>code | Beschreibung                                                              | Behebung                                                                                                    |
|----------------|---------------------------------------------------------------------------|----------------------------------------------------------------------------------------------------|
| n021           | Kein Durchfluss im Heizkreislauf für mindes-<br>tens 30 Sekunden.         | <ul> <li>Entlüftungsprogramm (max. 15 Minuten) wird gestartet. Andere<br/>Systemfunktionen werden gesperrt und nach Beendigung des<br/>Programms wieder gestartet.</li> <li>Pumpe schaltet für 60 Sekunden ab.</li> <li>Pumpe läuft mit maximaler Leistung.</li> <li>Wird 30 Sekunden lang wieder ein ausreichender Durchfluss<br/>gemessen, wird das Programm gestoppt und die Meldung ver-<br/>schwindet.</li> <li>Ist nach 30 Minuten noch kein Durchfluss vorhanden, erscheint<br/>die Fehlermeldung F001.</li> </ul> |
| n022           | Problem mit der automatischen Durchfluss-<br>Steuerung.                   | ➡ Entlüften Sie das Hybridsystem.                                                                                                    |
| n023           | Zu geringer Durchfluss bei der Inbetrieb-<br>nahme.                       | Prüfen Sie den Heizkreis auf Blockaden.                                                                                                    |
| n039           | Problem mit externem Summenvorlauffühler<br>T43                           | <ul> <li>Prüfen Sie die Befestigung des Summenvorlauffühlers an der<br/>Vorlaufleitung.</li> <li>Prüfen Sie die Verdrahtung des Summenvorlauffühlers auf<br/>Bruch/Kurzschluss und tauschen Sie diese ggf. aus.</li> </ul>                                                                                                    |
| n040           | Problem mit externem Außentemperaturfüh-<br>ler T42                       | <ul> <li>Prüfen Sie die Verdrahtung des Außentemperaturfühlers auf<br/>Bruch/Kurzschluss und tauschen Sie diese ggf. aus.</li> </ul>                                                                                                    |
| n041           | Problem mit Kältemittelfühler T02 (flüssig)                               | <ul> <li>Prüfen Sie die Verdrahtung auf Bruch/Kurzschluss und tau-<br/>schen Sie diese ggf. aus.</li> </ul>                                                                                                    |
| n042           | Problem mit Kältemittelfühler T01 (gasför-<br>mig)                        | <ul> <li>Prüfen Sie die Verdrahtung auf Bruch/Kurzschluss und tau-<br/>schen Sie diese ggf. aus.</li> </ul>                                                                                                    |
| n051           | Heizkessel gesperrt                                                       | <ul> <li>Prüfen Sie den Fehler im Heizkessel.</li> </ul>                                                                                                    |
| n052           | Fehler in der OpenTherm-Verbindung mit<br>dem Heizkessel.                 | <ul> <li>Prüfen Sie die Verdrahtung auf Bruch/Kurzschluss und tau-<br/>schen Sie diese ggf. aus.</li> </ul>                                                                                                    |
| n053           | Vorlauftemperatur des Heizkessels zu nied-<br>rig eingestellt             | <ul> <li>Stellen Sie die Vorlauftemperatur des Heizkessels mindestens<br/>so hoch ein wie die maximale Vorlauftemperatur der ecoWP<br/>Xm (P194).</li> </ul>                                                                                                    |
| n054           | Der Heizkessel reagiert nicht auf die Wärme-<br>anforderung der ecoWP Xm. | <ul> <li>Prüfen Sie, ob der Heizkessel oder die Heizfunktion ausge-<br/>schaltet sind.</li> </ul>                                                                                                    |
| n055           | Heizkessel hat eine Störung.                                              | Beheben Sie die Störung des Heizkessels.                                                                                                    |
| n056           | Heizkessel liefert zu hohe Temperaturen                                   | Prüfen Sie den Vorlauffühler auf korrekten Sitz.                                                                                                    |

# 7.1 Typenschild

# Typenschild Außeneinheit

| Luft-Wasser-Wärmepumpe     Cocowp Xm 5                                                                                                    |                                                          | ③ 050934-{serienr}<br>④ 2024                                                                      | Cathod TRU<br>(at_vd-journed)         |
|----------------------------------------------------------------------------------------------------|----------------------------------------------------------|---------------------------------------------------------------------------------------------------|---------------------------------------|
| Intergas Verwarming B.V.                                                                                                    | Europapark Alle                                          | e 2, 7742 NA Coevor                                                                               | den NL                                |
| © Spannung / Frequenz<br>© Maximale Leistungsa<br>© Maximaler Betriebsst<br>© Schutzklasse<br>© Kältemittel<br>© Kältemittel GWP / CC<br>© Kältemittelfüllmenge<br>© Maximaler Betriebsdr<br>© Netto Gewicht | z<br>ufnahme<br>rom<br>02-Äquivalent<br>ruck im Kältekr  | 230V~ / 50<br>1,8 kW<br>7,8 A<br>IPX4<br>R32<br>▲ 675 / 0,574<br>0,85 kg<br>reis 4,2 MPa<br>48 kg |                                       |
| <ul> <li>Heating</li> <li>Capacity [kW]</li> <li>Current [A]</li> <li>Power input [kW]</li> <li>COP</li> <li>Test conditions according</li> </ul>                                                            | A7/W35<br>5,04<br>4,7<br>1,08<br>4,68<br>to EN 14511-2:: | A7/W45<br>5,01<br>6,1<br>1,41<br>3,56<br>2018                                                     | A2/W35<br>3,31<br>4,8<br>1,10<br>3,00 |
| Made in India<br>Contains Fluorinated gree<br>Hermetically sealed refrig                                                                                                    | enhouse gases c<br>erant System.                         | overed by the Kyoto                                                                               | protocol.                             |

Abb. 59: Muster Typenschild Außeneinheit

#### Legende zu Abb. 59:

| Kürzel | Bedeutung                                     |
|--------|-----------------------------------------------|
| 1      | Luft-Wasser-Wärmepumpe                        |
| 2      | Тур                                           |
| 3      | Serien-Nr.                                    |
| 4      | Baujahr                                       |
| 6      | Spannung / Frequenz                           |
| 6      | Maximale Leistungsaufnahme                    |
| 7      | Maximaler Betriebsstrom                       |
| 8      | Schutzklasse                                  |
| ා      | Kältemittel                                   |
| 9      | Kältemittel GWP / CO <sub>2</sub> -Äquivalent |
| (1)    | Kältemittelfüllmenge                          |
| 2      | Maximaler Betriebsdruck im Kältekreis         |
| (3)    | Netto Gewicht                                 |
| 14     | Heizbetrieb                                   |
| (5     | Leistung                                      |
| 6      | Stromaufnahme                                 |
| 17     | Leistungsaufnahme                             |
| (18)   | COP                                           |

# Typenschild Inneneinheit

| 1) Luft-Wasser-Wärmepumpe<br>(2) ecoWP Xm 5                                                                                                    | 050924-{serienr}<br>2024                                 |
|----------------------------------------------------------------------------------------------------|----------------------------------------------------------|
| <ul> <li>③ Spannung / Frequenz</li> <li>④ Maximale Leistungsaufnahme</li> <li>⑤ Maximaler Betriebsstrom</li> <li>⑥ Schutzklasse</li> <li>⑦ Maximaler Betriebsdruck</li> <li>⑧ Netto Gewicht</li> </ul> | 230V~ / 50Hz<br>1,8 kW<br>7,8 A<br>IPX1<br>3 bar<br>5 kg |
| MHG Heiztechnik GmbH<br>Brauerstraße 2<br>21244 Buchholz i.d. Nordheide                                                                                                    | []] 🖅 (E 🔟                                               |

Abb. 60: Muster Typenschild Inneneinheit

Legende zu Abb. 60:

| Kürzel     | Bedeutung                             |  |  |
|------------|---------------------------------------|--|--|
| 1          | Luft-Wasser-Wärmepumpe                |  |  |
| 2          | Тур                                   |  |  |
| 3          | Serien-Nr.                            |  |  |
| 4          | Baujahr                               |  |  |
| 5          | Spannung / Frequenz                   |  |  |
| 6          | Maximale Leistungsaufnahme            |  |  |
| $\bigcirc$ | Maximaler Betriebsstrom               |  |  |
| 8          | Schutzklasse                          |  |  |
| 9          | Maximaler Betriebsdruck im Kältekreis |  |  |
| 10         | Netto Gewicht                         |  |  |

# 7.2 Produktdatenblatt

| Heizgerät (Modellkennung)                                                                                  | Symbol          | Einheit    | ecoWP Xm 5<br>58.30501-0005<br>35°C    |
|----------------------------------------------------------------------------------------------------|-----------------|------------|----------------------------------------|
| Produktdatenblatt (gemäß EU Regelung Nr. 811/2013)                                                         |                 |            | 58.30500-0005                          |
| Name des Lieferanten                                                                                       |                 |            | MHG Heiztechnik GmbH                   |
| Klasse für die jahreszeitbedingte Raumheizungs-Energieeffizienz, durchschnittliches Klima                  |                 |            | A++                                    |
| Wärmenennleistung, durchschnittliches Klima                                                                | Prated          | kW         | 5                                      |
| Zusatzheizgerät Wärmenennleistung, durchschnittliches Klima                                                | Psup            | kW         | -                                      |
| Jahreszeitbedingte Raumheizungs-Energieeffizienz, durchschnittliches Klima                                 | ηs              | %          | 160                                    |
| Jährlicher Energieverbrauch, durchschnittliches Klima                                                      | Q <sub>HE</sub> | kWh        | 2438                                   |
| Schall-Leistungspegel in Innenräumen                                                                       | Lwa             | dB(A)      | 32                                     |
| Bei Zusammenbau, Installation oder Wartung (falls anwendbar) zu treffende besondere<br>Vorkehrungen        |                 |            | siehe produktbegleitende<br>Unterlagen |
| Schallleistungspegel im Freien                                                                             | L <sub>WA</sub> | dB(A)      | 49                                     |
| Produktinformation (entsprechend der EU Regelung Nr. 813/2013)                                             |                 |            |                                        |
| Luft-Wasser-Wärmepumpe                                                                                     |                 |            | Ja                                     |
| Wasser-Wasser-Wärmepumpe                                                                                   |                 |            | Nein                                   |
| Sole-Wasser-Wärmepumpe                                                                                     |                 |            | Nein                                   |
| Niedertemperatur-Wärmepumpe                                                                                |                 | Ja         |                                        |
| Mit Zusatzheizgerät                                                                                        | Ja              |            |                                        |
| Kombiheizgerät mit Wärmepumpe                                                                              | Nein            |            |                                        |
| Die Parameter sind für durchschnittliche Klimaverhältnisse anzugeben:                                      |                 |            |                                        |
| Nennwärmeleistung (*)                                                                                      | Prated          | kW         | 5                                      |
| Jahreszeitbedingte Raumheizungs-Energieeffizienz                                                           | ηs              | %          | 160                                    |
| Angegebene Leistung im Heizbetrieb für Teillast bei Raumlufttemperatur 20°C und Au                         | ßenlufttem      | peratur Tj |                                        |
| Tj = - 7°C                                                                                                 | Pdh             | kW         | 3,1                                    |
| $Tj = +2^{\circ}C$                                                                                         | Pdh             | kW         | 2,6                                    |
| $Tj = +7^{\circ}C$                                                                                         | Pdh             | kW         | 2,0                                    |
| Tj = + 12°C                                                                                                | Pdh             | kW         | 2,4                                    |
| Tj = Bivalenztemperatur                                                                                    | Pdh             | kW         | 3,3                                    |
| Tj = Betriebsgrenzwerttemperatur                                                                           | Pdh             | kW         | 3,0                                    |
| Bivalenztemperatur                                                                                         | $T_{biv}$       | °C         | -2                                     |
| Minderungsfaktor (**)                                                                                      | Cdh             |            | 0,9                                    |
| Angegebene Leistungszahl oder Heizzahl für Teillast bei Raumlufttemperatur 20°C und Außenlufttemperatur Tj |                 |            |                                        |
| Tj = - 7°C                                                                                                 | COPd            |            | 2,69                                   |
| Tj = + 2°C                                                                                                 | COPd            |            | 3,45                                   |
| Tj = + 7°C                                                                                                 | COPd            |            | 6,66                                   |
| Tj = + 12°C                                                                                                | COPd            |            | 8,96                                   |
| Tj = Bivalenztemperatur                                                                                    | COPd            |            | 3,09                                   |
| Tj = Betriebsgrenzwerttemperatur                                                                           | COPd            |            | 2,53                                   |
| Für Luft-Wasser-Wärmepumpen: Betriebsgrenzwert-Temperatur                                                  | TOL             | °C         | -10                                    |
| Grenzwert der Betriebstemperatur des Heizwassers                                                           | WTOL            | °C         | 45                                     |

# **Technische Daten**

| Heizgerät (Modellkennung)                                           | Symbol          | Einheit           | ecoWP Xm 5<br>58.30501-0005<br>35°C |
|---------------------------------------------------------------------|-----------------|-------------------|-------------------------------------|
| Stromverbrauch in anderen Betriebsarten als dem Betriebszustand     |                 |                   |                                     |
| Aus-Zustand                                                         | Poff            | kW                | 0,011                               |
| Thermostat-aus-Zustand                                              | Ρτο             | kW                | 0,011                               |
| Bereitschaftszustand                                                | P <sub>SB</sub> | kW                | 0,011                               |
| Betriebszustand mit Kurbelgehäuseheizung                            | Рск             | kW                | 0,000                               |
| Sonstige Elemente                                                   |                 |                   |                                     |
| Leistungssteuerung                                                  |                 |                   | variabel                            |
| Schallleistungspegel innen                                          | Lwa             | dB                | 32                                  |
| Schallleistungspegel außen                                          | L <sub>WA</sub> | dB                | 49                                  |
| Stickoxidausstoß                                                    | NOx             | mg/kWH            | -                                   |
| Für Luft-Wasser-Wärmepumpen: Nenn-Luftdurchsatz, außen              | -               | m³/h              | 1783                                |
| Für Wasser/Sole-Wasser-Wärmepumpen: Wasser- oder Sole-Nenndurchsatz | -               | m <sup>3</sup> /h | -                                   |

\* Für Heizgeräte und Kombiheizgeräte mit Wärmepumpe ist die Wärmenennleistung P<sub>rated</sub> gleich der Auslegungslast im Heizbetrieb P<sub>designh</sub> und die Wärmenennleistung eines Zusatzheizgerätes P<sub>sup</sub> gleich der zusätzlichen Heizleistung sup(Tj).

\*\* Wird der Cdh-Wert nicht durch Messung bestimmt, gilt für den Minderungsfaktor der Vorgabewert Cdh = 0,9.

## 7.3 Technische Daten

## 7.3.1 Außeneinheit

| Wärmepumpe                                           |                 | ecoWP Xm 5 |
|------------------------------------------------------|-----------------|------------|
| Heizleistung minmax.                                 | kW              | 1,8-5,0    |
| Modulierende Leistung                                | -               | Inverter   |
| Leistungsdaten gemäß EN 14511                        |                 |            |
| Heizleistung bei A7/W35 (Teillast)                   | kW              | 5,04       |
| COP bei A7/W35                                       | -               | 4,68       |
| Heizleistung bei A2/W35 (Teillast)                   | kW              | 3,31       |
| COP bei A2/W35                                       | -               | 3,00       |
| Heizleistung bei A-7/W35 (Teillast)                  | kW              | 3,1        |
| COP bei A-7/W35                                      | -               | 2,67       |
| Hydraulische Daten                                   |                 |            |
| Vor-/Rücklauf Außeneinheit                           | "               | G 1        |
| Max. Betriebsdruck Wasser                            | bar             | 3          |
| Durchmesser Kondensatablauf                          | Ø DN            | 25         |
| Nenn-Volumenstrom Wasser (nach EN 14511, bei ∆t 5 K) | m³/h            | 0,9        |
| max. Volumenstrom Wasser                             | m³/h            | 1,8        |
| Einsatzgrenzen                                       |                 |            |
| Min. Wärmequelle (Luft)                              | °C              | -15        |
| Max. Wärmequelle (Luft)                              | °C              | 25         |
| Wasser im Heizbetrieb                                | °C              | 7-55       |
| Elektrische Daten                                    |                 |            |
| Spannungsversorgung Wärmepumpe                       | V~/Hz           | 230/50     |
| Leistungsaufnahme max.                               | kW              | 1,8        |
| Stromaufnahme max.                                   | A               | 7,8        |
| Anschlussleitung                                     | mm <sup>2</sup> | 4x1,5      |
| Schutzart (EN 60529)                                 | -               | IPX4       |

# Technische Daten

| Wärmepumpe                      |       | ecoWP Xm 5                        |
|---------------------------------|-------|-----------------------------------|
| Kältemittelkreis                |       |                                   |
| Kältemitteltyp                  | -     | R32                               |
| GWP Kältemittel                 | -     | 675                               |
| Füllmenge Kältemittel           | kg    | 0,85                              |
| CO <sub>2</sub> -Äquivalent     | t     | 0,574                             |
| Art des Kältekreises            |       | Dauerhaft hermetisch verschlossen |
| Verdichtertyp                   | -     | 1x Scroll mit variabler Drehzahl  |
| Luftstrom                       |       |                                   |
| Max. Luftstrom                  | m³/h  | 1783                              |
| Angaben zur Schallbewertung     |       |                                   |
| Schallleistungspegel (EN 12102) | dB(A) | 49                                |
| Allgemeine Angaben              |       |                                   |
| Abmessungen (HxBxT)             |       | 689x1000x311                      |
| Gewicht                         | kg    | 48                                |

## 7.3.2 Inneneinheit

| Inneneinheit                                         |                 | ecoWP Xm                              |  |  |
|------------------------------------------------------|-----------------|---------------------------------------|--|--|
| Ausführung                                           |                 | Inkl. Pumpe und Durchfluss-Sensor     |  |  |
| Einsatzgrenzen                                       |                 |                                       |  |  |
| Betriebstemperaturbereich                            | °C              | 7-40                                  |  |  |
| Max. Systemvorlauftemperatur                         | °C              | 70                                    |  |  |
| Elektrische Daten                                    |                 |                                       |  |  |
| Spannungsversorgung                                  | V~/Hz           | 230 / 50                              |  |  |
| Spannungsversorgung Regler                           | V~/Hz           | 230 / 50                              |  |  |
| Leistungsaufnahme max                                | kW              | 1,8                                   |  |  |
| Stromaufnahme max                                    | А               | 7,8                                   |  |  |
| Strom- und Kommunikationskabel                       | mm²             | 4 x 1,5                               |  |  |
| Kältemittel- sowie Vor- und Rücklauftemperaturfühler | mm <sup>2</sup> | 5 x 0,25 (10 m Länge im Lieferumfang) |  |  |
| Kontaktbelastung der Ausgangsrelais                  | А               | max. 1 je Anschluss                   |  |  |
| Schutzart (EN 60529)                                 | -               | IPX1                                  |  |  |
| Hydraulische Anschlüsse                              |                 |                                       |  |  |
| Vorlauf                                              |                 | Klemmverschraubung Ø 22 mm            |  |  |
| Rücklauf                                             | "               | Klemmverschraubung Ø 22 mm            |  |  |
| Max. Betriebsdruck Wasser                            | bar             | 3                                     |  |  |
| Maße                                                 |                 |                                       |  |  |
| Abmessungen (HxBxT)                                  | mm              | 557x163x275                           |  |  |
| Gewicht                                              | kg              | 5                                     |  |  |

# Gewährleistung

## 8.1 Gewährleistung

Alle Angaben und Hinweise in dieser Betriebsanleitung wurden unter Berücksichtigung der geltenden Normen und Vorschriften, dem Stand der Technik sowie unserer langjährigen Erkenntnisse und Erfahrungen zusammengestellt.

Die allgemeinen Verkaufsbedingungen von MHG sind in ihrer jeweils gültigen Fassung im Internet unter www.mhg.de abrufbar.

### 8.2 Ersatzteile

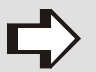

#### HINWEIS!

- Verwenden Sie bei Austausch nur Original-Ersatzteile von MHG: Einige Komponenten sind speziell für MHG-Geräte ausgelegt und gefertigt.
- Geben Sie bei Ersatzteil-Bestellungen immer die Seriennummer an.
## ecoWP Xm

### 8.3 EU-Konformitätserklärung

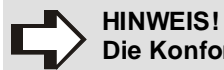

Die Konformitätserklärung kann bei Bedarf bei MHG Heiztechnik angefordert werden.

Abb. 61: EU-Konformitätserklärung

#### 9.1 Umgang mit Verpackungsmaterial

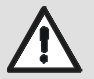

#### WARNUNG!

Erstickungsgefahr durch Plastikfolien! Plastikfolien und -tüten etc. können für Kinder zu einem gefährlichen Spielzeug werden. Deshalb:

- Lassen Sie Verpackungsmaterial nicht achtlos liegen.
- Lassen Sie Verpackungsmaterial nicht in Kinderhände gelangen!

#### 9.2 Entsorgung der Verpackung

Recycling: Das gesamte Verpackungsmaterial (Kartonagen, Einlegezettel, Kunststoff-Folien und -beutel) ist vollständig recyclingfähig.

#### 9.3 Entsorgung des Gerätes

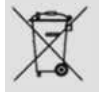

#### ENTSORGUNGSHINWEIS!

- Das Gerät enthält elektrische und elektronische Komponenten.
- Das Gerät oder ersetzte Teile gehören nicht in den Hausmüll, sondern müssen fachgerecht entsorgt werden.
- Am Ende ihrer Verwendung sind sie zur Entsorgung an den dafür vorgesehenen öffentlichen Sammelstellen abzugeben.
- Die örtliche und aktuell gültige Gesetzgebung ist unbedingt zu beachten.

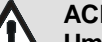

#### ACHTUNG!

Umweltschädigung durch unsachgemäße Entsorgung!

Kältemittel und Verdichteröl treten aus. Deshalb:

 Gem. EU-Verordnung 842/2006/EG sind die Betreiber stationärer Einrichtungen dafür verantwortlich, dass Vorkehrungen dafür getroffen werden, dass die fluorierten Treibhausgase durch zertifiziertes Personal ordnungsgemäß zurückgewonnen werden, um deren Recycling, Aufarbeitung oder Zerstörung sicherzustellen.

## ecoWP Xm

# Index

| Α                                    |  |
|--------------------------------------|--|
| Anlagendruck                         |  |
| E                                    |  |
| Entlüfter Außeneinheit               |  |
| F                                    |  |
| Farbcodes LED                        |  |
| G                                    |  |
| Geräusche64                          |  |
| Н                                    |  |
| Härtegrad Heizungswasser             |  |
| Κ                                    |  |
| Kältemittel6<br>Kältemittel abpumpen |  |

| Kesselentlüfter                 | 57<br>64                   |  |
|---------------------------------|----------------------------|--|
| L                               |                            |  |
| Lärmbelästigung1                | 14                         |  |
| Μ                               |                            |  |
| Manuelles Abtauen               | 38<br>37<br>36             |  |
| Р                               |                            |  |
| Prüfung der Elektrik            | 58<br>56<br>57<br>56<br>37 |  |
| S                               |                            |  |
| Schnellverbindung über QR-Codes | 34<br>37                   |  |
| V                               |                            |  |
| Ventilator funktioniert nicht6  | 34                         |  |
| Z                               |                            |  |
| Zeitprogramme                   | 36                         |  |

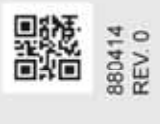

CE

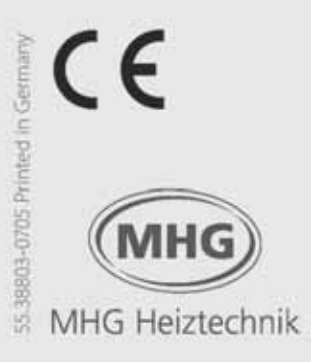

Technikhotline 04181 2355-112

MHG Heiztechnik GmbH Brauerstraße 2 21244 Buchholz i. d. Nordheide Deutschland

> Telefon 04181 23 55-420 Telefax 04181 23 55-429

> > www.mhg.de